Compact Controller for Stand-by and Parallel Operating Gen-sets

# Inteli New Technology Modular Gen-set Controller

IG-NT, IG-NTC, IG-EE, IG-EEC, IG-NT-BB, IG-NTC-BB, IS-NT-BB, IS-NTC-BB, IM-NT, IM-NTC-BB

Software version IGS-NT-3.0, IM-NT-3.0, May 2013

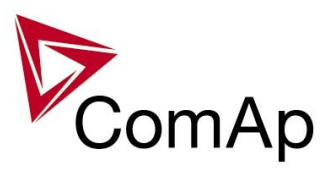

# **APPLICATION GUIDE**

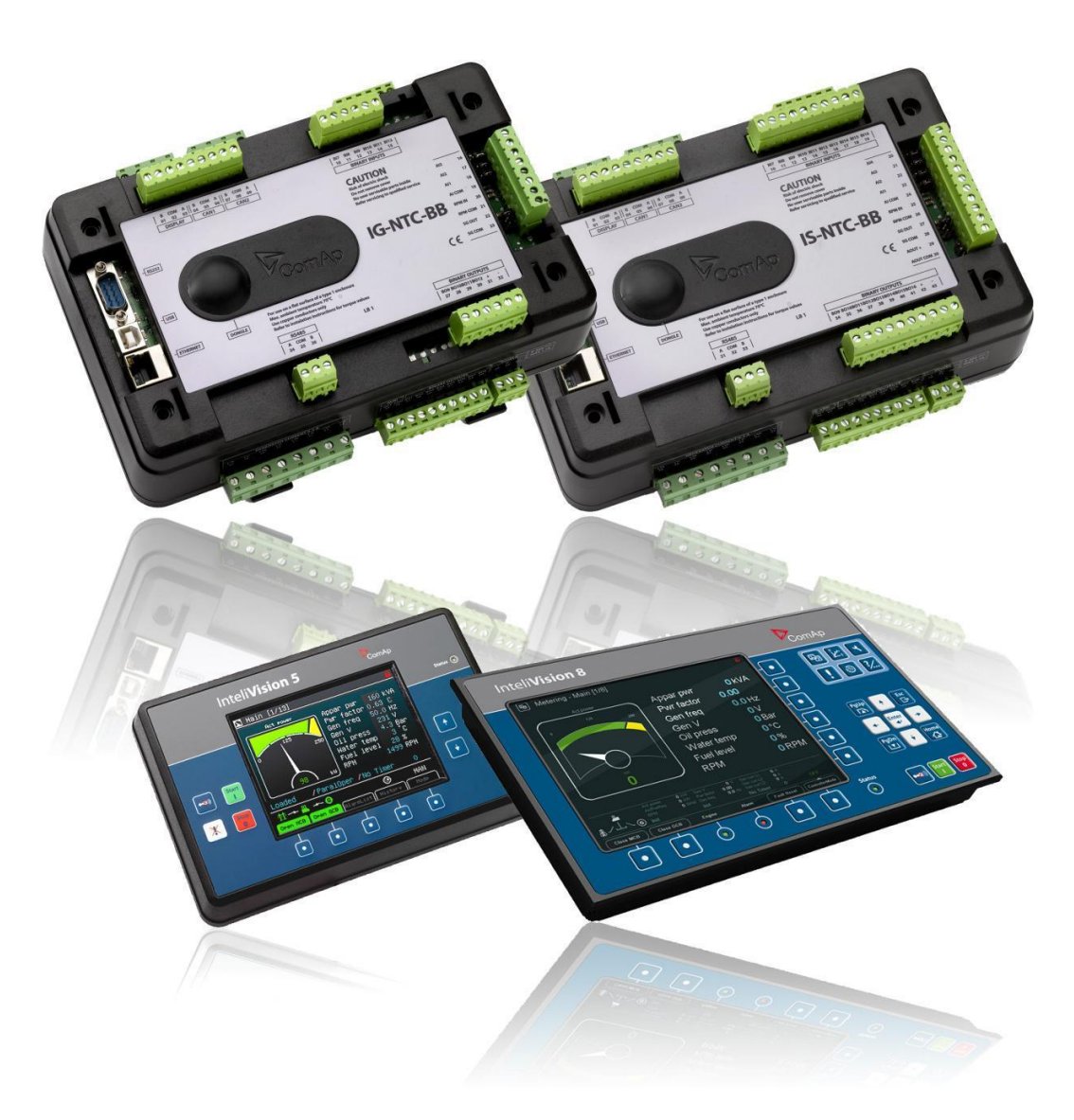

Copyright © 2013 ComAp s.r.o. Written by Pavel Mareš Prague, Czech Republic **ComAp a.s.** Kundratka 2359/17, 180 00 Praha 8, Czech Republic Tel: +420 246 012 111, Fax: +266 31 66 47 E-mail: info@comap.cz, www.comap.cz

# **Table of Contents**

| Table of Contents                                                                                                    | 2           |
|----------------------------------------------------------------------------------------------------|-------------|
| 1. Available related documentation                                                                                                    | 5           |
| 2. IGS-NT family overview                                                                                                    | 6           |
| 2.1. InteliSys-NT hardware options                                                                                                    | 6           |
| InteliGen-NT hardware options                                                                                                    | 8           |
| 2.2. InteliMains-NT hardware options                                                                                                    | 10          |
| 2.3. Loadsharing and Power management                                                                                                    | 12          |
| 2.4. Inputs/outputs overview                                                                                                    | 13<br>12    |
| 2.6 Communication ports overview                                                                                                    | د اای<br>12 |
| 2.7 Order codes overview                                                                                                    | 13<br>1/    |
| 2.7 Order codes overview                                                                                                    | +۱<br>14    |
| 2.7.2 InteliSys-NTC-BB                                                                                                    | 14          |
| 2.7.3 InteliGen-NT                                                                                                    |             |
| 2.7.4 InteliGen-NT-BB                                                                                                    | 14          |
| 2.7.5 InteliMains-NT                                                                                                    | 14          |
| 2.7.6 InteliMains-NT-BB                                                                                                    | 14          |
| 2.7.7 Displays                                                                                                    | 14          |
| 2.7.8 Common modules                                                                                                    | 15          |
| 2.7.9 I/O expansion modules                                                                                                    | 15          |
| 2.7.10 Remote communication modules                                                                                                    | 15          |
| 2.7.11 Communication bridges with Non-J1939 Electronic engines                                                                                                    | 15          |
| 2.7.12 IGS-NT simulators                                                                                                    | 16          |
| 3. InteliGen-NT, InteliSys-NT applications overview                                                                                                    | 17          |
| 3.1 Applications with GCB & MCB control                                                                                                    | 17          |
| 3.2 Applications with GCB control and no MCB                                                                                                    |             |
| 3.3 Applications with GCB control with external MCB control                                                                                                    |             |
| 3.4 Generic applications                                                                                                    | 19          |
| 4. Applications description                                                                                                    | 20          |
|                                                                                                    | 20          |
| 4.1 AME Automatic mains failure start                                                                                                    | 20<br>20    |
| 4.1.1 AMP – Automatic mains failure start                                                                                                    | 20<br>20    |
| Hardware requirements                                                                                                    | 20<br>21    |
| Required application type: SPtM ant                                                                                                    | 21          |
| Required setting:                                                                                                    |             |
| 4.1.2. AMF + On Load Test                                                                                                    | 21          |
| Specification                                                                                                    | 21          |
| Hardware requirements                                                                                                    | 21          |
| Required application type: SPtM.ant                                                                                                    | 22          |
| Required setting:                                                                                                    | 22          |
| 4.1.3. Single Set Parallel to Mains                                                                                                    | 22          |
| Specification                                                                                                    | 22          |
| Hardware requirements                                                                                                    | 22          |
| Required application type: SPtM.ant                                                                                                    | 23          |
| Required setting:                                                                                                    | 23          |
| 4.1.4 SPtM + On Load Test                                                                                                    | 23          |
| Specification                                                                                                    | 23          |
| Hardware requirements                                                                                                    | 24          |
| Required application System configuration/ default archive : SPtivi.ant                                                                                                    |             |
| A 2 Applications with CCP control and no MCP                                                                                                    | 24          |
| 4.2 Applications with GOD control and no words.                                                                                                    | 2ວ<br>ว斥    |
| $\pi_{2}$ , $\pi_{1}$ , $\pi_{1}$ , $\pi_{1}$ , $\pi_{2}$ , $\pi_{2}$ , $\pi_{1}$ , $\pi_{2}$ , $\pi_{2}$ , $\pi$ | 20<br>25    |
| Hardware requirements                                                                                                    | 20<br>25    |
| Required application System configuration/ default archive · MINT ant                                                                                                    | 25<br>25    |
| Inteli NT Application Guide, SW Version 3.0 ©ComAp – May 2013                                                                                                    | 20          |
| IGS-NT Application Guide 05-2013.PDF                                                                                                    |             |

| Required setting:<br>4.2.2 Multiple sets in island<br>Specification                                                                                                    | <u> </u>                                                                                                    |
|----------------------------------------------------------------------------------------------------|----------------------------------------------------------------------------------------------------|
| 4.2.2 Multiple sets in island<br>Specification                                                                                                    |                                                                                                    |
| Specification                                                                                                    | 26                                                                                                    |
|                                                                                                    | 26                                                                                                    |
| Description without MGCB                                                                                                    | 26                                                                                                    |
| Description with MGCB                                                                                                    | 27                                                                                                    |
| Description and action System configuration/ default archive : MINT ant                                                                                                    |                                                                                                    |
| Required application System configuration, default archive : Mint Lant                                                                                                    |                                                                                                    |
|                                                                                                    |                                                                                                    |
| Required setting:                                                                                                    |                                                                                                    |
| 4.2.3 SPI – parallel to Mains only                                                                                                    | 28                                                                                                    |
| Specification                                                                                                    | 28                                                                                                    |
| Required application System configuration/ default archive : SPI.ant                                                                                                    | 28                                                                                                    |
| Hardware requirements                                                                                                    | 28                                                                                                    |
| Required setting:                                                                                                    | 28                                                                                                    |
| 4.3 Applications with GCB control with external MCB control                                                                                                    | 29                                                                                                    |
| 4.3.1 Multiple AMF                                                                                                    | .29                                                                                                    |
| Specification                                                                                                    | 20                                                                                                    |
| Description without MGCB                                                                                                    | 20                                                                                                    |
| Description with MCCD                                                                                                    |                                                                                                    |
| Description with MGCD.                                                                                                    | 30                                                                                                    |
| Required application System configuration/ default arcnive : MINI . ant                                                                                                    | 30                                                                                                    |
| Hardware requirements                                                                                                    | 30                                                                                                    |
| Required setting:                                                                                                    | 31                                                                                                    |
| 4.3.2 SPI – External MCB / Island or Parallel                                                                                                    | 31                                                                                                    |
| Specification                                                                                                    | 31                                                                                                    |
| Required application System configuration/ default archive : SPI.ant                                                                                                    | 31                                                                                                    |
| Hardware requirements                                                                                                    | 31                                                                                                    |
| Required setting:                                                                                                    | .31                                                                                                    |
| 4.3.3 Multiple parallel to Mains MCB control from IM-NT                                                                                                    | 32                                                                                                    |
| Specification                                                                                                    | 32                                                                                                    |
|                                                                                                    | 22                                                                                                    |
|                                                                                                    |                                                                                                    |
| Description with MGCB.                                                                                                    |                                                                                                    |
| Required application System configuration/ default archive: IG/IS-MINT.ant and IM-MCB/MGCB.ant.                                                                                                    | 34                                                                                                    |
| PeakShaving settings:                                                                                                    | 34                                                                                                    |
| Hardware requirements                                                                                                    | 34                                                                                                    |
| 4.3.4 Multiple parallel to Mains, MCB control from IM-NT                                                                                                    | 35                                                                                                    |
|                                                                                                    |                                                                                                    |
| Specification                                                                                                    | .35                                                                                                    |
| Specification Description                                                                                                    | 35<br>36                                                                                                    |
| Specification<br>Description<br>Hardware requirements                                                                                                    | 35<br>36<br>36                                                                                                    |
| Specification<br>Description<br>Hardware requirements<br>Required application System configuration/ default archive: IG/IS-MINT.ant and IM-MCB.ant                                                                                                    | 35<br>36<br>36<br>36                                                                                                    |
| Specification<br>Description<br>Hardware requirements<br>Required application System configuration/ default archive: IG/IS-MINT.ant and IM-MCB.ant<br>4.3.5 Multiple parallel to Mains MCB and BTB control from IM-NT                                                                                                    | 35<br>36<br>36<br>36<br>36                                                                                                    |
| Specification<br>Description<br>Hardware requirements<br>Required application System configuration/ default archive: IG/IS-MINT.ant and IM-MCB.ant<br>4.3.5 Multiple parallel to Mains, MCB and BTB control from IM-NT<br>Specification                                                                                                    | 35<br>36<br>36<br>36<br>37                                                                                                    |
| Specification<br>Description<br>Hardware requirements<br>Required application System configuration/ default archive: IG/IS-MINT.ant and IM-MCB.ant<br>4.3.5 Multiple parallel to Mains, MCB and BTB control from IM-NT<br>Specification<br>Description without MCCB                                                                                                    | 35<br>36<br>36<br>36<br>37<br>37                                                                                                    |
| Specification<br>Description<br>Hardware requirements<br>Required application System configuration/ default archive: IG/IS-MINT.ant and IM-MCB.ant<br>4.3.5 Multiple parallel to Mains, MCB and BTB control from IM-NT<br>Specification<br>Description without MGCB                                                                                                    | 35<br>36<br>36<br>36<br>37<br>37<br>38                                                                                                 |
| Specification<br>Description<br>Hardware requirements<br>Required application System configuration/ default archive: IG/IS-MINT.ant and IM-MCB.ant<br>4.3.5 Multiple parallel to Mains, MCB and BTB control from IM-NT<br>Specification<br>Description without MGCB<br>Hardware requirements                                                                                                    | 35<br>36<br>36<br>37<br>37<br>37<br>38                                                                                                 |
| Specification<br>Description<br>Hardware requirements<br>Required application System configuration/ default archive: IG/IS-MINT.ant and IM-MCB.ant<br>4.3.5 Multiple parallel to Mains, MCB and BTB control from IM-NT<br>Specification<br>Description without MGCB<br>Hardware requirements<br>Required application System configuration/ default archive: IG/IS-MINT.ant and IM-MCB/BTB.ant                                                                                                    | 35<br>36<br>36<br>37<br>37<br>37<br>38<br>38<br>38                                                                                     |
| Specification<br>Description<br>Hardware requirements<br>Required application System configuration/ default archive: IG/IS-MINT.ant and IM-MCB.ant<br>4.3.5 Multiple parallel to Mains, MCB and BTB control from IM-NT<br>Specification<br>Description without MGCB<br>Hardware requirements<br>Required application System configuration/ default archive: IG/IS-MINT.ant and IM-MCB/BTB.ant<br>Required setting:                                                                                                    | 35<br>36<br>36<br>37<br>37<br>37<br>38<br>38<br>38                                                                                     |
| Specification.         Description                                                                                                    | 35<br>36<br>36<br>37<br>37<br>38<br>38<br>38<br>38<br>38                                                                               |
| Specification<br>Description<br>Hardware requirements<br>Required application System configuration/ default archive: IG/IS-MINT.ant and IM-MCB.ant<br>4.3.5 Multiple parallel to Mains, MCB and BTB control from IM-NT<br>Specification<br>Description without MGCB<br>Hardware requirements<br>Required application System configuration/ default archive: IG/IS-MINT.ant and IM-MCB/BTB.ant<br>Required splication System configuration/ default archive: IG/IS-MINT.ant and IM-MCB/BTB.ant<br>Required setting:<br>4.3.6 Multiple parallel to Mains, MCB and BTB (MGCB) control from IM-NT<br>Specification.                                                                                                    | 35<br>36<br>36<br>37<br>37<br>37<br>38<br>38<br>38<br>38<br>38                                                                         |
| Specification<br>Description<br>Hardware requirements<br>Required application System configuration/ default archive: IG/IS-MINT.ant and IM-MCB.ant<br>4.3.5 Multiple parallel to Mains, MCB and BTB control from IM-NT<br>Specification<br>Description without MGCB<br>Hardware requirements<br>Required application System configuration/ default archive: IG/IS-MINT.ant and IM-MCB/BTB.ant<br>Required setting:<br>4.3.6 Multiple parallel to Mains, MCB and BTB (MGCB) control from IM-NT.<br>Specification<br>Description with MGCB.                                                                                                    | 35<br>36<br>36<br>37<br>37<br>38<br>38<br>38<br>38<br>38<br>40<br>40<br>41                                                             |
| Specification<br>Description<br>Hardware requirements<br>Required application System configuration/ default archive: IG/IS-MINT.ant and IM-MCB.ant<br>4.3.5 Multiple parallel to Mains, MCB and BTB control from IM-NT<br>Specification<br>Description without MGCB<br>Hardware requirements<br>Required application System configuration/ default archive: IG/IS-MINT.ant and IM-MCB/BTB.ant<br>Required setting:<br>4.3.6 Multiple parallel to Mains, MCB and BTB (MGCB) control from IM-NT.<br>Specification<br>Description with MGCB<br>Hardware requirements                                                                                                    | 35<br>36<br>36<br>37<br>37<br>38<br>38<br>38<br>38<br>40<br>40<br>41<br>41                                                             |
| Specification<br>Description<br>Hardware requirements<br>Required application System configuration/ default archive: IG/IS-MINT.ant and IM-MCB.ant<br>4.3.5 Multiple parallel to Mains, MCB and BTB control from IM-NT<br>Specification<br>Description without MGCB<br>Hardware requirements<br>Required application System configuration/ default archive: IG/IS-MINT.ant and IM-MCB/BTB.ant<br>Required setting:<br>4.3.6 Multiple parallel to Mains, MCB and BTB (MGCB) control from IM-NT<br>Specification<br>Description with MGCB<br>Hardware requirements<br>Required application System configuration/ default archive: IG/IS-MINT ant and IM-MCB/BTB.ant<br>Becuired application System configuration/ default archive: IG/IS-MINT ant and IM-MCB/BTB apt                                                                                                    | 35<br>36<br>36<br>37<br>37<br>37<br>38<br>38<br>38<br>38<br>38                                                                         |
| Specification<br>Description<br>Hardware requirements<br>Required application System configuration/ default archive: IG/IS-MINT.ant and IM-MCB.ant<br>4.3.5 Multiple parallel to Mains, MCB and BTB control from IM-NT<br>Specification<br>Description without MGCB<br>Hardware requirements<br>Required application System configuration/ default archive: IG/IS-MINT.ant and IM-MCB/BTB.ant<br>Required setting:<br>4.3.6 Multiple parallel to Mains, MCB and BTB (MGCB) control from IM-NT<br>Specification<br>Description with MGCB<br>Hardware requirements<br>Required application System configuration/ default archive: IG/IS-MINT.ant and IM-MCB/BTB.ant<br>Required application System configuration/ default archive: IG/IS-MINT.ant and IM-MCB/BTB.ant<br>A 3.7 Multiple parallel to Mains MCB and MGCB control from IM-NT.                                                                                                    | 35<br>36<br>36<br>37<br>37<br>37<br>38<br>38<br>38<br>38<br>38                                                                         |
| Specification<br>Description<br>Hardware requirements<br>Required application System configuration/ default archive: IG/IS-MINT.ant and IM-MCB.ant<br>4.3.5 Multiple parallel to Mains, MCB and BTB control from IM-NT<br>Specification<br>Description without MGCB<br>Hardware requirements<br>Required application System configuration/ default archive: IG/IS-MINT.ant and IM-MCB/BTB.ant<br>Required setting:<br>4.3.6 Multiple parallel to Mains, MCB and BTB (MGCB) control from IM-NT.<br>Specification<br>Description with MGCB<br>Hardware requirements<br>Required application System configuration/ default archive: IG/IS-MINT.ant and IM-MCB/BTB.ant<br>Pescription with MGCB<br>Hardware requirements<br>Required application System configuration/ default archive: IG/IS-MINT.ant and IM-MCB/BTB.ant<br>A.3.7 Multiple parallel to Mains, MCB and MGCB control from IM-NT<br>Specification System configuration/ default archive: IG/IS-MINT.ant and IM-MCB/BTB.ant<br>4.3.7 Multiple parallel to Mains, MCB and MGCB control from IM-NT<br>Specification System configuration/ default archive: IG/IS-MINT.ant and IM-MCB/BTB.ant<br>4.3.7 Multiple parallel to Mains, MCB and MGCB control from IM-NT                                                                                                    | 35<br>36<br>36<br>37<br>37<br>38<br>38<br>38<br>38<br>38<br>40<br>40<br>41<br>42<br>42<br>42                                           |
| Specification<br>Description<br>Hardware requirements<br>Required application System configuration/ default archive: IG/IS-MINT.ant and IM-MCB.ant<br>4.3.5 Multiple parallel to Mains, MCB and BTB control from IM-NT<br>Specification<br>Description without MGCB<br>Hardware requirements<br>Required application System configuration/ default archive: IG/IS-MINT.ant and IM-MCB/BTB.ant<br>Required setting:<br>4.3.6 Multiple parallel to Mains, MCB and BTB (MGCB) control from IM-NT.<br>Specification<br>Description with MGCB<br>Hardware requirements<br>Required application System configuration/ default archive: IG/IS-MINT.ant and IM-MCB/BTB.ant<br>Specification<br>Description with MGCB<br>Hardware requirements<br>Required application System configuration/ default archive: IG/IS-MINT.ant and IM-MCB/BTB.ant<br>4.3.7 Multiple parallel to Mains, MCB and MGCB control from IM-NT<br>Specification                                                                                                    | 35<br>36<br>37<br>38<br>38<br>38<br>38<br>38<br>38<br>38                                                                               |
| Specification<br>Description<br>Hardware requirements<br>Required application System configuration/ default archive: IG/IS-MINT.ant and IM-MCB.ant<br>4.3.5 Multiple parallel to Mains, MCB and BTB control from IM-NT<br>Specification<br>Description without MGCB<br>Hardware requirements<br>Required application System configuration/ default archive: IG/IS-MINT.ant and IM-MCB/BTB.ant<br>Required setting:<br>4.3.6 Multiple parallel to Mains, MCB and BTB (MGCB) control from IM-NT.<br>Specification.<br>Description with MGCB.<br>Hardware requirements<br>Required application System configuration/ default archive: IG/IS-MINT.ant and IM-MCB/BTB.ant<br>Specification.<br>Description with MGCB.<br>Hardware requirements<br>Required application System configuration/ default archive: IG/IS-MINT.ant and IM-MCB/BTB.ant<br>4.3.7 Multiple parallel to Mains, MCB and MGCB control from IM-NT<br>Specification.                                                                                                    | 35<br>36<br>37<br>38<br>38<br>38<br>38<br>38<br>38<br>38                                                                               |
| Specification<br>Description<br>Hardware requirements<br>Required application System configuration/ default archive: IG/IS-MINT.ant and IM-MCB.ant<br>4.3.5 Multiple parallel to Mains, MCB and BTB control from IM-NT.<br>Specification<br>Description without MGCB<br>Hardware requirements<br>Required application System configuration/ default archive: IG/IS-MINT.ant and IM-MCB/BTB.ant<br>Required setting:<br>4.3.6 Multiple parallel to Mains, MCB and BTB (MGCB) control from IM-NT.<br>Specification<br>Description with MGCB.<br>Hardware requirements<br>Required application System configuration/ default archive: IG/IS-MINT.ant and IM-MCB/BTB.ant<br>4.3.7 Multiple parallel to Mains, MCB and MGCB control from IM-NT.<br>Specification<br>Description<br>Automatical application System configuration/ default archive: IG/IS-MINT.ant and IM-MCB/BTB.ant<br>4.3.7 Multiple parallel to Mains, MCB and MGCB control from IM-NT.<br>Specification<br>Description<br>Hardware requirements                                                                                                    | 35<br>36<br>36<br>37<br>37<br>37<br>37<br>38<br>38<br>38<br>38                                                                         |
| Specification<br>Description<br>Hardware requirements<br>Required application System configuration/ default archive: IG/IS-MINT.ant and IM-MCB.ant<br>4.3.5 Multiple parallel to Mains, MCB and BTB control from IM-NT<br>Specification<br>Description without MGCB<br>Hardware requirements<br>Required application System configuration/ default archive: IG/IS-MINT.ant and IM-MCB/BTB.ant<br>Required setting:<br>4.3.6 Multiple parallel to Mains, MCB and BTB (MGCB) control from IM-NT.<br>Specification<br>Description with MGCB.<br>Hardware requirements<br>Required application System configuration/ default archive: IG/IS-MINT.ant and IM-MCB/BTB.ant<br>4.3.7 Multiple parallel to Mains, MCB and MGCB control from IM-NT<br>Specification<br>Description<br>Hardware requirements<br>Required application System configuration/ default archive: IG/IS-MINT.ant and IM-MCB/BTB.ant<br>4.3.7 Multiple parallel to Mains, MCB and MGCB control from IM-NT<br>Specification<br>Description<br>Hardware requirements<br>Required application System configuration/ default archive: IG/IS-MINT.ant and IM-MCB/BTB.ant<br>Required application System configuration/ default archive: IG/IS-MINT.ant and IM-MCB/BTB.ant<br>A.3.7 Multiple parallel to Mains, MCB and MGCB control from IM-NT<br>Specification<br>Description<br>Hardware requirements<br>Required application System configuration/ default archive: IG/IS-MINT.ant and IM-MGCB.ant                                                                                                    | 35<br>36<br>36<br>37<br>37<br>37<br>38<br>38<br>38<br>38<br>38                                                                         |
| Specification.<br>Description<br>Hardware requirements<br>Required application System configuration/ default archive: IG/IS-MINT.ant and IM-MCB.ant<br>4.3.5 Multiple parallel to Mains, MCB and BTB control from IM-NT<br>Specification.<br>Description without MGCB.<br>Hardware requirements<br>Required application System configuration/ default archive: IG/IS-MINT.ant and IM-MCB/BTB.ant<br>Required setting:<br>4.3.6 Multiple parallel to Mains, MCB and BTB (MGCB) control from IM-NT.<br>Specification.<br>Description with MGCB.<br>Hardware requirements<br>Required application System configuration/ default archive: IG/IS-MINT.ant and IM-MCB/BTB.ant<br>4.3.7 Multiple parallel to Mains, MCB and MGCB control from IM-NT.<br>Specification.<br>Description<br>Hardware requirements<br>Required application System configuration/ default archive: IG/IS-MINT.ant and IM-MCB/BTB.ant<br>4.3.7 Multiple parallel to Mains, MCB and MGCB control from IM-NT.<br>Specification.<br>Description<br>Hardware requirements<br>Required application System configuration/ default archive: IG/IS-MINT.ant and IM-MCB/BTB.ant<br>4.3.8 Multiple parallel to Mains, MCB and BTB control from IM-NT (3Mains).                                                                                                    | 35<br>36<br>36<br>37<br>38<br>38<br>38<br>38<br>38<br>38<br>40<br>41<br>42<br>42<br>43<br>44<br>43<br>44<br>45<br>45<br>46             |
| Specification<br>Description<br>Hardware requirements<br>Required application System configuration/ default archive: IG/IS-MINT.ant and IM-MCB.ant<br>4.3.5 Multiple parallel to Mains, MCB and BTB control from IM-NT<br>Specification<br>Description without MGCB.<br>Hardware requirements<br>Required application System configuration/ default archive: IG/IS-MINT.ant and IM-MCB/BTB.ant<br>Required setting:<br>4.3.6 Multiple parallel to Mains, MCB and BTB (MGCB) control from IM-NT.<br>Specification<br>Description with MGCB.<br>Hardware requirements<br>Required application System configuration/ default archive: IG/IS-MINT.ant and IM-MCB/BTB.ant<br>4.3.7 Multiple parallel to Mains, MCB and MGCB control from IM-NT<br>Specification<br>Description<br>Hardware requirements<br>Required application System configuration/ default archive: IG/IS-MINT.ant and IM-MCB/BTB.ant<br>4.3.7 Multiple parallel to Mains, MCB and MGCB control from IM-NT<br>Specification<br>Description<br>Hardware requirements<br>Required application System configuration/ default archive: IG/IS-MINT.ant and IM-MCB/BTB.ant<br>4.3.8 Multiple parallel to Mains, MCB and BTB control from IM-NT (3Mains)<br>Description                                                                                                    | 35<br>36<br>36<br>37<br>38<br>38<br>38<br>38<br>40<br>41<br>42<br>43<br>44<br>43<br>44<br>45<br>45<br>46<br>48                         |
| Specification<br>Description<br>Hardware requirements<br>Required application System configuration/ default archive: IG/IS-MINT.ant and IM-MCB.ant<br>4.3.5 Multiple parallel to Mains, MCB and BTB control from IM-NT<br>Specification<br>Description without MGCB<br>Hardware requirements<br>Required application System configuration/ default archive: IG/IS-MINT.ant and IM-MCB/BTB.ant<br>Required setting:<br>4.3.6 Multiple parallel to Mains, MCB and BTB (MGCB) control from IM-NT.<br>Specification<br>Description with MGCB<br>Hardware requirements<br>Required application System configuration/ default archive: IG/IS-MINT.ant and IM-MCB/BTB.ant<br>4.3.7 Multiple parallel to Mains, MCB and MGCB control from IM-NT<br>Specification<br>Description<br>Hardware requirements<br>Required application System configuration/ default archive: IG/IS-MINT.ant and IM-MCB/BTB.ant<br>4.3.7 Multiple parallel to Mains, MCB and MGCB control from IM-NT<br>Specification<br>Description<br>Hardware requirements<br>Required application System configuration/ default archive: IG/IS-MINT.ant and IM-MGCB.ant<br>4.3.8 Multiple parallel to Mains, MCB and BTB control from IM-NT (3Mains)<br>Description<br>Hardware requirements                                                                                                    | 35<br>36<br>36<br>37<br>38<br>38<br>38<br>38<br>38<br>38<br>40<br>41<br>42<br>42<br>43<br>44<br>43<br>44<br>45<br>45<br>46<br>48<br>48 |
| Specification<br>Description<br>Hardware requirements<br>Required application System configuration/ default archive: IG/IS-MINT.ant and IM-MCB.ant<br>4.3.5 Multiple parallel to Mains, MCB and BTB control from IM-NT<br>Specification<br>Description without MGCB<br>Hardware requirements<br>Required application System configuration/ default archive: IG/IS-MINT.ant and IM-MCB/BTB.ant<br>Required setting:<br>4.3.6 Multiple parallel to Mains, MCB and BTB (MGCB) control from IM-NT.<br>Specification<br>Description with MGCB<br>Hardware requirements<br>Required application System configuration/ default archive: IG/IS-MINT.ant and IM-MCB/BTB.ant<br>4.3.7 Multiple parallel to Mains, MCB and MGCB control from IM-NT.<br>Specification<br>Description Jestem configuration/ default archive: IG/IS-MINT.ant and IM-MCB/BTB.ant<br>4.3.7 Multiple parallel to Mains, MCB and MGCB control from IM-NT.<br>Specification<br>Description<br>Hardware requirements<br>Required application System configuration/ default archive: IG/IS-MINT.ant and IM-MCB/BTB.ant<br>4.3.8 Multiple parallel to Mains, MCB and BTB control from IM-NT (3Mains)<br>Description<br>Hardware requirements<br>Required application System configuration/ default archive: IG/IS-MINT.ant and IM-MGCB.ant<br>4.3.8 Multiple parallel to Mains, MCB and BTB control from IM-NT (3Mains)<br>Description<br>Hardware requirements<br>Required application System configuration/ default archive: IG/IS-MINT.ant and IM-MGCB.ant<br>4.3.8 Multiple parallel to Mains, MCB and BTB control from IM-NT (3Mains)<br>Description                                                                                                    | 35<br>36<br>36<br>37<br>38<br>38<br>38<br>38<br>38<br>38<br>38                                                                         |
| Specification.<br>Description                                                                                                    | 35<br>36<br>36<br>37<br>38<br>38<br>38<br>38<br>38<br>38<br>38                                                                         |
| Specification<br>Description<br>Hardware requirements<br>Required application System configuration/ default archive: IG/IS-MINT.ant and IM-MCB.ant.<br>4.3.5 Multiple parallel to Mains, MCB and BTB control from IM-NT<br>Specification<br>Description without MGCB<br>Hardware requirements<br>Required application System configuration/ default archive: IG/IS-MINT.ant and IM-MCB/BTB.ant<br>Required setting:<br>4.3.6 Multiple parallel to Mains, MCB and BTB (MGCB) control from IM-NT<br>Specification<br>Description with MGCB<br>Hardware requirements<br>Required application System configuration/ default archive: IG/IS-MINT.ant and IM-MCB/BTB.ant<br>A.3.7 Multiple parallel to Mains, MCB and MGCB control from IM-NT<br>Specification<br>Description<br>Hardware requirements<br>Required application System configuration/ default archive: IG/IS-MINT.ant and IM-MCB/BTB.ant<br>A.3.7 Multiple parallel to Mains, MCB and MGCB control from IM-NT<br>Specification<br>Description<br>Hardware requirements<br>Required application System configuration/ default archive: IG/IS-MINT.ant and IM-MGCB.ant<br>A.3.8 Multiple parallel to Mains, MCB and BTB control from IM-NT (3Mains)<br>Description<br>Hardware requirements<br>Required setting:<br>4.3.9 Multiple parallel to Mains, MCB and BTB control from IM-NT (2Mains)<br>Description                                                                                                    | 35<br>36<br>36<br>37<br>38<br>38<br>38<br>38<br>38<br>38<br>38                                                                         |
| Specification.<br>Description<br>Hardware requirements<br>Required application System configuration/ default archive: IG/IS-MINT.ant and IM-MCB.ant.<br>4.3.5 Multiple parallel to Mains, MCB and BTB control from IM-NT<br>Specification<br>Description without MGCB.<br>Hardware requirements<br>Required application System configuration/ default archive: IG/IS-MINT.ant and IM-MCB/BTB.ant<br>Required application System configuration/ default archive: IG/IS-MINT.ant and IM-MCB/BTB.ant<br>Required setting:<br>4.3.6 Multiple parallel to Mains, MCB and BTB (MGCB) control from IM-NT.<br>Specification<br>Description with MGCB.<br>Hardware requirements<br>Required application System configuration/ default archive: IG/IS-MINT.ant and IM-MCB/BTB.ant<br>4.3.7 Multiple parallel to Mains, MCB and MGCB control from IM-NT<br>Specification<br>Description<br>Hardware requirements<br>Required application System configuration/ default archive: IG/IS-MINT.ant and IM-MCB/BTB.ant<br>4.3.7 Multiple parallel to Mains, MCB and BTB control from IM-NT<br>Specification<br>Description<br>Hardware requirements<br>Required application System configuration/ default archive: IG/IS-MINT.ant and IM-MGCB.ant.<br>4.3.8 Multiple parallel to Mains, MCB and BTB control from IM-NT (3Mains)<br>Description<br>Hardware requirements<br>Required setting:<br>4.3.9 Multiple parallel to Mains, MCB and BTB control from IM-NT (2Mains)<br>Description<br>Hardware requirements<br>Required setting:<br>4.3.9 Multiple parallel to Mains, MCB and BTB control from IM-NT (2Mains)<br>Description<br>Hardware requirements<br>Required setting:<br>4.3.9 Multiple parallel to Mains, MCB and BTB control from IM-NT (2Mains)<br>Description<br>Hardware requirements<br>Required setting:<br>4.3.9 Multiple parallel to Mains, MCB and BTB control from IM-NT (2Mains)<br>Description | 35<br>36<br>36<br>37<br>38<br>38<br>38<br>38<br>38<br>38<br>38                                                                         |

|    | Pequired potting:                                                                     | 51       |
|----|---------------------------------------------------------------------------------------|----------|
|    |                                                                                       |          |
|    | I.4 Combi applications                                                                |          |
|    | 4.4.1 Single applications SPI and SPTM                                                | 52       |
|    | Specification                                                                         | 52       |
|    | Hardware requirements                                                                 | 52       |
|    | Required application type: Combi ant                                                  | 53       |
|    | Poquired approacting:                                                                 | 53       |
|    | A 4.0 MINT available                                                                  |          |
|    | 4.4.2 Wint application                                                                |          |
|    | Specification                                                                         | 53       |
|    | Hardware requirements                                                                 | 54       |
|    | Required application System configuration/ default archive : Combi.ant                | 54       |
|    | Required setting:                                                                     | 54       |
| 5. |                                                                                       | 55       |
| -  | 5.1 Integrated PLC                                                                    | 55       |
|    | List of function types                                                                | 55       |
|    | Table of DLC blocks differences between consequent versions (abanges are in hold)     | 50<br>50 |
|    | Table of PLC blocks – differences between consequent versions (changes are in bold)   |          |
|    | Functions description                                                                 | 60       |
|    | PLC BLOCK: ANALOG SWITCH (MULTIPLEXER)                                                | 60       |
|    | PLC BLOCK: AND/OR                                                                     | 61       |
|    | PLC BLOCK: COMPARATOR WITH HYSTERESIS                                                 | 62       |
|    | PLC BLOCK: COMPARATOR WITH DELAY                                                      | 64       |
|    | PLC BLOCK: WINDOW COMPARATOR                                                          | 65       |
|    |                                                                                       |          |
|    |                                                                                       |          |
|    | FLG BLOCK, COUNTER                                                                    | 07       |
|    | PLC BLOCK: DECOMPOSER.                                                                |          |
|    | PLC BLOCK: DELAY                                                                      | 69       |
|    | PLC BLOCK: DELAY - S/M/H (TYPE 'B')                                                   | 71       |
|    | PLC BLOCK: FORCE HISTORY RECORD                                                       | 73       |
|    | PLC BLOCK: FORCE PROTECTION                                                           | 73       |
|    | PLC BLOCK: INC/DEC                                                                    | 74       |
|    |                                                                                       | 76       |
|    |                                                                                       | 70       |
|    | PLO BLOCK. INTERPOLATION - CONFIGURABLE (TYPE B)                                      |          |
|    | PLC BLOCK: JUMP                                                                       |          |
|    | PLC BLOCK: MATHEMATICAL FUNCTION MULTIPLICATION/DIVIDING (AXB/C)                      |          |
|    | PLC BLOCK: MATHEMATICAL FUNCTION I                                                    | 80       |
|    | PLC BLOCK: MATHEMATICAL FUNCTION II                                                   | 81       |
|    | PLC BLOCK: MOVING AVERAGE                                                             | 82       |
|    | PLC BLOCK' MOVING AVERAGE (TYPE 'B')                                                  | 83       |
|    |                                                                                       | 84       |
|    |                                                                                       |          |
|    | PLC BLOCK. PID REGULATOR WITH ANALOG OUTPUT                                           |          |
|    | PLO DLOCK: PID REGULATOR WITH ANALOG OUTPUT (TYPE 'B')                                | 8/       |
|    | PLC BLOCK: PID REGULATOR WITH ANALOG OUTPUT WITH CONFIGURABLE OUTPUT LIMIT (TYPE 'C') | 88       |
|    | PLC BLOCK: PID REGULATOR WITH UP/DOWN BINARY OUTPUTS                                  | 90       |
|    | PLC BLOCK: PID REGULATOR WITH UP/DOWN BINARY OUTPUTS (TYPE 'B')                       | 91       |
|    | PLC BLOCK: ANALOG RAMP                                                                | 93       |
|    |                                                                                       |          |
|    | PLC BLOCK: LIP/DOWN                                                                   | 95       |
|    | PLC BLOCK YOR DRS                                                                     | 30       |
|    |                                                                                       | 90       |
|    |                                                                                       |          |
|    | 5.3 Snared virtual I/O periphery                                                      |          |
|    | Configuration                                                                         | 98       |
|    | SHBOUT/SHAOUT modules                                                                 | 98       |
|    | SHBIN/SHAIN modules                                                                   | 98       |
|    | SHBOUT + SHBIN modules                                                                |          |
|    | SHAOUT + SHAIN modules                                                                | 100      |
|    | 54 Distributed Binary Perinheries                                                     | 102      |
| R  | Other Controller Configuration Functions                                              | 102      |
| υ  |                                                                                       | 103      |
|    |                                                                                       | 103      |
|    | 0.2 User MODBUS                                                                       | 104      |

# 1. Available related documentation

| PDF files                                         | Description                                                                                                    |
|---------------------------------------------------|----------------------------------------------------------------------------------------------------|
| IGS-NT-SPTM-3.0 Reference Guide.pdf               | General description of SPtM applications for<br>InteliGen NT and InteliSys NT. Contains<br>description of engine and generator control,<br>control of power in parallel to mains operation,<br>list of all Setpoints, Values, Logical Binary<br>Inputs and Logical Binary Output. |
| IGS-NT-SPI-3.0 Reference Guide.pdf                | General description of SPI applications for<br>InteliGen NT and InteliSys NT. Contains<br>description of engine and generator control,<br>control of power in parallel to mains operation,<br>list of all Setpoints, Values, Logical Binary<br>Inputs and Logical Binary Output.  |
| IGS-NT-MINT-3.0 Reference Guide.pdf               | General description of MINT applications for<br>InteliGen NT and InteliSys NT. Contains<br>description of engine and generator control,<br>powermanagement, list of all Setpoints,<br>Values, Logical Binary Inputs and Logical<br>Binary Output.                                 |
| IGS-NT-Combi-3.0 Reference Guide.pdf              | General description of Combi applications for<br>InteliGen NT and InteliSys NT. Contains<br>description of engine, and generator control in<br>SPTM, SPI and MINT mode,<br>powermanagement, list of all Setpoints,<br>Values, Logical Binary Inputs and Logical<br>Binary Output. |
| IGS-NT-COX-3.0 Reference Guide.pdf                | General description of COX applications for<br>InteliGen NT and InteliSys NT. Contains<br>description of engine and generator control,<br>powermanagement, list of all Setpoints,<br>Values, Logical Binary Inputs and Logical<br>Binary Output.                                  |
| IGS-NT Application Guide 05-2013.pdf              | Applications of InteliGen NT, InteliSys NT and<br>InteliMains NT, examples of connection,<br>description of PLC functions, Virtual and<br>Shared peripheries.                                                                                                    |
| IGS-NT Operator Guide 05-2013.pdf                 | Operator Guide for all hardware variation of<br>InteliGen NT and InteliSys NT, InteliVision 5<br>and InteliVision 8.                                                                                                    |
| IGS-NT Installation Guide 05-2013.pdf             | Thorough description of installation and<br>technical information about InteliGen NT,<br>InteliSys NT and InteliMains NT and related<br>accessories.                                                                                                    |
| IGS-NT Communication Guide 05-2013.pdf            | Thorough description of connectivity and communication for InteliGen NT, InteliSys NT and InteliMains NT and related accessories.                                                                                                    |
| IGS-NT Troubleshooting Guide 05-2013.pdf          | How to solve most common troubles with<br>InteliGen NT and InteliSys NT controllers.<br>Including the list of alarm massages.                                                                                                    |
| IGS-NT & ID-DCU Accessory Modules 05-<br>2013.pdf | Thorough description of accessory modules<br>for IGS-NT family, technical data, information<br>about installation of the modules, how to<br>connect them to controller and set them<br>properly.                                                                                  |

# 2. IGS-NT family overview

# 2.1. InteliSys-NT hardware options

InteliSys (New technology) contains two main modules: IS-NTC-BB (Base box) and InteliVision 8 or IS-Display (Display unit). They can be mounted together for panel door mounting or IS-NTC-BB in the switchboard and InteliVision 8 or IS-Display in the panel door.

For wiring details, please refer to IGS-NT-Installation guide

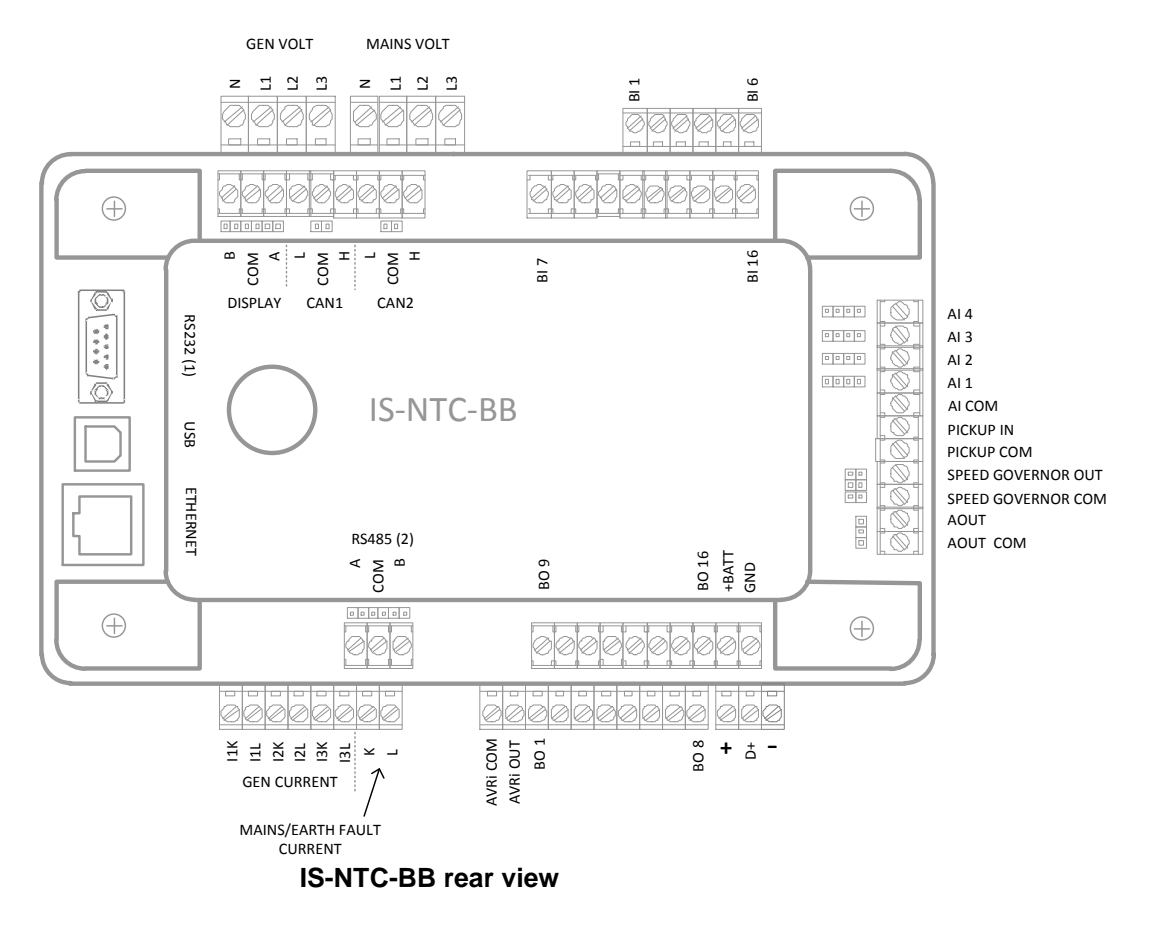

Inteli NT Application Guide, SW Version 3.0, ©ComAp – May 2013 IGS-NT Application Guide 05-2013.PDF InteliSys (New technology) comes also in older model variant called IS-NT-BB (Base box) and can be also coupled with InteliVision 8 or IS-Display (Display unit). This HW modification differs in communication possibilities.

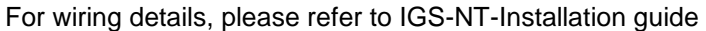

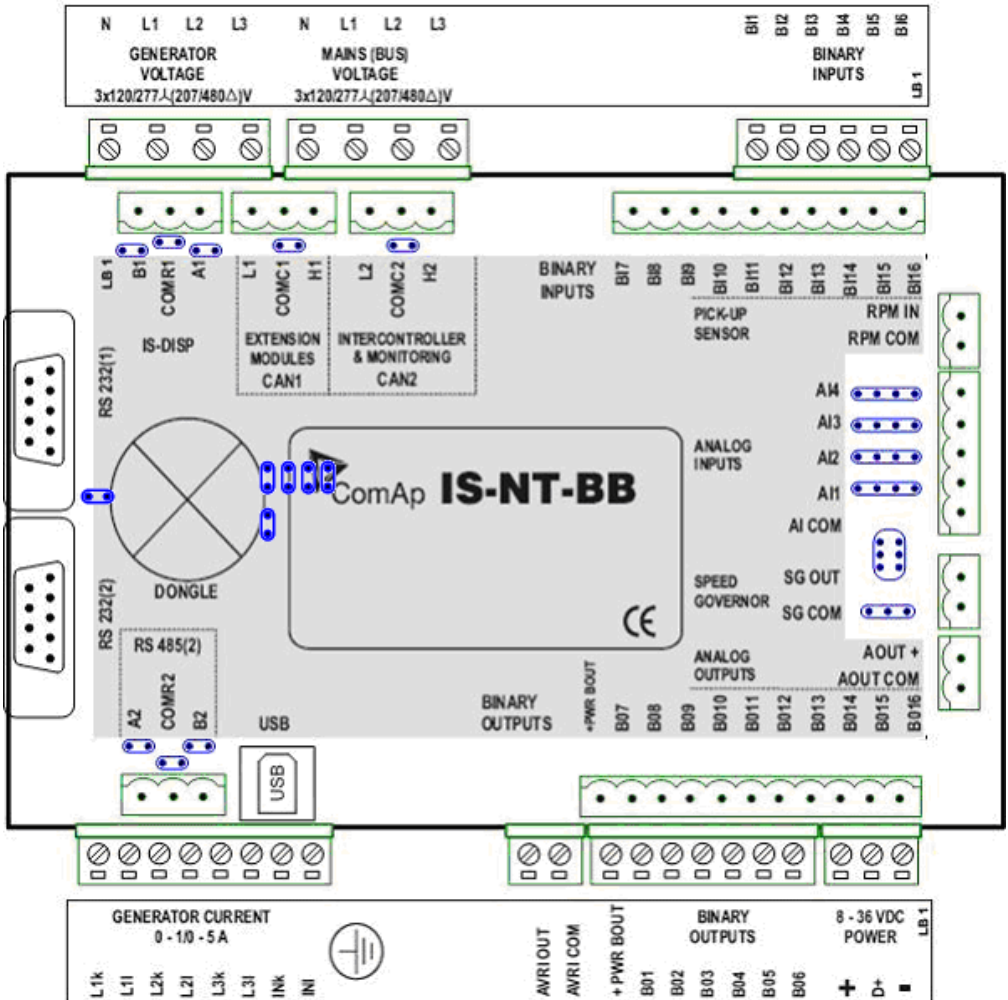

# InteliGen-NT hardware options

InteliGen controller is a compact controller produced with several hardware options.

# InteliGen controller range:

# IG-NTC GC LT

Low temperature version. The unit has a display heating foil that allows operation down to -40°C. Standard units are limited to -20°C. For details, please see the IGS-NT-Installation guide.

Graphical character alphabet support. In this version, one language based on graphical characters (e.g. Chinese) can be used. The standard unit supports languages based on Latin + Cyrillic characters only.

Extended functionality. The unit has two extra communication ports: (USB slave port + RS232 with internal converter to RS485). Also selectable AC voltage and current input ranges are available. For details, please see the Reference guide for a specific software configuration

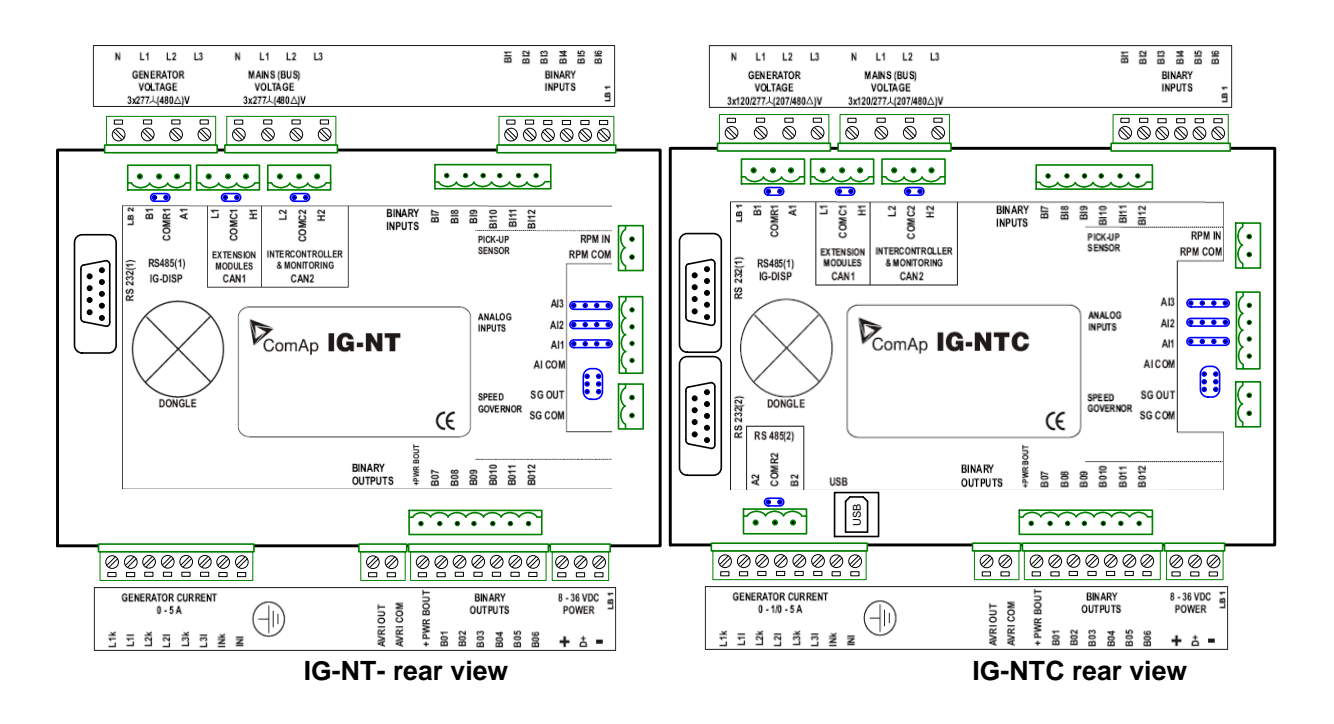

# IG-NTC-BB

Base Box is the control unit without internal display. The control unit can be mounted into the switchboard on DIN rail.

Extended functionality. The unit has three extra communication ports: (USB slave port + Ethernet and RS485(2). Also selectable AC voltage and current input ranges are available. For details, please see the Reference guide for a specific software configuration

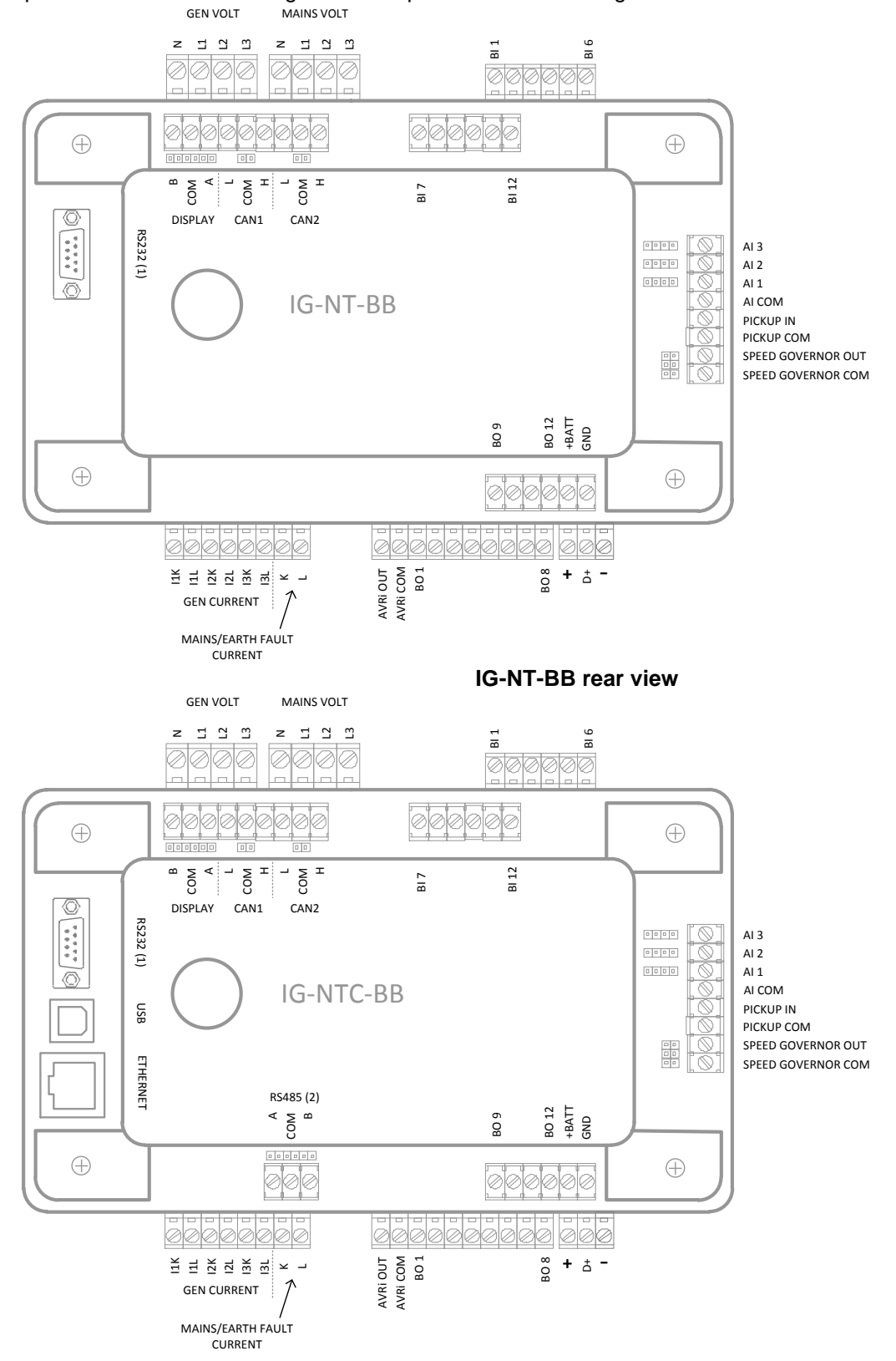

Inteli NT Application Guide, SW Version 3.0, ©ComAp – May 2013 IGS-NT Application Guide 05-2013.PDF

# 2.2. InteliMains-NT hardware options

InteliMains controller is a compact controller produced with several hardware options.

# InteliGen controller range:

# IM-NT GC LT

Low temperature version. The unit has a display heating foil that allows operation down to -40°C. Standard units are limited to -20°C. For details, please see the IGS-NT-Installation guide.

Graphical character alphabet support. In this version, one language based on graphical characters (e.g. Chinese) can be used. The standard unit supports languages based on Latin + Cyrillic characters only.

IM-NT (New technology)

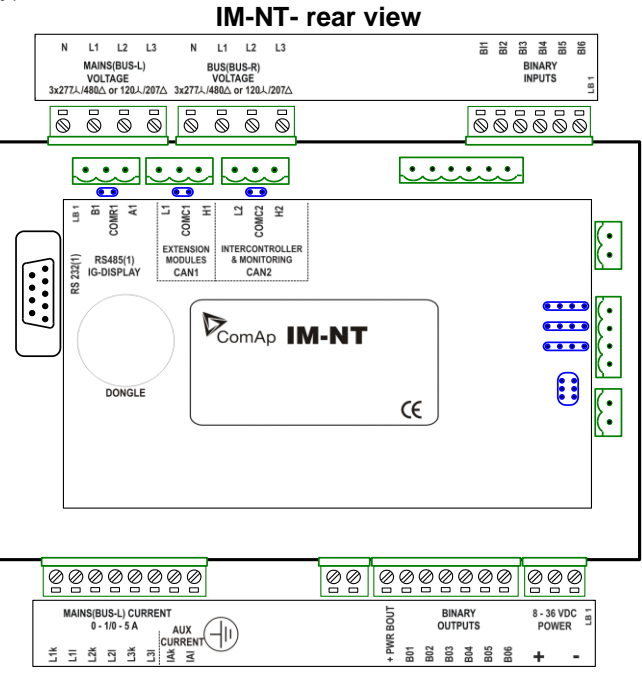

# IM-NT-BB

Base Box is the control unit without internal display. IM-NT-BB can be mounted into the switchboard on the DIN rail.

# IM-NTC-BB

Base Box is the control unit without internal display. IM-NT-BB can be mounted into the switchboard on the DIN rail.

Extended functionality. The unit has three extra communication ports: (USB slave port + Ethernet and RS485(2). Also selectable AC voltage and current input ranges are available. For details, please see the Reference guide for a specific software configuration

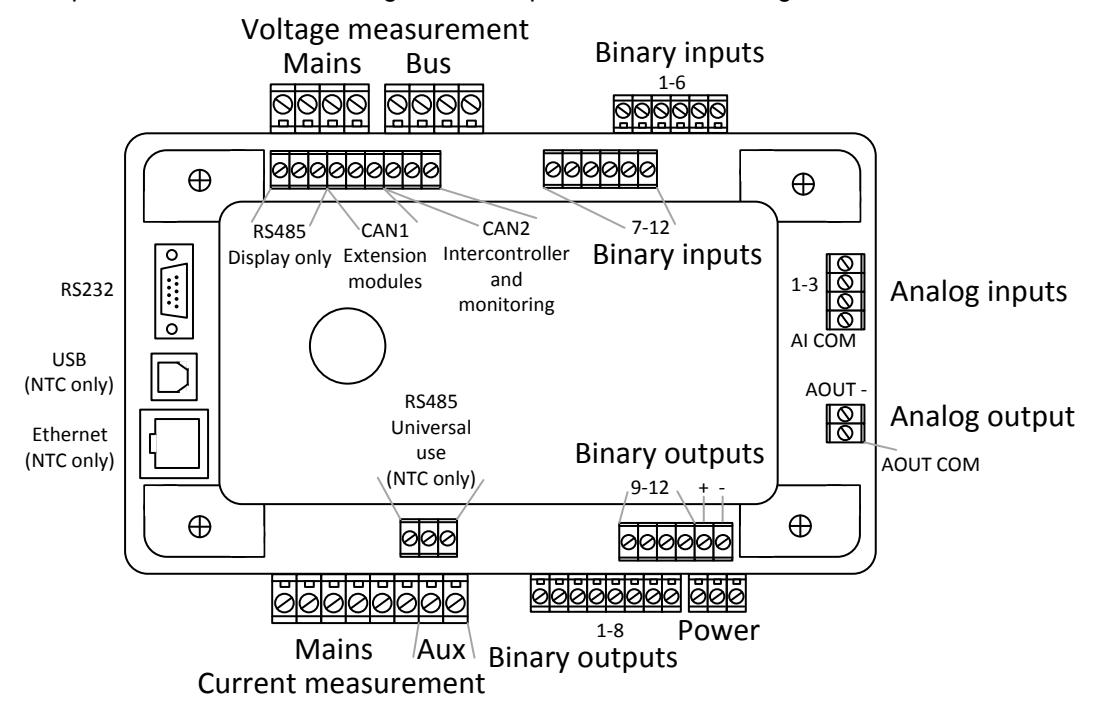

# 2.3. Loadsharing and Power management

Dongle for load sharing, power management and additional PLC functions should be installed from the rear side of the controller under the rubber plug. The dongle label should remain visible as shown on the picture.

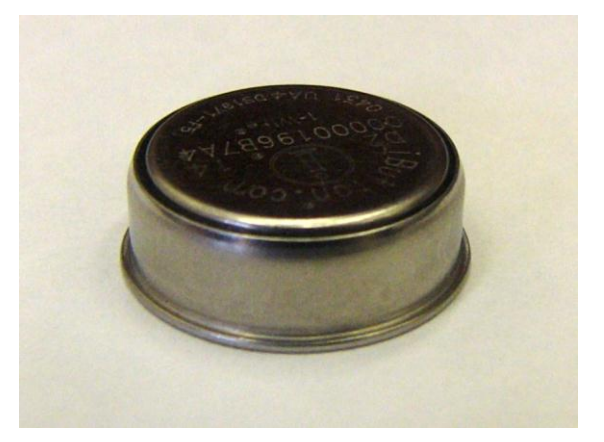

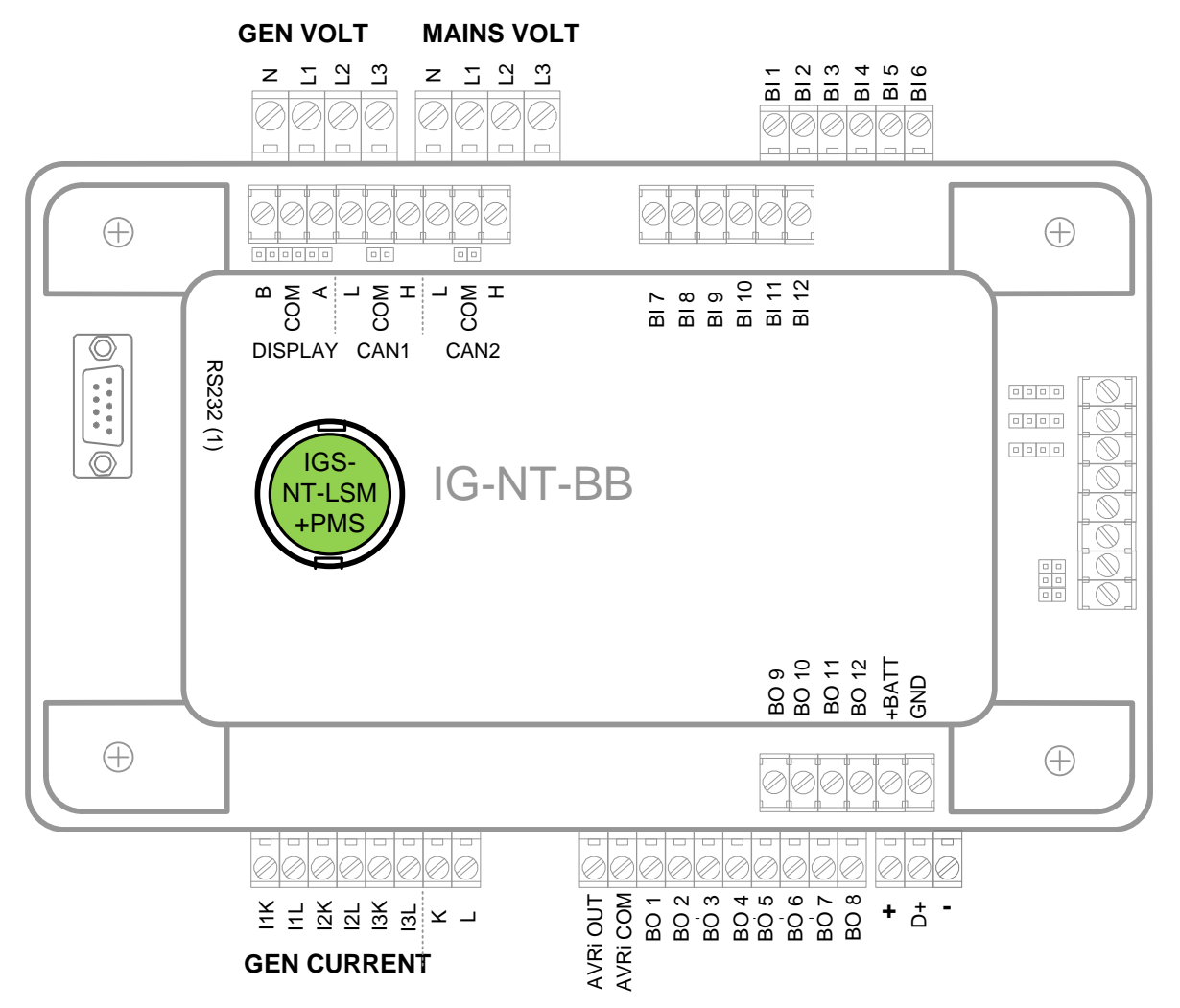

Back view on the IG-NT-BB unit with the IGS-NT-LSM+PMS dongle.

# 2.4. Inputs/outputs overview

|                      | Binary<br>Inputs | Binary<br>Outputs | Analogue<br>Inputs | Analogue<br>Outputs | SpeedGov<br>control | AVR<br>control |
|----------------------|------------------|-------------------|--------------------|---------------------|---------------------|----------------|
| IG-NT /<br>IG-NT-BB  | 12               | 12                | 3                  | -                   | <b>√</b>            | √              |
| IS-NT /<br>IS-NTC-BB | 16               | 16                | 4                  | 1                   | ~                   | $\checkmark$   |
| IM-NT                | 6                | 6                 | 0                  | 0                   | -                   | -              |
| IM-NT-BB             | 12               | 12                | 3                  | 1                   | -                   | -              |

# 2.5 Available extension modules overview

The table shows maximum number of particular modules that can be connected to IG/IS-NT controller. The total number of connected modules is limited by IG/IS-NT extension capacity:

- 12 groups of binary inputs
- 12 groups of binary outputs
- 10 groups of analog inputs
- 4 groups of analog outputs

1 group has 8 inputs/outputs.

| IGS-PTM | IS-BIN16/8 | IS-AIN8 | IS-AIN8TC | I-AOUT8 | IGL-RA15 |
|---------|------------|---------|-----------|---------|----------|
| 4       | 6          | 10      | 10        | 4       | 4        |

# 2.6 Communication ports overview

|           | RS232<br>(1) | CAN1*        | CAN2**       | External<br>display<br>interface *** | Additional<br>RS232 w<br>RS485 | USB 2.0<br>slave | Ethernet<br>RJ45 |
|-----------|--------------|--------------|--------------|--------------------------------------|--------------------------------|------------------|------------------|
| IG-NT     | ✓            | √            | ✓            | ✓                                    | -                              | -                | -                |
| IG-NT-BB  | ✓            | √            | ✓            | √                                    | -                              | -                | -                |
| IG-NTC    | ✓            | √            | ✓            | ✓                                    | ✓                              | ✓                | -                |
| IG-NTC-BB | ✓            | √            | ✓            | ✓                                    | ✓                              | ✓                | $\checkmark$     |
| IS-NT     | ✓            | √            | ✓            | √                                    | ✓                              | ✓                | -                |
| IS-NTC-BB | ✓            | √            | ✓            | ✓                                    | ✓                              | ✓                | $\checkmark$     |
| IM-NT     | ✓            | ✓            | ✓            | ✓                                    | -                              | -                | -                |
| IM-NT-BB  | $\checkmark$ | $\checkmark$ | $\checkmark$ | ✓                                    | -                              | -                | -                |
| IM-NTC-BB | $\checkmark$ | $\checkmark$ | $\checkmark$ | $\checkmark$                         | $\checkmark$                   | $\checkmark$     | $\checkmark$     |

\*CAN1 - communication bus for external modules and ECU (J1939)

\*\*CAN2 - communication bus for intercontroller and monitoring communication

\*\*\*External display interface (RS485(1)) - communication with display (see appropriate reference guide).

# 2.7 Order codes overview

# 2.7.1 InteliSys-NT

| InteliSys Base Box                    | IS-NT-BB                                    |
|---------------------------------------|---------------------------------------------|
| Local/Remote display for InteliSys    | IS-Display*, InteliVision 8, InteliVision 5 |
| Complete unit (IS-NT-BB+IS-Display)   | IS-NT                                       |
| Low temperature version of IS-Display | IS-Display LT *                             |

\* - GC feature included by default in all InteliVision 8 and IS-Display modules

# 2.7.2 InteliSys-NTC-BB

| New InteliSys BaseBox unit | IS-NT <b>C-</b> BB |
|----------------------------|--------------------|
|                            |                    |

# 2.7.3 InteliGen-NT,

| Controller basic type                      | IG-NT     |
|--------------------------------------------|-----------|
| Extended functionality                     | IG-NTC    |
| Low temperature version                    | IG-NT LT  |
| Extended functionality and low temperature | IG-NTC LT |
|                                            |           |

\* - GC feature included by default in all internal displays from 2010.

A common name for any of the above controllers is **IGS-NT**. This name is used for description of functions or features common to all IG-NT, IG-NT-BB and IS-NT, IS-NTC-BB controllers.

# 2.7.4 InteliGen-NT-BB

| Controller basic type  | IG-NT-BB  |
|------------------------|-----------|
| Extended functionality | IG-NTC-BB |

# 2.7.5 InteliMains-NT

| Controller basic type   | IM-NT GC    |
|-------------------------|-------------|
| Full controller version | IM-NT GC LT |

# 2.7.6 InteliMains-NT-BB

| Controller basic type | IM-NT-BB |
|-----------------------|----------|

# 2.7.7 Displays

| 5,7" Colour display*                      | InteliVision 5   |
|-------------------------------------------|------------------|
| 8" Colour display *                       | InteliVision 8   |
| Monochromatic display for IS-NT-BB        | IS-Display       |
| Remote Display for InteliGen              | IG-Display GC    |
| Low temperature version of Remote Display | IG-Display GC LT |
| for InteliGen                             |                  |
| Low temperature version of Remote Display | IG-Display GC LT |
| for InteliGen                             |                  |

\* - Display can be connected to IS-NT-BB, IS-NTC-BB, IG-NT-BB, IG-NTC-BB, IM-NT-BB, IG-NT, IG-NTC controllers

# 2.7.8 Common modules

| Module allowing Load sharing and Power management | IGS-NT-LSM+PMS    |
|---------------------------------------------------|-------------------|
| AVR interface                                     | IG-AVRi           |
| Transformer supplying IG-AVRi                     | IG-AVRi-Trans/LV  |
| Input voltage 230-277, 400-480V                   |                   |
| Transformer supplying IG-AVRi                     | IG-AVRi-Trans/100 |
| Input voltage 100-120V                            |                   |

# 2.7.9 I/O expansion modules

| Binary input and output module   | IS-BIN16/8    |
|----------------------------------|---------------|
| Analogue input module            | IS-AIN8       |
| Analogue thermocouples module    | IS-AIN8TC     |
| Analogue output module           | I-AOUT8       |
| Remote annunciator               | IGL-RA15      |
| Combined module (BI, BO, AI, AO) | IGS-PtM       |
| Relay board                      | I-RB8, I-RB16 |

For more information about accessory modules see "Accessory modules for IG-NT, IS-NT, ID-DCU.pdf"

# 2.7.10 Remote communication modules

| CAN / USB, RS232, RS485 bridge for        | I-LB+       |
|-------------------------------------------|-------------|
| multiple controllers connection           |             |
| RS232, CAN / Internet bridge for multiple | IG-IB       |
| controllers connection                    |             |
| Communication bridge for modbus           | I-CB/Modbus |
| communication                             |             |

For more information about accessory modules see "Accessory modules for IG-NT, IS-NT, ID-DCU.pdf"

# 2.7.11 Communication bridges with Non-J1939 Electronic engines

| Communication bridge for CAT diesel        | I-CB/CAT Diesel   |
|--------------------------------------------|-------------------|
| engines equipped with CCM (Customer        |                   |
| communication module)                      |                   |
| Communication bridge for CAT diesel        | I-CB/CAT Gas      |
| engines equipped with CCM (Customer        |                   |
| communication module                       |                   |
| Communication bridge for MTU diesel        | I-CB-MTU          |
| engines equipped with MDEC unit            |                   |
| (2000/4000 series)                         |                   |
| Communication bridge for MTU gas engines   | I-CB/MTU SIAM4000 |
| equipped with SIAM unit (4000 series)      |                   |
| Communication bridge for Deutz gas engines | I-CB/Deutz TEM    |
| equipped with TEM Evolution                |                   |

# 2.7.12 IGS-NT simulators

| Single set simulator with IG-NTC GC                                                                               | IG-NT-SK        |
|----------------------------------------------------------------------------------------------------|-----------------|
| Single set simulator with IS-NT                                                                                   | IS-NT-SK        |
| Multiple set simulator with IG-NTC GC                                                                             | IG-NTC GC-MK    |
| Single set simulator with IS-NTC-BB and InteliVision 8                                                            | IS-NTC-IV8-SK   |
| Single set simulator with IG-NTC-BB and InteliVision 5                                                            | IG-NTC-IV5-SK   |
| Simulator of Multiple Genset Applications with<br>Paralleling Gen-set Controllers and Color<br>Displays           | IG-NTC-MULTIKIT |
| Simulator of Multiple Genset Applications with<br>Paralleling Gen-set and Mains Controllers<br>and Color Displays | IS-NTC-MULTIKIT |
| Simulator of Multiple Gen-set Applications in a 2-Mains System                                                    | HS-MULTIKIT     |

# 3. InteliGen-NT, InteliSys-NT applications overview

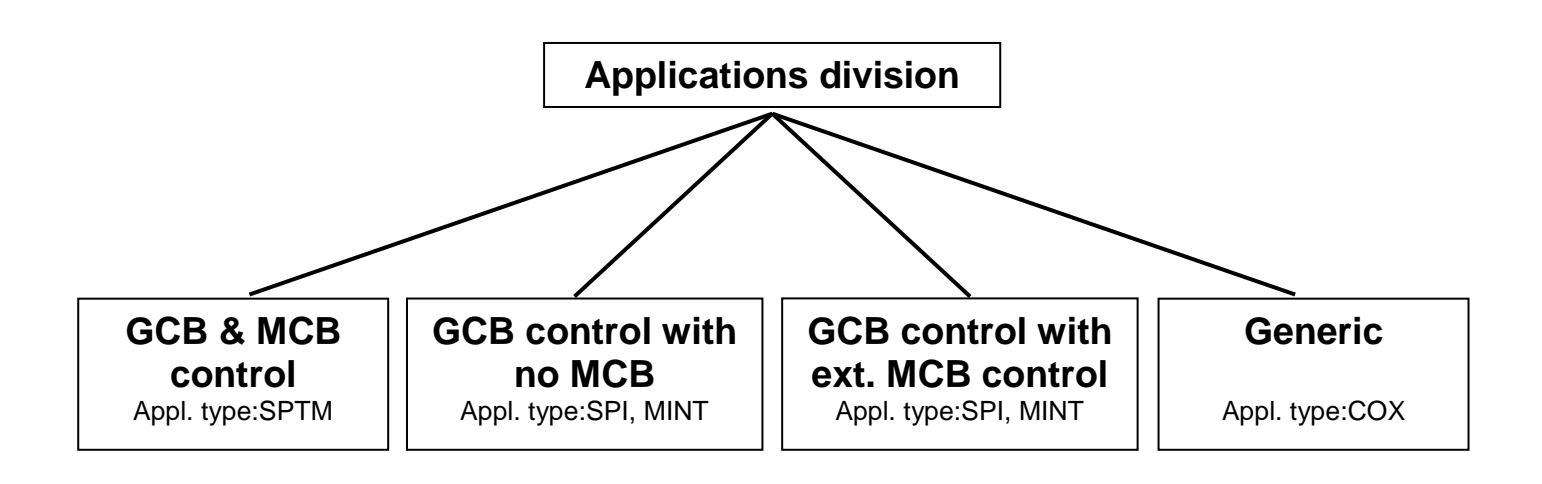

# 3.1 Applications with GCB & MCB control

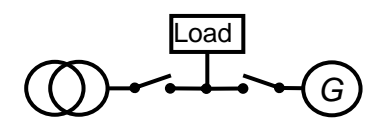

Typical applications:

- AMF (SSB): Automatic mains failure start
- AMF with no break return
- Single set in Parallel to Mains with AMF (SPtM)
- Combined heat and power (CHP)
- Peak shaving
- Import/Export power control

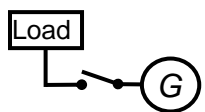

Typical applications:

• MRS (SPM): Manual or remote start/stop of a single engine

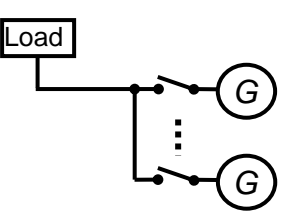

Typical applications:

Multiple sets running in island-parallel

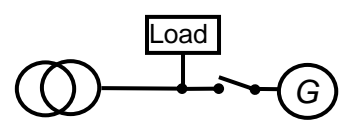

Typical applications:

• CHP with no island operation (no backup)

# 3.3 Applications with GCB control with external MCB control

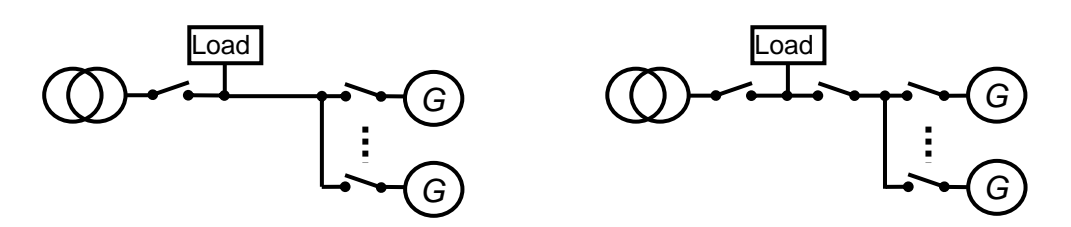

Typical applications:

- AMF with multiple sets running in island-parallel. MCB controlled by a simple mains protection relay or InteliMains
- AMF with no break return (multiple sets). MCB controlled by InteliMains-NT.
- Parallel to Mains with AMF for multiple sets (CHP) MCB controlled by InteliMains-NT.

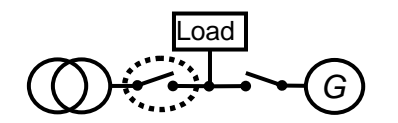

Typical applications:

• CHP with external MCB control. Normally the load is higher than gen-set capacity and nonpreferential load must be switched off before gen-set can be switched to island operation.

# 3.4 Generic applications

Controller performs individual steps like:

- Gen-set start
- GCB dead bus closing
- Synchronizing
- Load control mode
- Reverse synchronizing
- Gen-set stop

Steps are driven by commands from an external device, e.g. PLC. This device is responsible for all sequencing (steps order).

Typical applications:

- Complex systems with several buses where PLC controls each step of the gen-set.
- Complex CHP applications controlled from a central PLC

# 4. Applications description

# 4.1 GCB& MCB Control

# 4.1.1 AMF – Automatic mains failure start

# **Specification**

- Automatic gen-set start when the mains fails
- GCB & MCB full control or ATS control
- Break transfer on mains failure
- Break return on mains return (Load reclosing)
- Test mode (set running and waiting for mains failure)

MCB is automatically opened when Mains fails. GCB is closed when all required parameters are within the limits (Voltage and frequency). When Mains recovers GCB is opened and MCB is reclosed.

#### Two separate breakers – GCB and MCB

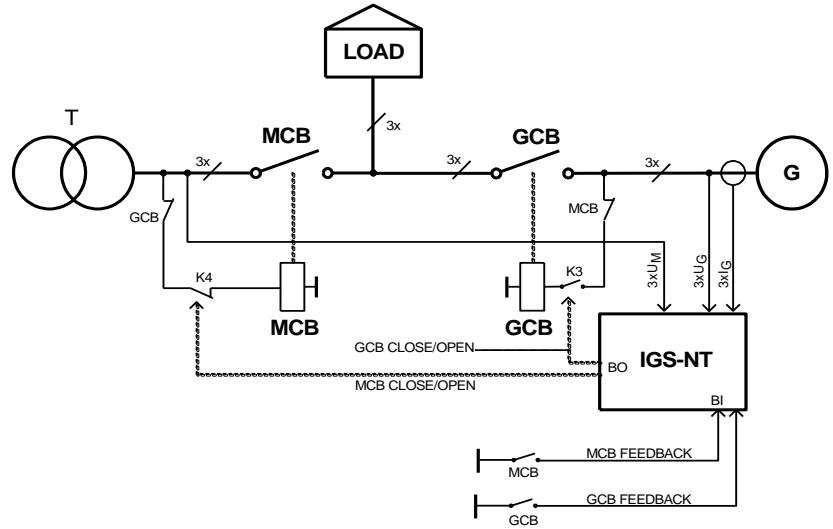

#### ATS - Automatic transfer switch

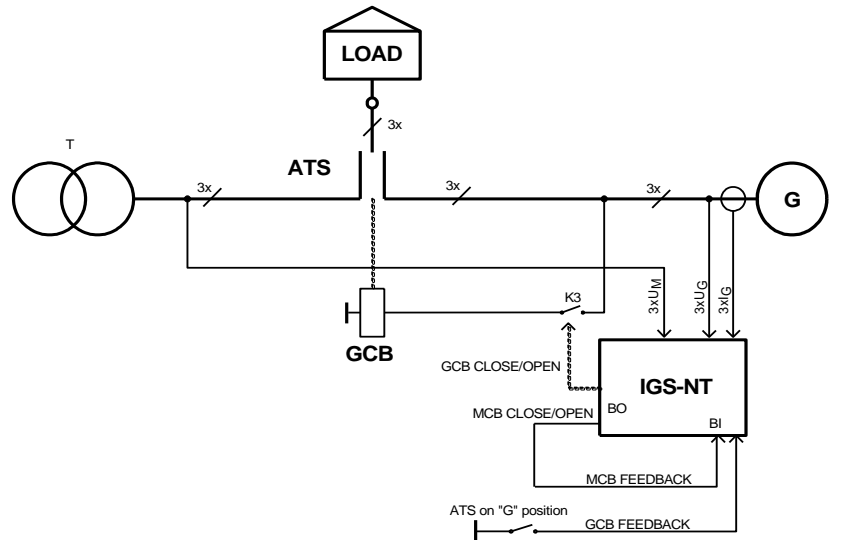

Inteli NT Application Guide, SW Version 3.0, ©ComAp – May 2013 IGS-NT Application Guide 05-2013.PDF

#### Hardware requirements

1x IGS-NT

# Required application type: SPtM.ant

# **Required setting:**

| Setpoints group: Process | sControl |
|--------------------------|----------|
| Island enable:           | YES      |
| ParallelEnable           | NO       |
| Synchro enable           | NONE     |
| MFStart enable           | YES      |

# 4.1.2. AMF + On Load Test

# **Specification**

- Automatic gen-set start when the mains fails
- GCB & MCB full control or ATS control
- Break transfer on mains failure
- Break return on mains return (Load reclosing)
- Test mode (set running and waiting for mains failure)
- On Load Test load transfer to gen-set (Island operation) and back to mains in TEST mode on BI Test on load activation/deactivation. There are 2 breaks in this operation. Controller may be forced to TEST mode by BI Remote TEST

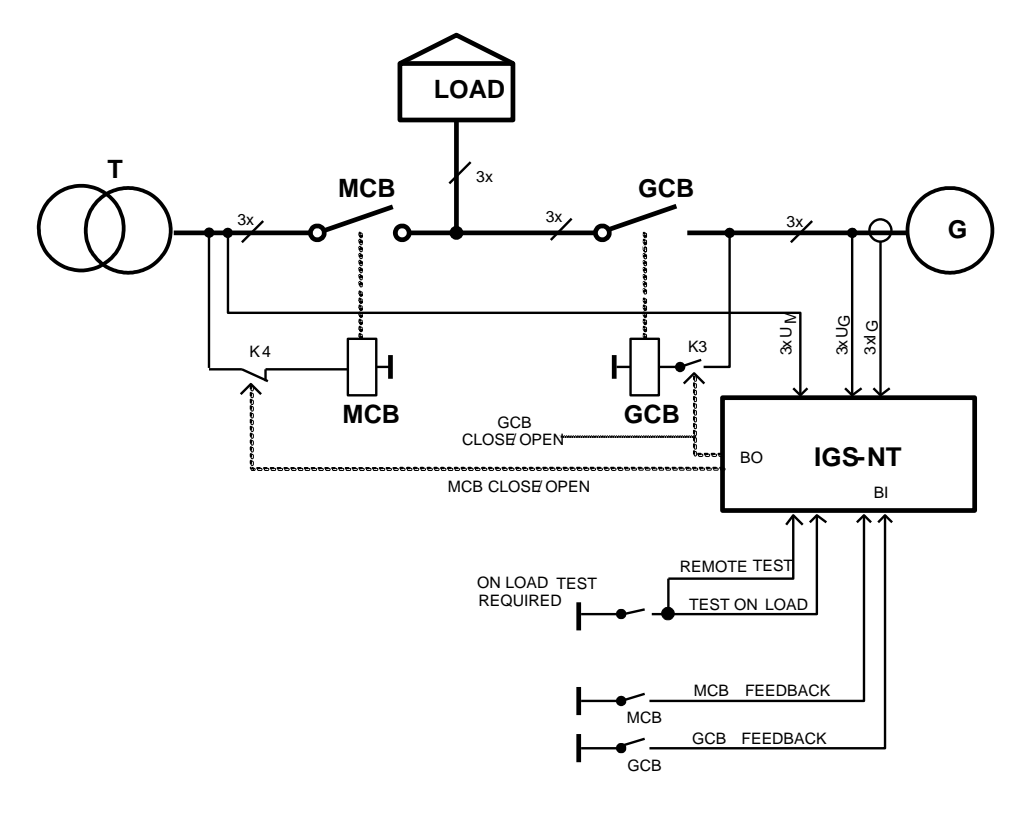

# Hardware requirements

1x IGS-NT

# Required application type: SPtM.ant

# **Required setting:**

Setpoints group:ProcessControlIsland enable:YESParallelEnableNOSynchro enableNONEMFStart enableYES

# 4.1.3. Single Set Parallel to Mains

AMF with no break return or Long time Parallel to Mains

# **Specification**

AMF with no break return

- Automatic gen-set start when the mains fails
- GCB & MCB full control
- Break transfer on mains failure
- No break return on mains return with soft load transfer
- Test mode (set running and waiting for mains failure with GCB opened)
- Short time parallel (normally mains protection not required by mains authority)
- Power control
- Voltage matching
- Reverse power protection

#### Long time Parallel to Mains

- Continuous parallel to mains operation
- Generator Base load and PF control
- Mains protections (Vector shift, voltage, frequency protections)
- No break transfer on mains failure (if the set was running before the mains failure and was capable to cover the load)

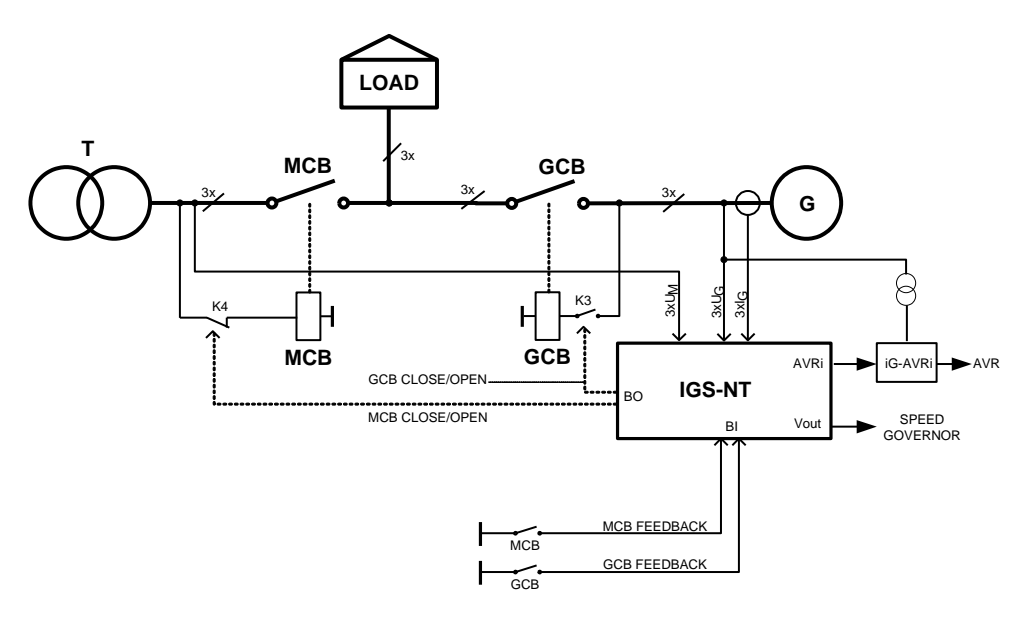

# Hardware requirements

- 1x IGS-NT
- 1x IG-AVRi (when volt matching and PF control is required)
- 1x IG-AVRi-TRANS/LV (when IG-AVRi is used)

# **Required application type: SPtM.ant**

# **Required setting:**

 Setpoints group: ProcessControl

 Island enable:
 YES

 ParallelEnable
 YES

 Synchro enable
 BOTH (In case of AMF with no break return where On load test is not used, this setpoint may be set to REVERSE only)

 MFStart enable
 YES

# 4.1.4 SPtM + On Load Test

# **Specification**

AMF with no break return + On load test

- Automatic gen-set start when the mains fails
- GCB & MCB full control
- Break transfer on mains failure
- No break return on mains return with soft load transfer
- Test mode (set running and waiting for mains failure with GCB opened)
- On Load Test No break transfer to gen-set (Island operation) and no break return back to mains in TEST mode on **BI Test on load** activation/deactivation. Without Import/Export power measurement MCB is opened just after GCB closing and the gen-set is loaded instantly. With Import/Export power measurement MCB is opened when the Gen-set load is equal to the total load (Import load = 0)
- Short time parallel (normally mains protection not required by mains authority)
- Power control
- Voltage matching
- Reverse power protection

#### Peak shaving or Import/Export power control

- Mains Import / Export load and PF control or Base load and PF control
- Start based e.g. on imported load limit
- Continuous parallel to mains operation
- Mains protections (Vector shift, voltage, frequency protections)
- No break transfer on mains failure(if the set was running before the mains failure and was capable to cover the load)
- BI Test on load is not needed

#### AMF with no break return + On load test or Peak shaving or Import/Export power control

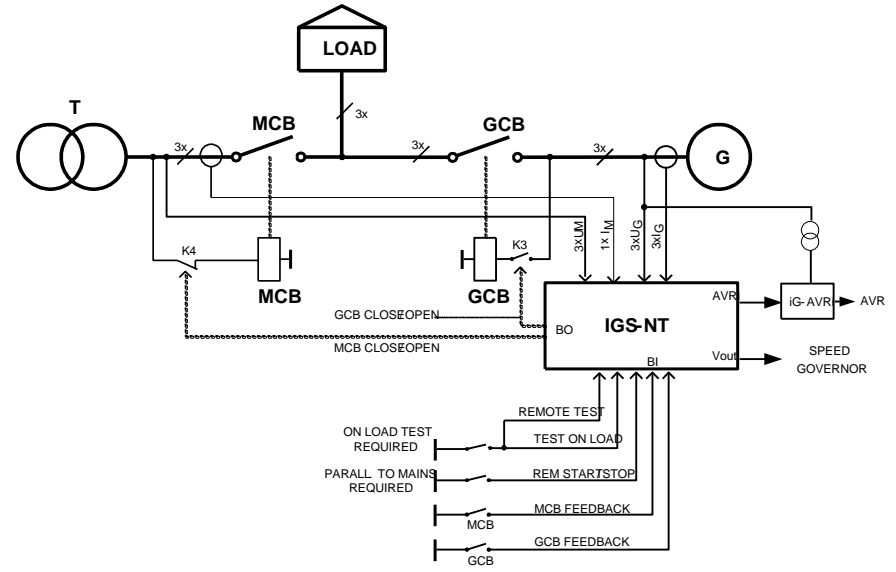

Inteli NT Application Guide, SW Version 3.0, ©ComAp – May 2013 IGS-NT Application Guide 05-2013.PDF

# Hardware requirements

- IGS-NT 1x
- (when volt matching and PF control is required) (when IG-AVRi is used) IG-AVRi 1x
- IG-AVRi-TRANS/LV 1x

# Required application System configuration/ default archive : SPtM.ant

# **Required setting:**

| Setpoints group: ProcessControl |      |
|---------------------------------|------|
| Island enable:                  | YES  |
| ParallelEnable                  | YES  |
| Synchro enable                  | BOTH |
| MFStart enable                  | YES  |

# 4.2.1 MRS - Manual & Remote Start and stop

# **Specification:**

- No mains, no other set, pure island operation
- Automatic gen-set start when BI Sys start/stop is closed
- Closes GCB when generator voltage and frequency is within the limits
- GCB is blocked when voltage on bus terminals is > 15V.

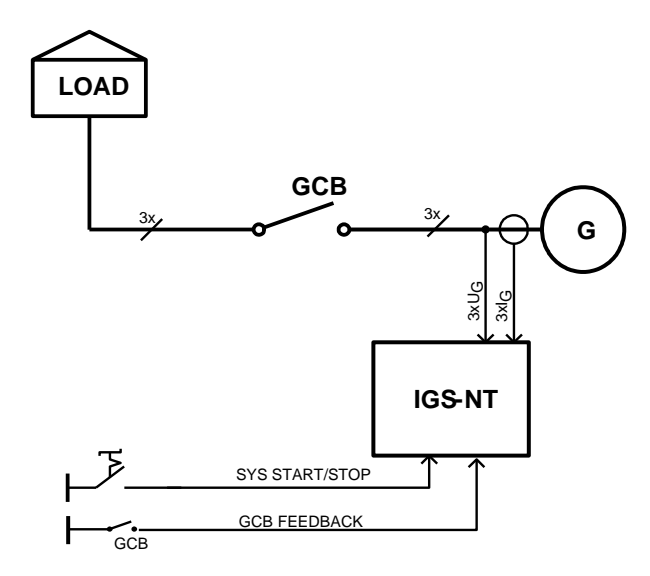

#### Hardware requirements

1x IGS-NT

# Required application System configuration/ default archive : MINT.ant

# **Required setting:**

Setpoints group: Comms settings CAN2emptDetect DISABLED Setpoints in groups Pwr management, Sync/Load ctrl, Volt/PF ctrl are not important. Setpoints PwrManagement:#SysAMFstrtDel and #SysAMFstopDel have to be set to 0.

# 4.2.2 Multiple sets in island

# **Specification**

- Automatic start of required number of sets when **BI Sys start/stop** is closed
- Pwr management (load dependent start and stop)
- Sets' priority can be defined manually or automatically based on running hours equalization or load demand (most efficient combination)
- Load sharing and VAR sharing
- Gen-sets soft loading and unloading
- Voltage matching
- Reverse power protection
- MGCB support

# **Description without MGCB**

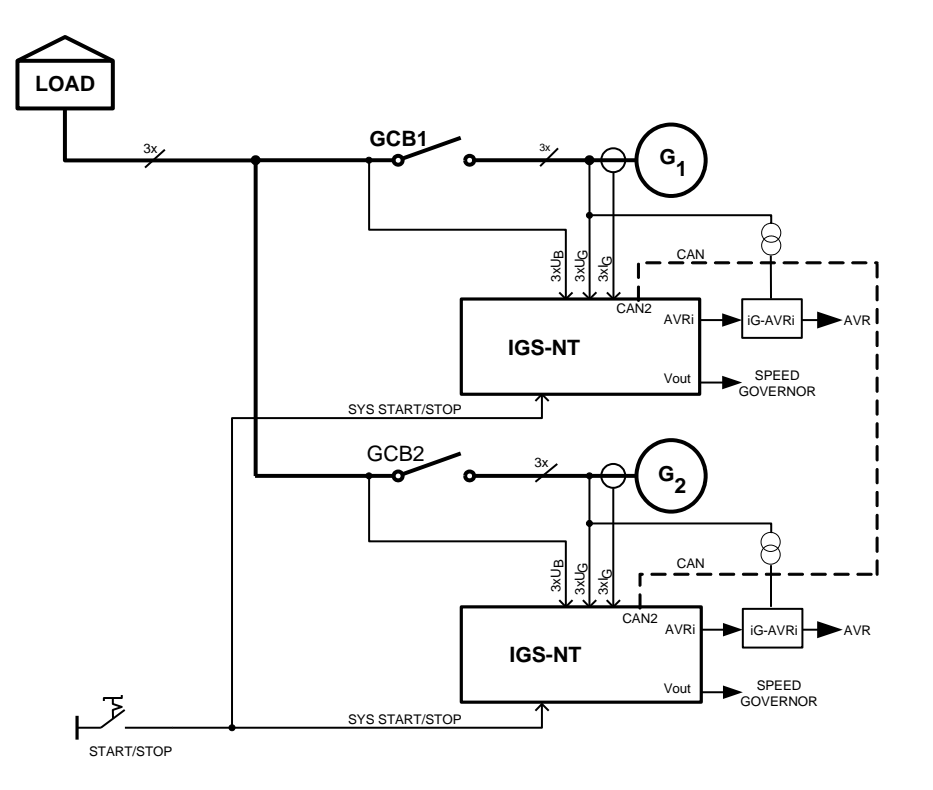

- When **BI Sys start/stop** closes, sets are starting with a delay *SysAMFstrtDel*. The first set with a correct voltage and frequency closes the GCB to the dead bus, others are synchronized.
- When the relay **BI Sys start/stop** is opened, all GCBs are opened at the same time with a delay SysAMFstopDel.

# **Description with MGCB**

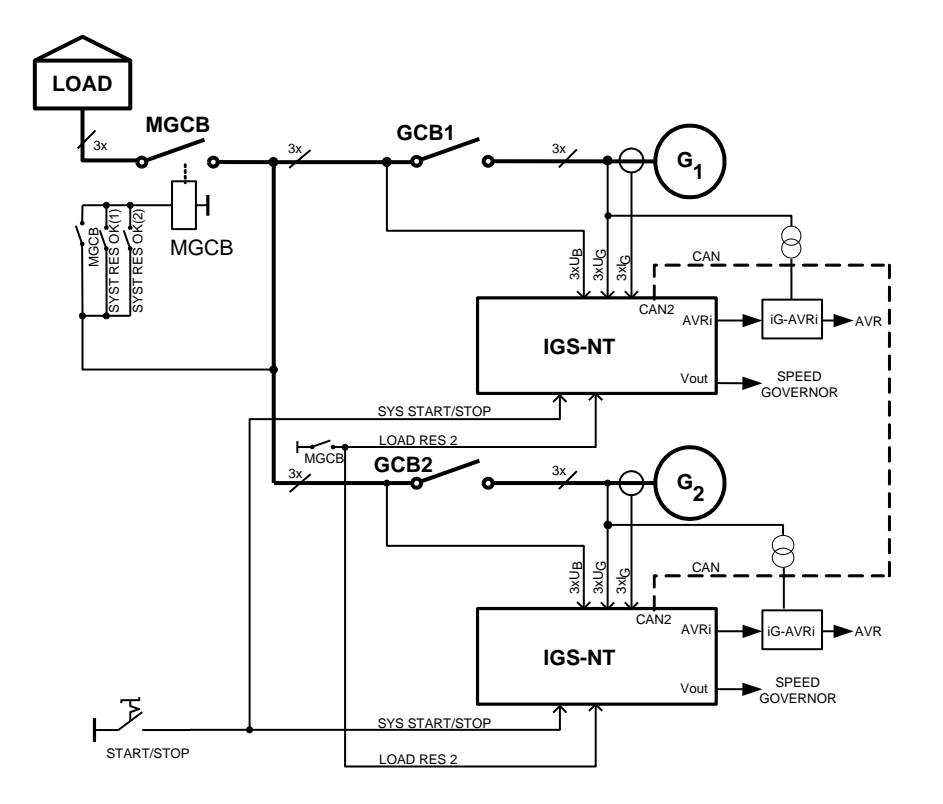

- When **BI Sys start/stop** closes, sets are starting with a delay *SysAMFstrtDel*. The first set with a correct voltage and frequency closes the GCB to the dead bus, others are synchronized.
- **BI Load res 2** is controlled by MGCB to differentiate the load reserve necessary before closing of MGCB (setpoints *LoadRes Strt 2* and *LoadRes Stp 2*), and operational load reserve while the system is loaded (setpoints *LoadRes Strt 1* and *LoadRes Stp 1*). Typically before MGCB closing the higher reserve is needed to absorb the full load. Once loaded, the load reserve can be reduced to e.g. level of the biggest single consumer.
- MGCB is closed by **BO Syst res 1 OK** of any running genset and then held by MGCB feedback.
- When the relay **BI Sys start/stop** is opened, all GCBs are opened at the same time with a delay SysAMFstopDel. Loss of voltage at the bus opens MGCB.

# Required application System configuration/ default archive : MINT.ant

#### Hardware requirements

| nx                                              | IGS-NT           |                                                  |
|-------------------------------------------------|------------------|--------------------------------------------------|
| nx                                              | IGS-NT-LSM+PMS   |                                                  |
| nx                                              | IG-AVRi          | (when volt matching and VAR sharing is required) |
| nx                                              | IG-AVRi-TRANS/LV | (when IG-AVRi is used)                           |
| 1x                                              | I-LB or IG-IB    | (Optional – Refer to IGS-NT-Communication guide) |
| <u>Hint:</u>                                    |                  |                                                  |
| Without IG-AVRi Droop VAR sharing must be used. |                  |                                                  |

# **Required setting:**

Set SysAMFstrtDel and SysAMFstopDel setpoints at 1s for fast response on **BI Sys start/stop** Input MCB FEEDBACK should not be configured

# 4.2.3 SPI - parallel to Mains only

# **Specification**

- Parallel only, no MCB
- BI MCB feedback permanently closed (can be arranged by integrated mini PLC internally)
- Start based on BI Rem start/stop or imported load limit
- Mains Import / Export load and PF control or Baseload and Base PF control
- Continuous parallel to mains operation
- Mains protections (Vector shift, voltage, frequency protections)
- GCB opens if mains fail is detected in AUT mode
- Automatic GCB re-synchronizing in case of a short Blackout
- Automatic stop in case of a long Blackout
- Voltage matching
- Reverse power protection

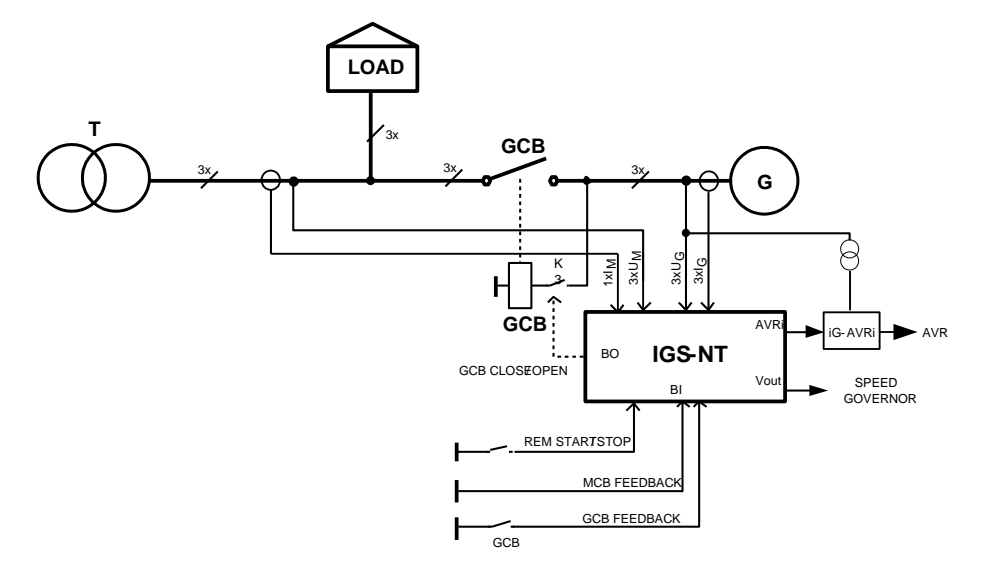

# Required application System configuration/ default archive : SPI.ant

#### Hardware requirements

- 1x IGS-NT
- 1x IG-AVRi
- 1x IG-AVRi-TRANS/LV

# **Required setting:**

| Setpoints group: Proces | sControl |
|-------------------------|----------|
| Island enable:          | NO       |
| ParallelEnable          | YES      |
| Synchro enable          | FORWARD  |

# 4.3 Applications with GCB control with external MCB control

# 4.3.1 Multiple AMF

#### **Specification**

- Automatic gen-set start when the mains fails (BI Sys start/stop is closed)
- MCB controlled by mains protection relay
- Break transfer on mains failure
- Break return on mains return (Load reclosing)
- Pwr management (load dependent start and stop)
- Sets' priority can be defined manually or automatically based on running hours equalization or load demand (most efficient combination)
- Load sharing and VAR sharing
- Gen-sets soft loading and unloading
- Voltage matching
- Reverse power protection
- MGCB support

# **Description without MGCB**

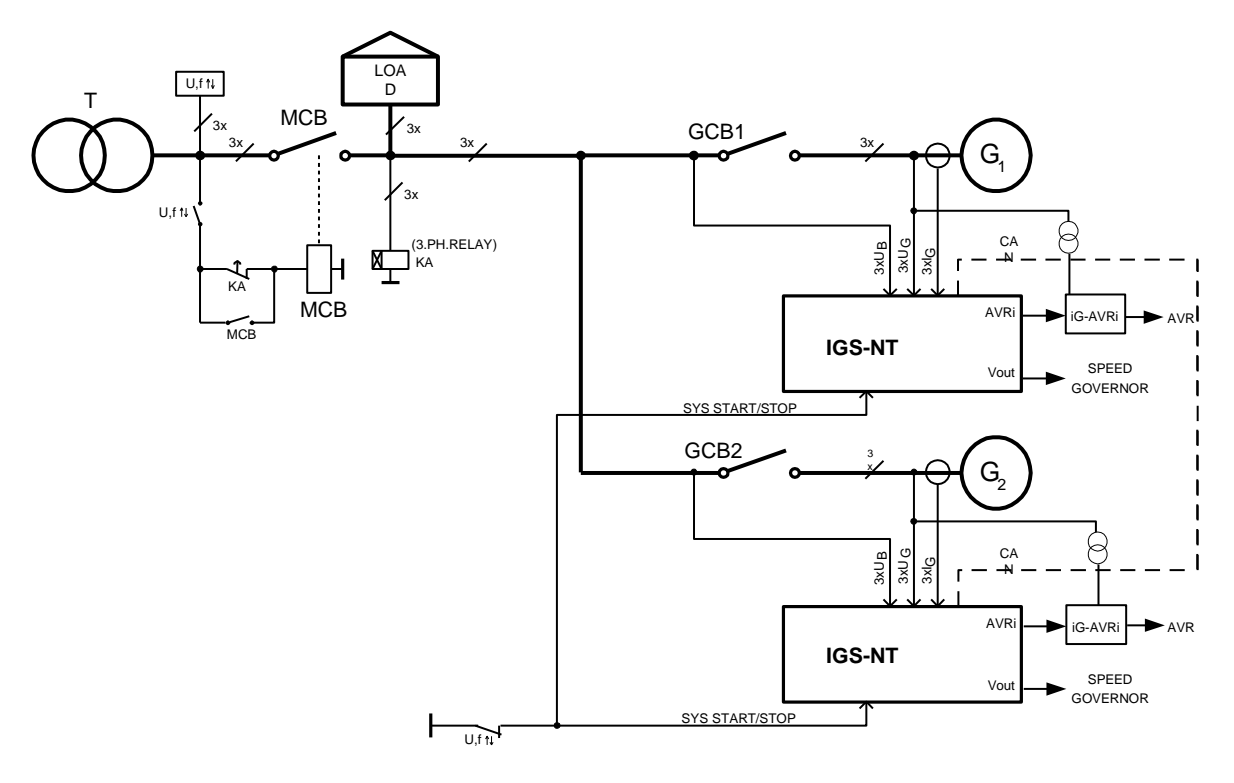

- The Uf<sup>↑</sup>↓ relay opens MCB after the mains fails. At the same time the Uf<sup>↑</sup>↓ relay closes **BI Sys start/stop** and the sets are starting with a delay *SysAMFstrtDel*. It is similar to setpoint *EmergStart del* in SPtM application. The first set with a correct voltage and frequency closes the GCB to the dead bus, others are synchronized.
- When the mains returns, Uf↑↓ relay opens **BI Sys start/stop** and all GCBs are opened at the same time with *SysAMFstopDel* delay. It is similar to setpoint *Mains Ret del* in SPtM application.
- Bus 3 phase voltage relay detects no voltage and with its time delay closes MCB

# **Description with MGCB**

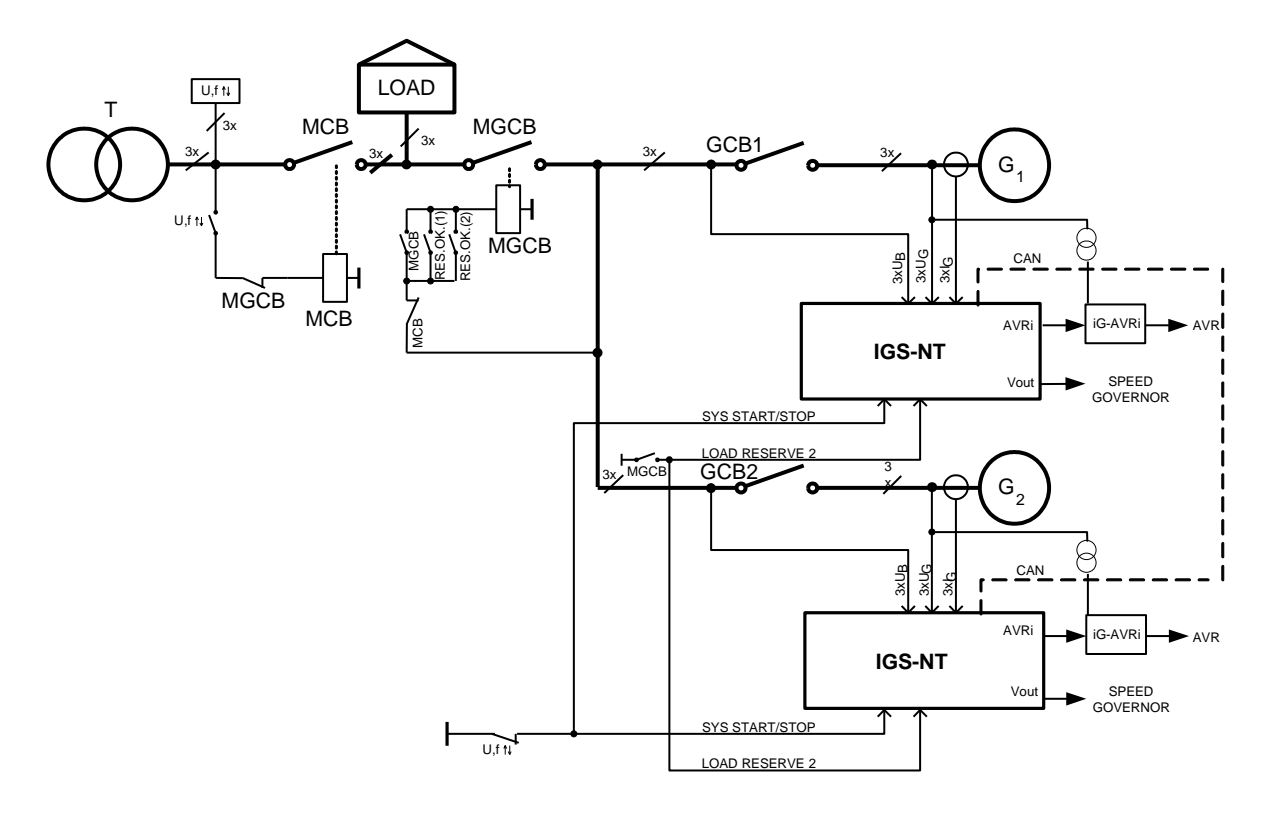

- The Uf↑↓ relay opens MCB after the mains fails. At the same time the Uf↑↓ relay closes **BI Sys start/stop** and the sets are starting with a delay *SysAMFstrtDel*. It is similar to setpoint *EmergStart del* in SPtM application. The first set with a correct voltage and frequency closes the GCB to the dead bus, others are synchronized.
- **BI Load res 2** is controlled by MGCB to differentiate the load reserve necessary before closing of MGCB (setpoints *LoadRes Strt 2* and *LoadRes Stp 2*), and operational load reserve while the system is loaded (setpoints *LoadRes Strt 1* and *LoadRes Stp 1*). Typically before MGCB closing the higher reserve is needed to absorb the full load. Once loaded, the load reserve can be reduced to e.g. level of the biggest single consumer.
- MGCB is closed by **BO Syst res 1 OK** of any running genset and then held by MGCB feedback.
- When the mains returns, Uf↑↓ relay opens **BI Sys start/stop** and all GCBs are opened at the same time with *SysAMFstopDel* delay. It is similar to setpoint *Mains Ret del* in SPtM application. Loss of voltage at the bus opens MGCB.
- Bus 3 phase voltage relay detects no voltage and with its time delay closes MCB

#### <u>Hint:</u>

Setpoint SysAMFstrt del is used for engines start delay after the mains fails. It is similar to setpoint *EmergStart del* in Single Stand-by.

Setpoint SysAMFstp del is used for GCB opening after the mains returns. Single Stand-by.

# **Required application System configuration/ default archive : MINT.ant**

#### Hardware requirements

| 1x | Uf↑↓ (Simple mains | protection relay)                                |
|----|--------------------|--------------------------------------------------|
| nx | IGS-NT             | · · ·                                            |
| nx | IGS-NT-LSM+PMS     |                                                  |
| nx | IG-AVRi            | (when volt matching and VAR sharing is required) |
| nx | IG-AVRi-TRANS/LV   | (when IG-AVRi is used)                           |
| 1x | I-LB+ or IG-IB     | (Optional – Refer to IGS-NT-Communication guide) |
|    |                    |                                                  |

#### <u>Hint:</u>

Inteli NT Application Guide, SW Version 3.0, ©ComAp – May 2013 IGS-NT Application Guide 05-2013.PDF Without IG-AVRi Droop VAR sharing must be used.

#### **Required setting:**

Input MCB FEEDBACK should not be configured.

# 4.3.2 SPI – External MCB / Island or Parallel

#### **Specification**

- No MCB control, only monitoring. MCB is controlled externally
- Continuous parallel to mains operation or Island operation
- Break transfer and break return in case of mains failure
- Start based on **BI Rem start/stop** or imported load limit
- Mains Import / Export load and PF control or Baseload and Base PF control
- Mains protections (Vector shift, voltage, frequency protections)
- GCB opens if mains fail is detected in AUT mode
- Automatic GCB re-synchronizing in case of a short Blackout
- If MCB is opened during the blackout, set closes to a dead bus and supplies the preferential load
- If the mains returns, gen-set must be manually unloaded, GCB opened and then the MCB closed again. Gen-set is resynchronized back to parallel operation
- Automatic stop in case of a long Blackout
- Voltage matching
- Reverse power protection

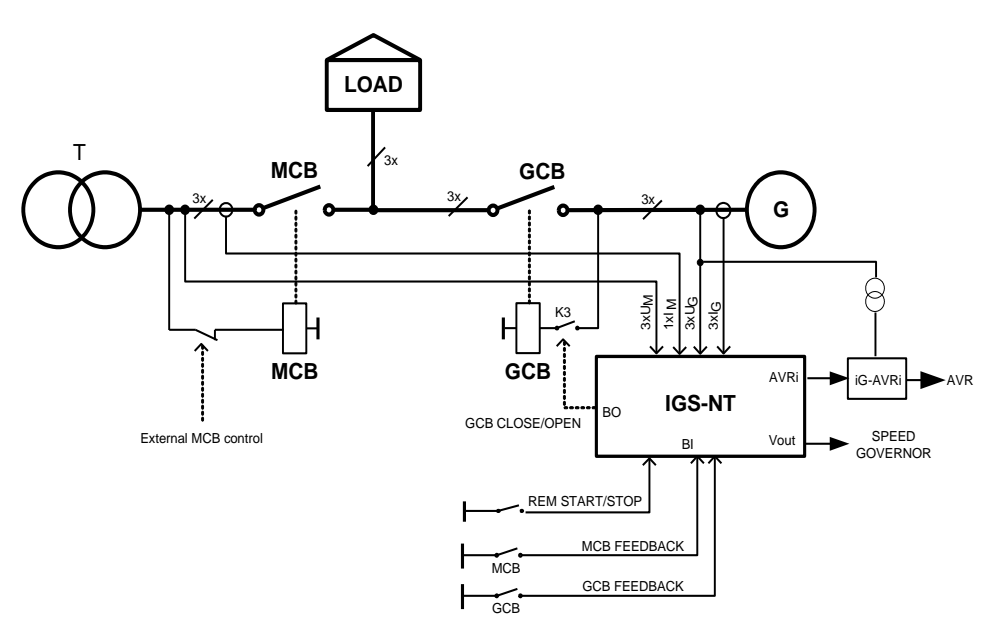

# Required application System configuration/ default archive : SPI.ant

#### Hardware requirements

- 1x IGS-NT
- 1x IG-AVRi
- 1x IG-AVRi-TRANS/LV

# **Required setting:**

Setpoints group:ProcessControlIsland enable:YESParallelEnableYESSynchro enableFORWARD

Inteli NT Application Guide, SW Version 3.0, ©ComAp – May 2013 IGS-NT Application Guide 05-2013.PDF

# 4.3.3 Multiple parallel to Mains, MCB control from IM-NT

# **Specification**

- Automatic gen-set start when the mains fails (BI Sys start/stop is closed)
- MCB controlled by IM-NT
- Break transfer on mains failure
- MCB synchronizing after mains return
- Pwr management (load dependent start and stop)
- Sets' priority can be defined manually or automatically based on running hours equalization or load demand (most efficient combination)
- Load sharing and VAR sharing
- Gen-sets soft loading and unloading
- Voltage matching
- Reverse power protection
- MGCB support

# **Description without MGCB**

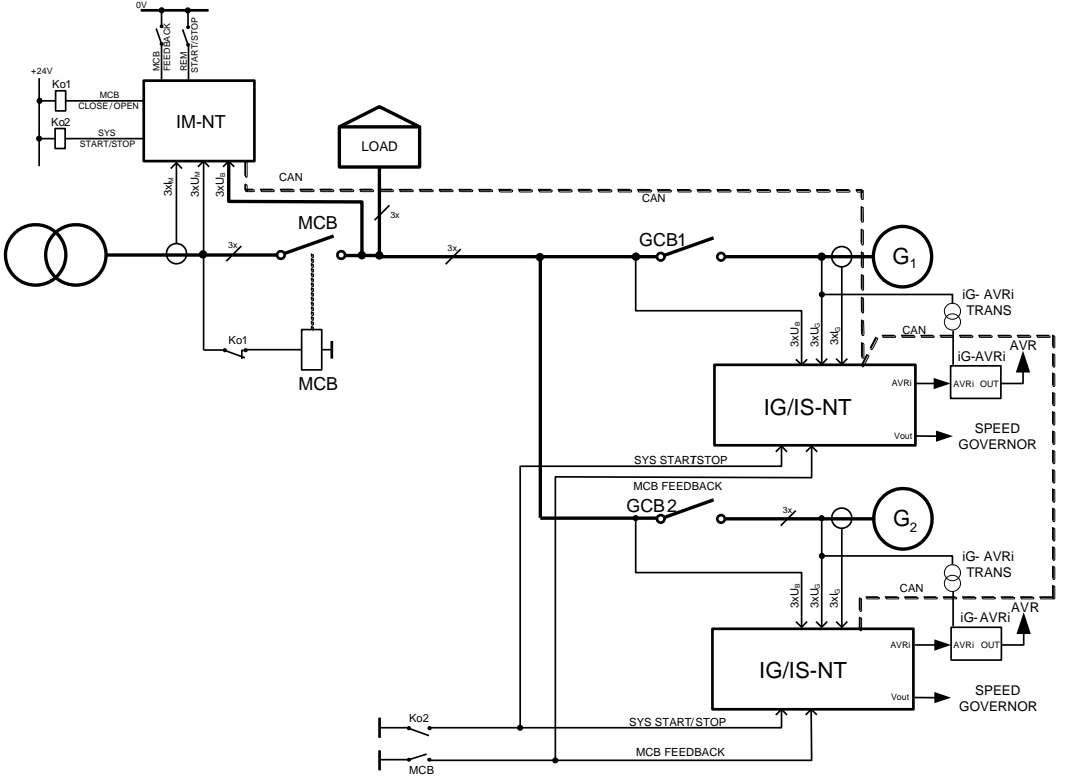

- The IM-NT controller opens MCB after the mains fails or after the gen-sets are running according to setpoint **AMF settings**: *MCB opens on*.
- The IM-NT controller closes binary output Sys start/stop which is connected to Sys start/stop inputs
  of the gen-set controllers if:
  - a) If IM-NT binary input Rem start/stop gets active (AUT mode only).
  - b) If AMF condition is sensed in IM-NT and the gen-set group should be started as stand-by power source (AUT mode only).
  - c) If PeakShaving function senses that it is suitable to start the gen-set group in order to lower the mains import (AUT mode only).
  - d) If Start button is pressed on IM-NT front panel or remotely (MAN mode only). The signal can be deactivated by pressing the Stop button. If the controller is switched from AUT to MAN mode, the internal status of the flip-flop circuit created by Start-Stop buttons is set to follow the previous state in AUT mode. E.g. if the gen-set group has run in an AMF situation in AUT mode, switching to MAN will not stop it (= Sys start/stop output stays active).

- After binary input *Sys start/stop* closes the gen-sets are starting with a delay *SysAMFstrtDel*. It is similar to setpoint *EmergStart del* in SPtM application. The first set with a correct voltage and frequency closes the GCB to the dead bus, others are synchronized.
- When the mains returns, IM-NT synchronizes gen-sets to the mains with limitations given by setpoints **ProcessControl**: *ParallelEnable* and *Synchro enable* (see Table on p.9 in IM-NT-MCB-MGCB-X.X.pdf).

# **Description with MGCB**

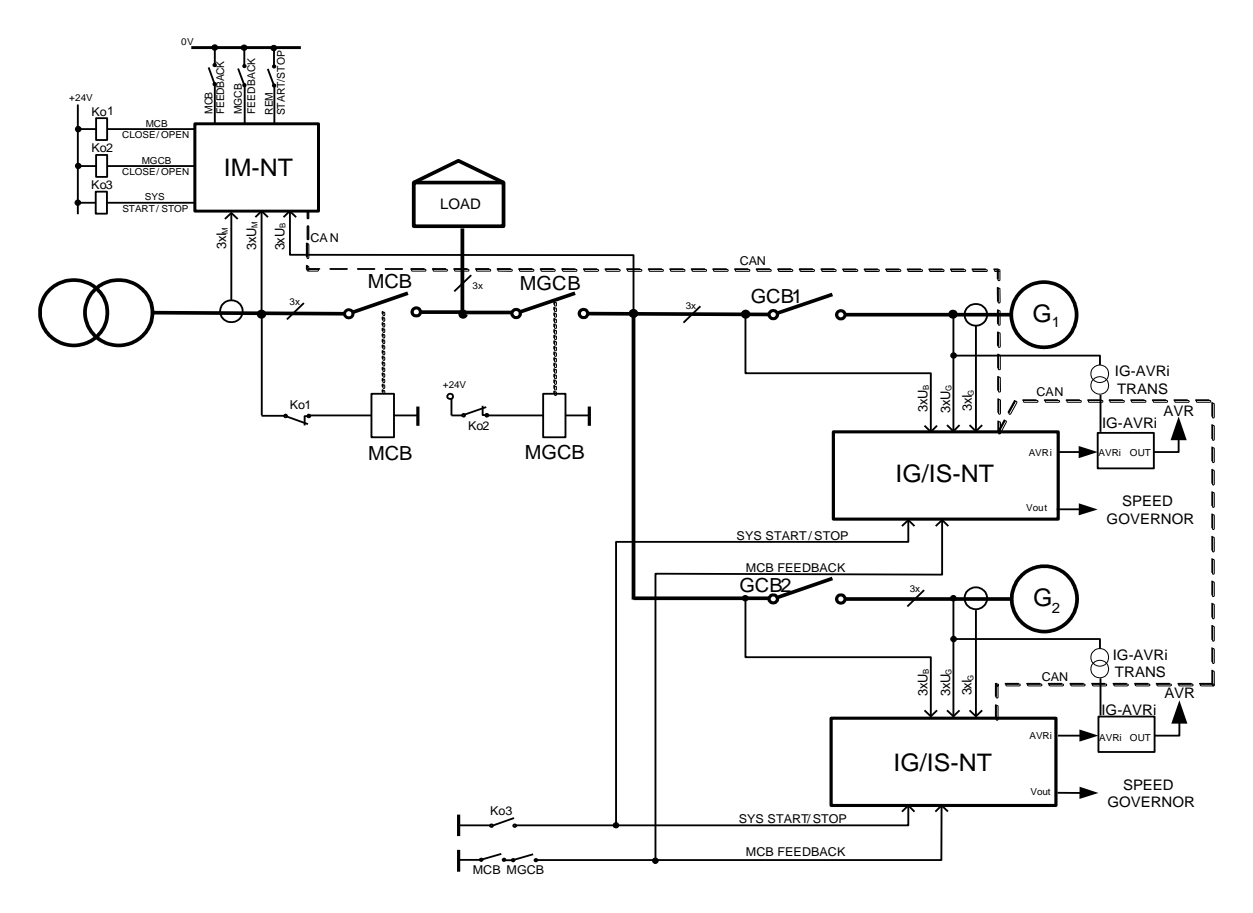

- The IM-NT controller opens MCB after the mains fails or after the gen-sets are running according to setpoint **AMF settings**: *MCB opens on*.
- The IM-NT controller closes binary output Sys start/stop which is connected to Sys start/stop inputs
  of the gen-set controllers if:
  - a) If IM-NT binary input *Rem start/stop* gets active (AUT mode only). Before the output *Sys* start/stop is activated, the MGCB close command is issued (if ProcessControl: MGCBparalClose = YES).
  - b) If AMF condition is sensed in IM-NT and the gen-set group should be started as stand-by power source (AUT mode only). MGCB is not closed before the GCBs but only after a reasonable amount of gen-sets have synchronized to the bus (load reserve achived).
  - c) If PeakShaving function senses that it is suitable to start the gen-set group in order to lower the mains import (AUT mode only). Before the output *Sys start/stop* is activated, the MGCB close command is issued (if **ProcessControl**:*MGCBparalClose* = YES).
  - d) If Start button is pressed on IM-NT front panel or remotely (MAN mode only). The signal can be deactivated by pressing the Stop button. If the controller is switched from AUT to MAN mode, the internal status of the flip-flop circuit created by Start-Stop buttons is set to follow the previous state in AUT mode. E.g. if the gen-set group has run in an AMF situation in AUT mode, switching to MAN will not stop it (= Sys start/stop output stays active).
- After binary input Sys start/stop closes the gen-sets are starting with a delay SysAMFstrtDel. It is similar to setpoint *EmergStart del* in SPtM application. The first set with a correct voltage and frequency closes the GCB to the dead bus, others are synchronized.

• When the mains returns, IM-NT synchronizes gen-sets to the mains with limitations given by setpoints **ProcessControl**: *ParallelEnable* and *Synchro enable* (see Table on p.9 in IM-NT-MCB-MGCB-X.X.pdf).

<u>Hint:</u>

It is possible to use virtual shared inputs/outputs to connect for example Sys start/stop output from IM-NT to corresponding binary input of all controllers instead of hardwiring it. See chapter <u>Shared virtual I/O periphery</u>.

# Required application System configuration/ default archive: IG/IS-MINT.ant and IM-MCB/MGCB.ant

PeakShaving function should be used in order to lower the mains import (AUT mode only).

#### **PeakShaving settings:**

| PeakLevelStart: | PeakLevelStop to 32000 kW                                    |
|-----------------|--------------------------------------------------------------|
| PeakLevelStop:  | 0 to PeakLevelStart kW                                       |
| PeakAutS/S del: | 1-3200 s. Function is active only for PeakAutS/S del <> OFF. |

If *PeakLevelStart* is reached for *PeakAutS/S del* time then the IM-NT controller closes binary output *Sys start/stop* which is connected to *Sys start/stop* inputs of the gen-set. *Sys start/stop* is deactivated after *PeakLevelStop* is reached for *PeakAutS/S* del.

<u>Hint:</u>

The Peak start/stop function activates the common output signal *Sys start/stop* in IM-NT. The signal is intended to be directly connected to Sys start/stop inputs of all gen-set controllers in the system, e.g. using SHBIN/SHBOUT peripherals.

#### Hardware requirements

| 1x<br>nx | IM-NT<br>IG/IS-NT<br>IGS-NT-I SM+PMS |                                                                            |
|----------|--------------------------------------|----------------------------------------------------------------------------|
| nx<br>nx | IG-AVRi<br>IG-AVRi-TRANS/LV          | (when volt matching and VAR sharing is required)<br>(when IG-AVRi is used) |
| 1x       | I-LB+ or IG-IB                       | Optional – Refer to IGS-NT-Communication guide)                            |

<u>Hint:</u>

Without IG-AVRi Droop VAR sharing must be used.

# 4.3.4 Multiple parallel to Mains, MCB control from IM-NT

# **Specification**

- Automatic gen-set start when the mains fails (BI Sys start/stop is closed)
- MCB controlled by IM-NT
- Break transfer on mains failure
- MCB synchronizing after mains return
- Pwr management (load dependent start and stop)
- Sets' priority can be defined manually or automatically based on running hours equalization or load demand (most efficient combination)
- Load sharing and VAR sharing
- Gen-sets soft loading and unloading
- Voltage matching
- Reverse power protection

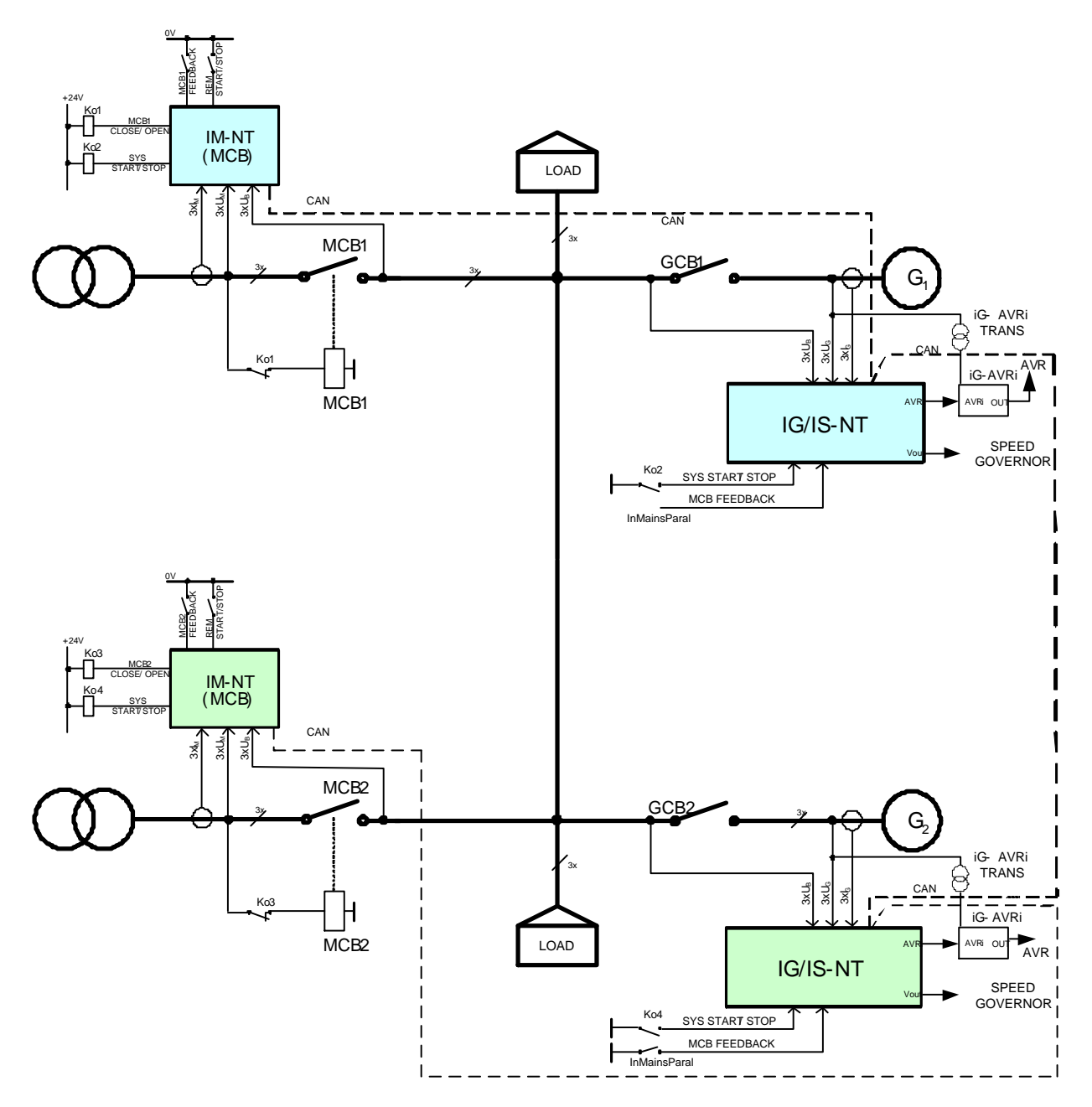

# Description

- The IM-NT (MCB) controller opens MCB after the mains fails or after the gen-sets are running according to setpoint AMF settings: MCB opens on.
- The IM-NT controller closes binary output Sys start/stop which is connected to Sys start/stop inputs of the gen-set controllers in the corresponding group if:
  - If IM-NT (MCB) binary input Rem start/stop gets active (AUT mode only).

- If AMF condition is sensed in IM-NT (MCB) and the gen-set group should be started as stand-by power source (AUT mode only).

- If PeakShaving function senses that it is suitable to start the gen-set group in order to lower the mains import (AUT mode only).

- If Start button is pressed on IM-NT front panel or remotely (MAN mode only). The signal can be deactivated by pressing the Stop button. If the controller is switched from AUT to MAN mode, the internal status of the flip-flop circuit created by Start-Stop buttons is set to follow the previous state in AUT mode. E.g. if the gen-set group has run in an AMF situation in AUT mode, switching to MAN will not stop it (= Sys start/stop output stays active).

- After binary input Sys start/stop closes the gen-sets are starting with a delay SysAMFstrtDel. It is similar to setpoint *EmergStart del* in SPtM application. The first set with a correct voltage and frequency closes the GCB to the dead bus, others are synchronized.
- When the mains returns, IM-NT (MCB) synchronizes gen-sets to the mains with limitations given by setpoints **ProcessControl**: *ParallelEnable* and *Synchro enable* (see Table on p.9 in IM-NT-MCB-MGCB-X.X.pdf).
- The gen-set controllers know whether they are connected to the Mains from binary input *MCB* feedback that can be configured on binary output *InMainsParal* (using VPIO for instance). This binary output is distributed over the CAN bus and indicates which MCBs are closed and connected to the Mains. Based on this information the gen-set controllers are controlled by one or another IM-NT (MCB) controller.

#### Hardware requirements

| 2x | IM-NT            |                                                  |
|----|------------------|--------------------------------------------------|
| nx | IG/IS-NT         |                                                  |
| nx | IGS-NT-LSM+PMS   |                                                  |
| nx | IG-AVRi          | (when volt matching and VAR sharing is required) |
| nx | IG-AVRi-TRANS/LV | (when IG-AVRi is used)                           |
| 1x | I-LB+ or IG-IB   | (Optional – Refer to IGS-NT-Communication guide) |
|    |                  | •                                                |

<u>Hint:</u>

Without IG-AVRi Droop VAR sharing must be used.

# Required application System configuration/ default archive: IG/IS-MINT.ant and IM-MCB.ant
### 4.3.5 Multiple parallel to Mains, MCB and BTB control from IM-NT

#### **Specification**

- Automatic gen-set start when the mains fails (BI Sys start/stop is closed)
- MCB controlled by IM-NT
- Break transfer on mains failure
- MCB synchronizing after mains return
- BTB and MGCB synchronizing
- Pwr management (load dependent start and stop)
- Sets' priority can be defined manually or automatically based on running hours equalization or load demand (most efficient combination)
- Load sharing and VAR sharing
- Gen-sets soft loading and unloading
- Voltage matching
- Reverse power protection
- MGCB support

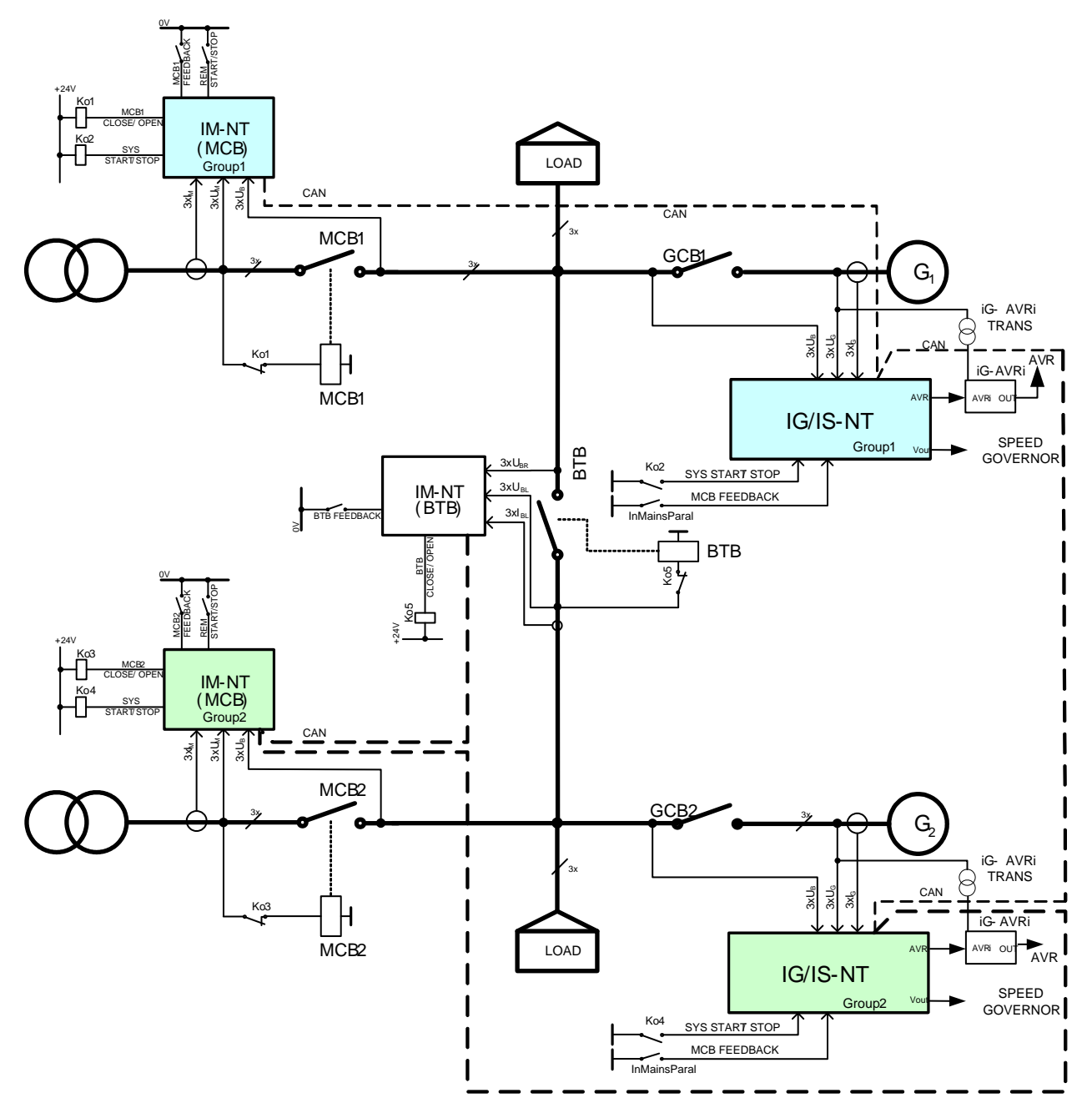

Inteli NT Application Guide, SW Version 3.0, ©ComAp – May 2013 IGS-NT Application Guide 05-2013.PDF

### **Description without MGCB**

- The IM-NT (MCB) controller opens MCB after the mains fails or after the gen-sets are running according to setpoint **AMF settings**: MCB opens on.
- The IM-NT controller closes binary output Sys start/stop which is connected to Sys start/stop inputs of the gen-set controllers in the corresponding group if:
  - If IM-NT (MCB) binary input Rem start/stop gets active (AUT mode only).

- If AMF condition is sensed in IM-NT (MCB) and the gen-set group should be started as stand-by power source (AUT mode only).

 If PeakShaving function senses that it is suitable to start the gen-set group in order to lower the mains import (AUT mode only).

- If Start button is pressed on IM-NT (BTB) front panel or remotely (MAN mode only). The signal can be deactivated by pressing the Stop button. If the controller is switched from AUT to MAN mode, the internal status of the flip-flop circuit created by Start-Stop buttons is set to follow the previous state in AUT mode. E.g. if the gen-set group has run in an AMF situation in AUT mode, switching to MAN will not stop it (= Sys start/stop output stays active).

- After binary input Sys start/stop closes the gen-sets are starting with a delay SysAMFstrtDel. It is similar to setpoint *EmergStart del* in SPtM application. The first set with a correct voltage and frequency closes the GCB to the dead bus, others are synchronized.
- When the mains returns, IM-NT (MCB) synchronizes gen-sets to the mains with limitations given by setpoints **ProcessControl**: *ParallelEnable* and *Synchro enable* (see Table on p.9 in IM-NT-MCB-MGCB-X.X.pdf).
- The gen-set controllers know whether they are connected to the Mains from binary input *MCB feedback* that can be configured on binary output *InMainsParal* (using VPIO for instance). This binary output is distributed over the CAN bus and indicates which BTBs are closed and so which logical groups are interconnected and connected to the Mains. Based on this information the gen-set controllers are controlled by one or another IM-NT (MCB) controller.

#### Hardware requirements

| 3x | IM-NT            |                                                  |
|----|------------------|--------------------------------------------------|
| nx | IG/IS-NT         |                                                  |
| nx | IGS-NT-LSM+PMS   |                                                  |
| nx | IG-AVRi          | (when volt matching and VAR sharing is required) |
| nx | IG-AVRi-TRANS/LV | (when IG-AVRi is used)                           |
| 1x | I-LB+ or IG-IB   | (Optional – Refer to IGS-NT-Communication guide) |

<u>Hint:</u>

Without IG-AVRi Droop VAR sharing must be used.

# Required application System configuration/ default archive: IG/IS-MINT.ant and IM-MCB/BTB.ant

#### **Required setting:**

example related to the first scheme above: IM-NT (MCB1) Control group = 1GroupLinkLeft = COMMON (setting not important) GroupLinkRight = COMMON (setting not important) **IGS-NT (GCB1)** Control group = 1GroupLinkLeft = COMMON (setting not important) GroupLinkRight = COMMON (setting not important) IM-BTB GroupLinkLeft = 2GroupLinkRight = 1IM-NT (MCB2) Control group = 2 GroupLinkLeft = COMMON (setting not important) GroupLinkRight = COMMON (setting not important) **IGS-NT (GCB2)** 

Control group = 2 GroupLinkLeft = COMMON (setting not important) GroupLinkRight = COMMON (setting not important)

# 4.3.6 Multiple parallel to Mains, MCB and BTB (MGCB) control from IM-NT

#### **Specification**

- Automatic gen-set start when the mains fails (BI Sys start/stop is closed)
- MCB controlled by IM-NT
- Break transfer on mains failure
- MCB synchronizing after mains return
- BTB synchronizing
- Pwr management (load dependent start and stop)
- Sets' priority can be defined manually or automatically based on running hours equalization or load demand (most efficient combination)
- Load sharing and VAR sharing
- Gen-sets soft loading and unloading
- Voltage matching
- Reverse power protection

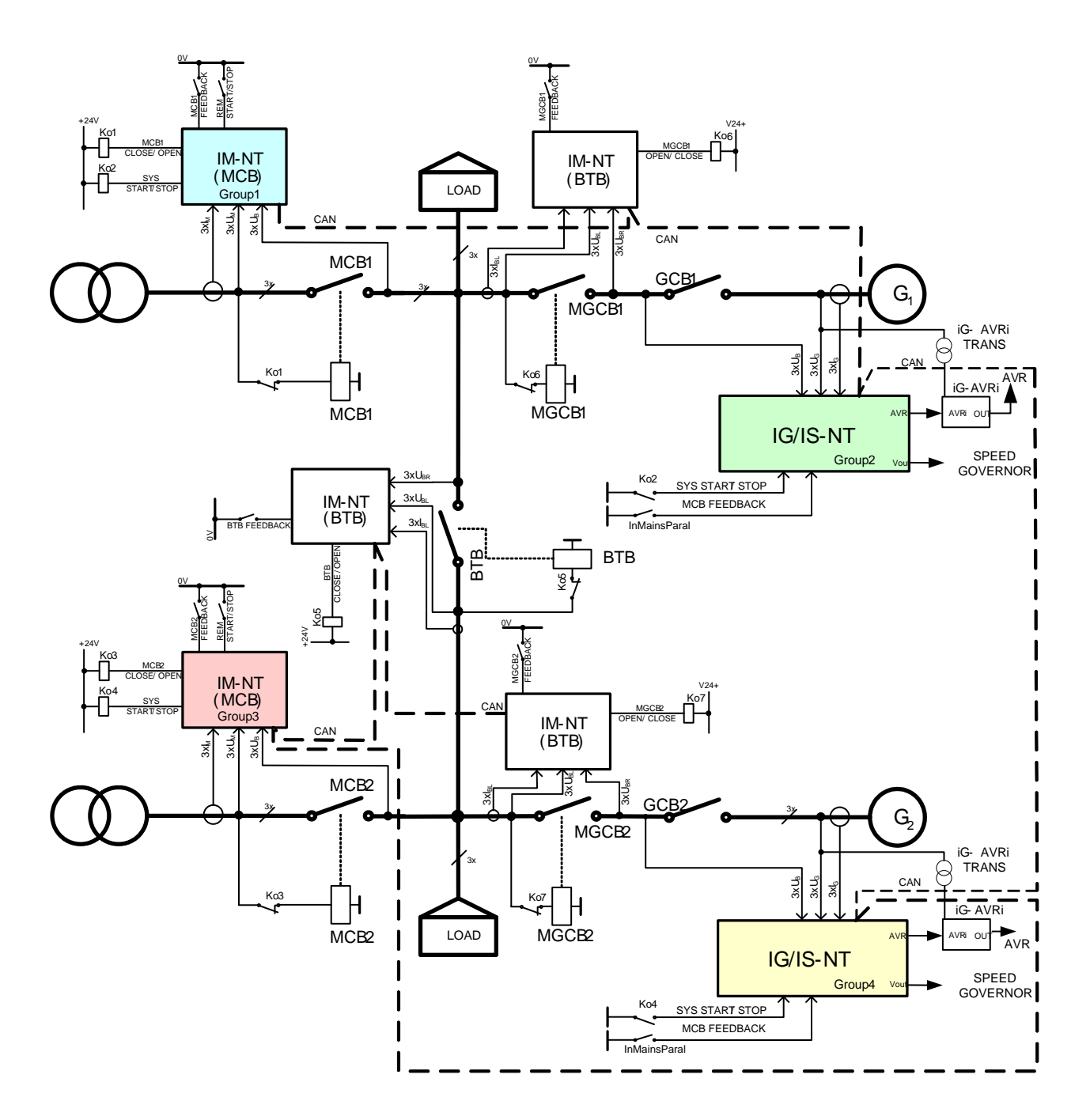

#### **Description with MGCB**

- The system with this topology has to be separated into 4 logical groups by 3 IM-NT (BTB) controllers. It is not possible to use IM-NT MGCB application for this purpose.
- The IM-NT (MCB) controller opens MCB after the mains fails or after the gen-sets are running according to setpoint **AMF settings**: *MCB opens on*.
- IM-NT (BTB) controller closes automatically BTB/MGCB if
  - bus voltages are within the limits (Sync ctrl: Phase window, Voltage window)
  - there is voltage on one of the buses and closing to dead bus is enabled by ProcessControl:DeadBusClosing
  - binary input *BTB disable* is not closed
  - it is enabled by setting of ProcessControl: Synchro enable, Mains coupling setpoints
- After binary input Sys start/stop closes the gen-sets are starting with a delay SysAMFstrtDel. It is
  similar to setpoint EmergStart del in SPtM application. The first set with a correct voltage and
  frequency closes the GCB to the dead bus, others are synchronized.

- When the mains returns, IM-NT (MCB) synchronizes gen-sets to the mains with limitations given by setpoints **ProcessControl**: *ParallelEnable* and *Synchro enable* (see Table on p.9 in IM-NT-MCB-MGCB-X.X.pdf).
- The gen-set controllers know whether they are connected to the Mains from binary input *MCB feedback* that can be configured on binary output *InMainsParal* (using VPIO for instance). This binary output is distributed over the CAN bus and indicates which BTBs are closed and so which logical groups are interconnected and connected to the Mains. Based on this information the gen-set controllers are controlled by one or another IM-NT (MCB) controller.

<u>Hint:</u>

It is possible to use virtual shared inputs/outputs to connect for example Sys start/stop output from IM-NT to corresponding binary input of all controllers instead of hardwiring it. See chapter <u>Shared virtual I/O periphery</u>. For BTB controllers the BI *BTB Feedback* should be configured as *Group link* input as well.

#### Hardware requirements

| 5x | IM-NT            |                                                  |
|----|------------------|--------------------------------------------------|
| nx | IG/IS-NT         |                                                  |
| nx | IGS-NT-LSM+PMS   |                                                  |
| nx | IG-AVRi          | (when volt matching and VAR sharing is required) |
| nx | IG-AVRi-TRANS/LV | (when IG-AVRi is used)                           |
| 1x | I-LB+ or IG-IB   | (Optional – Refer to IGS-NT-Communication guide) |
|    |                  | · · · · · · · · · · · · · · · · · · ·            |

<u>Hint:</u>

Without IG-AVRi Droop VAR sharing must be used.

# Required application System configuration/ default archive: IG/IS-MINT.ant and IM-MCB/BTB.ant

Example related to the second scheme above:

| IM-NT (MCB1)                                    |
|-------------------------------------------------|
| Control group = 1                               |
| GroupLinkLeft = COMMON (setting not important)  |
| GroupLinkRight = COMMON (setting not important) |
| IGS-NT (GCB1)                                   |
| Control group = 2                               |
| GroupLinkLeft = COMMON (setting not important)  |
| GroupLinkRight = COMMON (setting not important) |
| IM-NT (MGCB1) – BTB appl. used                  |
| GroupLinkLeft = 1                               |
| GroupLinkRight = 2                              |
| IM-NT (BTB)                                     |
| GroupLinkLeft = 3                               |
| GroupLinkRight = 1                              |
| IM-NT (MGCB2) – BTB appl. used                  |
| GroupLinkLeft = 3                               |
| GroupLinkRight = 4                              |
| IM-NT (MCB2)                                    |
| Control group = 3                               |
| GroupLinkLeft = COMMON (setting not important)  |
| GroupLinkRight = COMMON (setting not important) |
| IGS-NT (GCB2)                                   |
| Control group = 4                               |
| GroupLinkLeft = COMMON (setting not important)  |
| GroupLinkRight = COMMON (setting not important) |
|                                                 |

# 4.3.7 Multiple parallel to Mains, MCB and MGCB control from IM-NT

#### **Specification**

- Automatic gen-set start when the mains fails (BI Sys start/stop is closed)
- MCB controlled by IM-NT
- Break transfer on mains failure
- MCB synchronizing after mains return
- MGCB synchronizing
- Pwr management (load dependent start and stop)
- Sets' priority can be defined manually or automatically based on running hours equalization or load demand (most efficient combination)
- Load sharing and VAR sharing
- Gen-sets soft loading and unloading
- Voltage matching
- Reverse power protection
- MGCB support

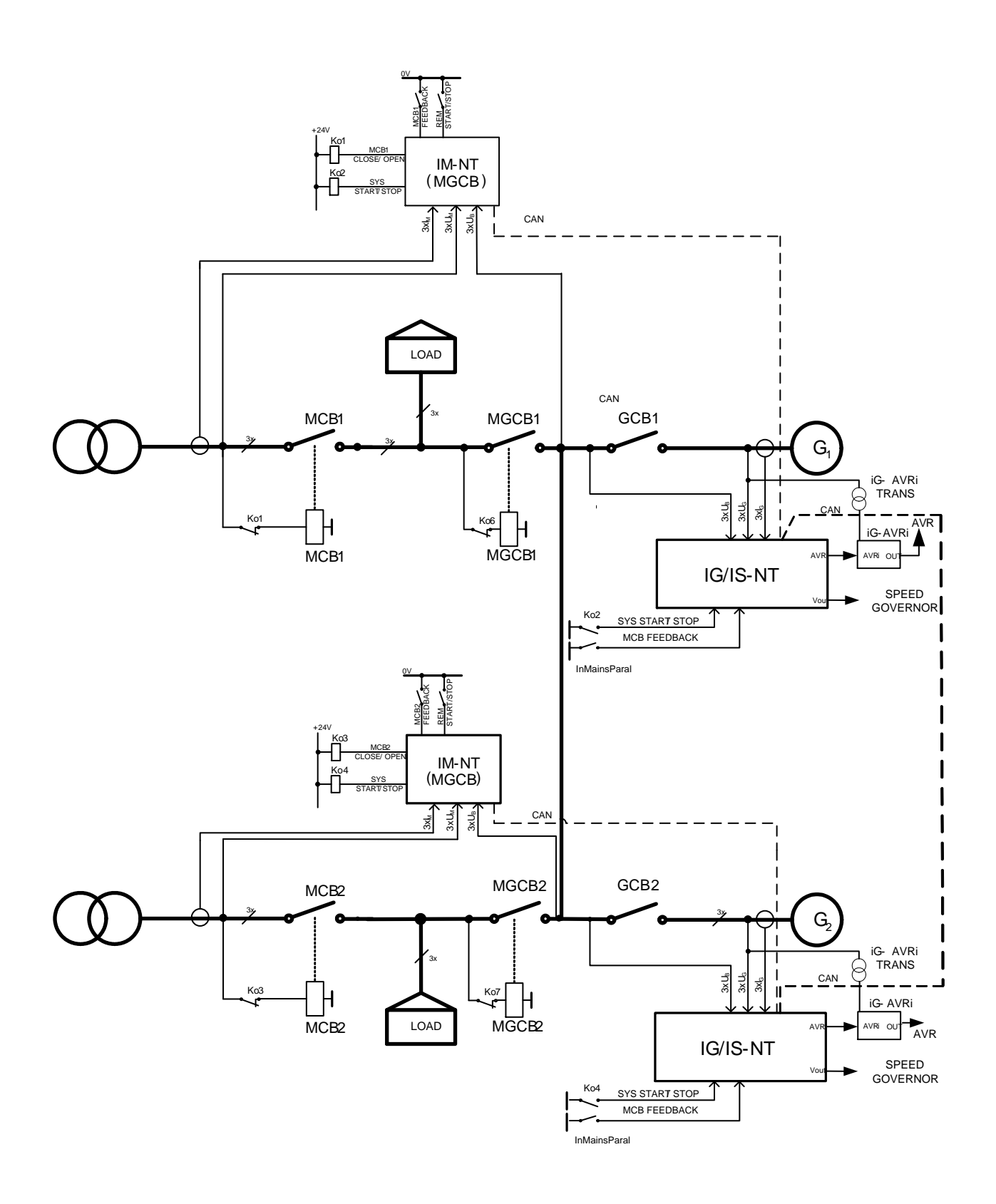

#### Description

- The IM-NT controller opens MCB after the mains fails or after the gen-sets are running according to setpoint AMF settings: MCB opens on.
- The IM-NT controller closes binary output Sys start/stop which is connected to Sys start/stop inputs of the gen-set controllers in the corresponding group if:
  - If IM-NT (MCB) binary input Rem start/stop gets active (AUT mode only).
  - If Start button is pressed on IM-NT front panel or remotely (MAN mode only). The signal can be deactivated by pressing the Stop button. If the controller is switched from AUT to MAN mode, the

internal status of the flip-flop circuit created by Start-Stop buttons is set to follow the previous state in AUT mode. E.g. if the gen-set group has run in an AMF situation in AUT mode, switching to MAN will not stop it (= Sys start/stop output stays active).

- If IM-NT binary input *Rem start/stop* gets active (AUT mode only). Before the output *Sys start/stop* is activated, the MGCB close command is issued (if **ProcessControl**:*MGCBparalClose* = YES).

- If AMF condition is sensed in IM-NT and the gen-set group should be started as stand-by power source (AUT mode only). MGCB is not closed before the GCBs but only after a reasonable amount of gen-sets have synchronized to the bus (load reserve achived).

- If PeakShaving function senses that it is suitable to start the gen-set group in order to lower the mains import (AUT mode only). Before the output *Sys start/stop* is activated, the MGCB close command is issued (if **ProcessControl**:*MGCBparalClose* = YES).

- After binary input Sys start/stop closes the gen-sets are starting with a delay SysAMFstrtDel. It is similar to setpoint *EmergStart del* in SPtM application. The first set with a correct voltage and frequency closes the GCB to the dead bus, others are synchronized.
- When the mains returns, IM-NT (MCB) synchronizes gen-sets to the mains with limitations given by setpoints **ProcessControl**: *ParallelEnable* and *Synchro enable* (see Table on p.9 in IM-NT-MCB-MGCB-X.X.pdf).
- The gen-set controllers know whether they are connected to the Mains from binary input *MCB* feedback that can be configured on binary output *InMainsParal* (using VPIO for instance). This binary output is distributed over the CAN bus and indicates which BTBs are closed and so which logical groups are interconnected and connected to the Mains. Based on this information the gen-set controllers are controlled by one or another IM-NT (MCB) controller.

### Hardware requirements

2x IM-NT nx IG/IS-NT IGS-NT-LSM+PMS nx IG-AVRi (when volt matching and VAR sharing is required) nx IG-AVRi-TRANS/LV (when IG-AVRi is used) nx (Optional – Refer to IGS-NT-Communication guide) I-LB+ or IG-IB 1x Hint: Without IG-AVRi Droop VAR sharing must be used.

# Required application System configuration/ default archive: IG/IS-MINT.ant and IM-MGCB.ant

# 4.3.8 Multiple parallel to Mains, MCB and BTB control from IM-NT (3Mains)

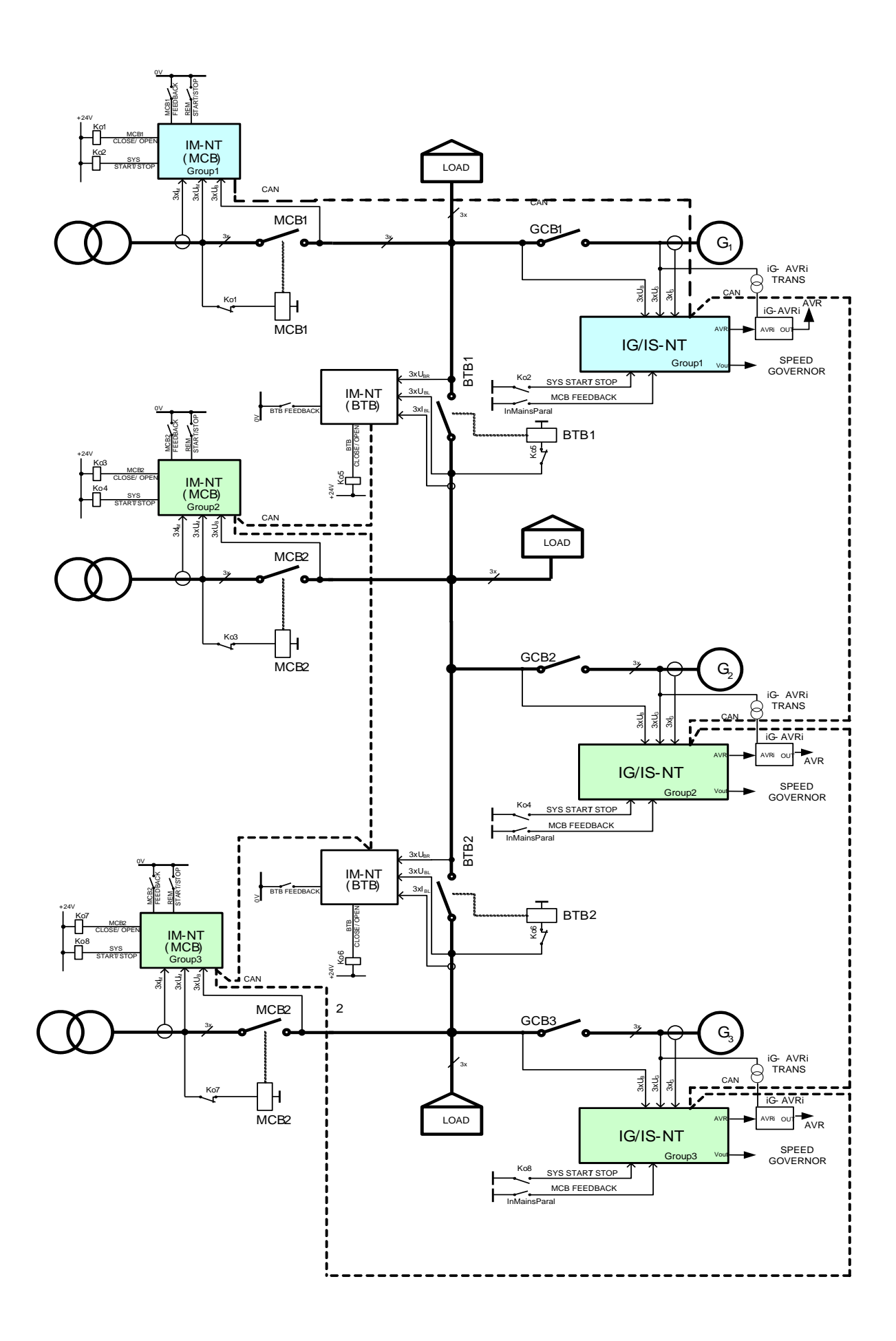

#### Description

- The IM-NT (MCB) controller opens MCB after the mains fails or after the gen-sets are running according to setpoint AMF settings: MCB opens on.
- The IM-NT controller closes binary output Sys start/stop which is connected to Sys start/stop inputs of the gen-set controllers in the corresponding group if:
  - If IM-NT (MCB) binary input Rem start/stop gets active (AUT mode only).

- If AMF condition is sensed in IM-NT (MCB) and the gen-set group should be started as standby power source (AUT mode only).

- If PeakShaving function senses that it is suitable to start the gen-set group in order to lower the mains import (AUT mode only).

- If Start button is pressed on IM-NT (BTB) front panel or remotely (MAN mode only). The signal can be deactivated by pressing the Stop button. If the controller is switched from AUT to MAN mode, the internal status of the flip-flop circuit created by Start-Stop buttons is set to follow the previous state in AUT mode. E.g. if the gen-set group has run in an AMF situation in AUT mode, switching to MAN will not stop it (= Sys start/stop output stays active).

- After binary input Sys start/stop closes the gen-sets are starting with a delay SysAMFstrtDel. It is similar to setpoint *EmergStart del* in SPtM application. The first set with a correct voltage and frequency closes the GCB to the dead bus, others are synchronized.
- When the mains returns, IM-NT (MCB) synchronizes gen-sets to the mains with limitations given by setpoints **ProcessControl**: *ParallelEnable* and *Synchro enable* (see Table on p.9 in IM-NT-MCB-MGCB-X.X.pdf).
- The gen-set controllers know whether they are connected to the Mains from binary input *MCB* feedback that can be configured on binary output *InMainsParal* (using VPIO for instance). This binary output is distributed over the CAN bus and indicates which BTBs are closed and so which logical groups are interconnected and connected to the Mains. Based on this information the gen-set controllers are controlled by one or another IM-NT (MCB) controller.

#### Hardware requirements

| 5x | IM-NT            |                                                  |
|----|------------------|--------------------------------------------------|
| nx | IG/IS-NT         |                                                  |
| nx | IGS-NT-LSM+PMS   |                                                  |
| nx | IG-AVRi          | (when volt matching and VAR sharing is required) |
| nx | IG-AVRi-TRANS/LV | (when IG-AVRi is used)                           |
| 1x | I-LB+ or IG-IB   | (Optional – Refer to IGS-NT-Communication guide) |

<u>Hint:</u>

Without IG-AVRi Droop VAR sharing must be used.

#### **Required setting:**

System without MGCB (example related to the first scheme above): IM-NT (MCB1) Control group = 1GroupLinkLeft = COMMON (setting not important) GroupLinkRight = COMMON (setting not important) IGS-NT (GCB1) Control group = 1GroupLinkLeft = COMMON (setting not important) GroupLinkRight = COMMON (setting not important) **IM-BTB1** GroupLinkLeft = 2 GroupLinkRight = 1IM-NT (MCB2) Control group = 2 GroupLinkLeft = COMMON (setting not important) GroupLinkRight = COMMON (setting not important) IGS-NT (GCB2) Control group = 2GroupLinkLeft = COMMON (setting not important) GroupLinkRight = COMMON (setting not important)

IM-BTB 2 GroupLinkLeft = 3 GroupLinkRight = 2 IM-NT (MCB3) Control group = 3 GroupLinkLeft = COMMON (setting not important) GroupLinkRight = COMMON (setting not important) IGS-NT (GCB3) Control group = 3 GroupLinkLeft = COMMON (setting not important) GroupLinkRight = COMMON (setting not important)

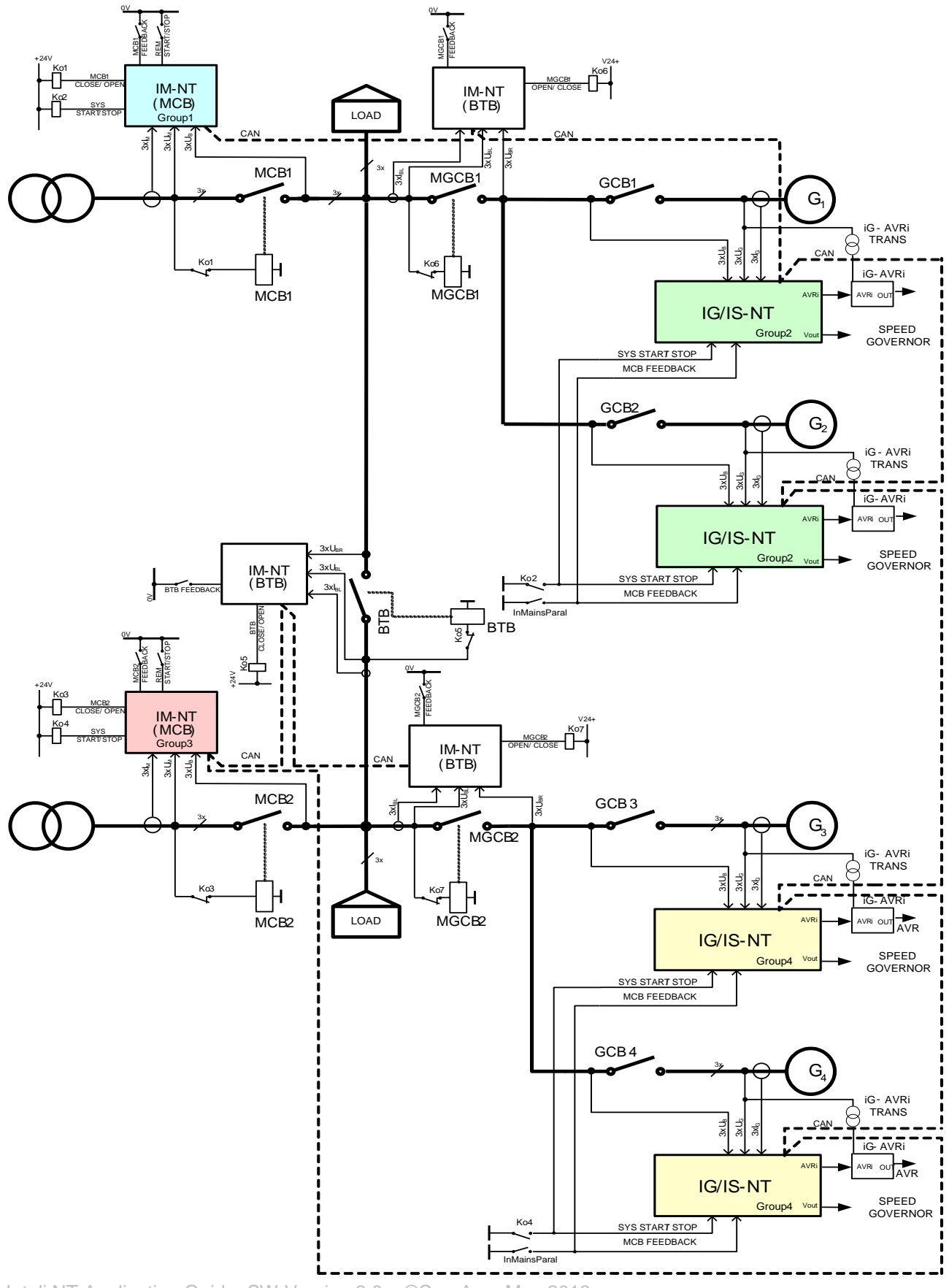

4.3.9 Multiple parallel to Mains, MCB and BTB control from IM-NT (2Mains)

#### Description

- The system with this topology has to be separated into 4 logical groups by 3 IM-NT (BTB) controllers. It is not possible to use IM-NT MGCB application for this purpose.
- The IM-NT (MCB) controller opens MCB after the mains fails or after the gen-sets are running according to setpoint **AMF settings**: MCB opens on.
- IM-NT (BTB) controller closes automatically BTB/MGCB if
  - bus voltages are within the limits (Sync ctrl: Phase window, Voltage window)
  - there is voltage on one of the buses and closing to dead bus is enabled by ProcessControl: DeadBusClosing
  - binary input BTB disable is not closed
  - it is enabled by setting of ProcessControl: Synchro enable, Mains coupling setpoints
- After binary input Sys start/stop closes the gen-sets are starting with a delay SysAMFstrtDel. It is similar to setpoint *EmergStart del* in SPtM application. The first set with a correct voltage and frequency closes the GCB to the dead bus, others are synchronized.
- When the mains returns, IM-NT (MCB) synchronizes gen-sets to the mains with limitations given by setpoints **ProcessControl**: *ParallelEnable* and *Synchro enable* (see Table on p.9 in IM-NT-MCB-MGCB-X.X.pdf).
- The gen-set controllers know whether they are connected to the Mains from binary input *MCB* feedback that can be configured on binary output *InMainsParal* (using VPIO for instance). This binary output is distributed over the CAN bus and indicates which BTBs are closed and so which logical groups are interconnected and connected to the Mains. Based on this information the gen-set controllers are controlled by one or another IM-NT (MCB) controller.

#### <u>Hint:</u>

It is possible to use virtual shared inputs/outputs to connect for example Sys start/stop output from IM-NT to corresponding binary input of all controllers instead of hardwiring it. See chapter <u>Shared virtual I/O periphery</u>. For BTB controllers the BI *BTB Feedback* should be configured as *Group link* input as well.

#### Hardware requirements

| 5x       | IM-NT                                         |                                                                          |
|----------|-----------------------------------------------|--------------------------------------------------------------------------|
| nx       | IG/IS-NT                                      |                                                                          |
| nx       | IGS-NT-LSM+PMS                                |                                                                          |
| nx       | IG-AVRi                                       | (when volt matching and VAR sharing is required)                         |
| nx       | IG-AVRi-TRANS/LV                              | (when IG-AVRi is used)                                                   |
| 1x       | I-LB+ or IG-IB                                | (Optional – Refer to IGS-NT-Communication guide)                         |
| nx<br>1x | IG-AVRI<br>IG-AVRI-TRANS/LV<br>I-LB+ or IG-IB | (when IG-AVRi is used)<br>(Optional – Refer to IGS-NT-Communication guid |

<u>Hint:</u>

Without IG-AVRi Droop VAR sharing must be used.

#### **Required setting:**

System with MGCBs (example related to the second scheme above):

IM-NT (MCB1) Control group = 1GroupLinkLeft = COMMON (setting not important) GroupLinkRight = COMMON (setting not important) **IGS-NT (GCB1)** Control group = 2GroupLinkLeft = COMMON (setting not important) GroupLinkRight = COMMON (setting not important) **IGS-NT (GCB2)** Control group = 2 GroupLinkLeft = COMMON (setting not important) GroupLinkRight = COMMON (setting not important) IM-NT (MGCB1) – BTB appl. used GroupLinkLeft = 1 GroupLinkRight = 2IM-NT (BTB) GroupLinkLeft = 3GroupLinkRight = 1

IM-NT (MGCB2) – BTB appl. used GroupLinkLeft = 3 GroupLinkRight = 4 IM-NT (MCB2) Control group = 3 GroupLinkLeft = COMMON (setting not important) GroupLinkRight = COMMON (setting not important) IGS-NT (GCB3) Control group = 4 GroupLinkRight = COMMON (setting not important) IGS-NT (GCB4) Control group = 4 GroupLinkLeft = COMMON (setting not important) IGS-NT (GCB4) Control group = 4

# 4.4 Combi applications

#### 4.4.1 Single applications SPI and SPTM

#### **Specification**

- The SPI application is selected if BI SPI enable is closed.
- The SPTM application is selected if BI *SPI enable* is opened or not configured.
- The only possibility to switch on-line between applications is using the *Emergency manual* input. No BI (= *MultipleEnable*, *SPI enable*) changes are accepted until this input is activated and consequently deactivated!
- The other possibility is to switch off the power supply when powering on again, the actual state of binary inputs is read and corresponding application is selected.
- Binary inputs Baseload up and Baseload down increase/decrease actual required power by Analog External Baseload (ProcessControl: Load ctrl PTM = ANEXT BASELOAD) via the pre-defined ExtValue1 of the IG/IS-NT-Combi archive.
- Setpoints from ProcessControl group are located in group in ProcCtrlSingle.
- Other setpoint groups are consolidated from all three applications SPI, SPTM and MINT, i.e. there
  are groups AMF settings (from SPI/SPtM) and Pwr management (from MINT).

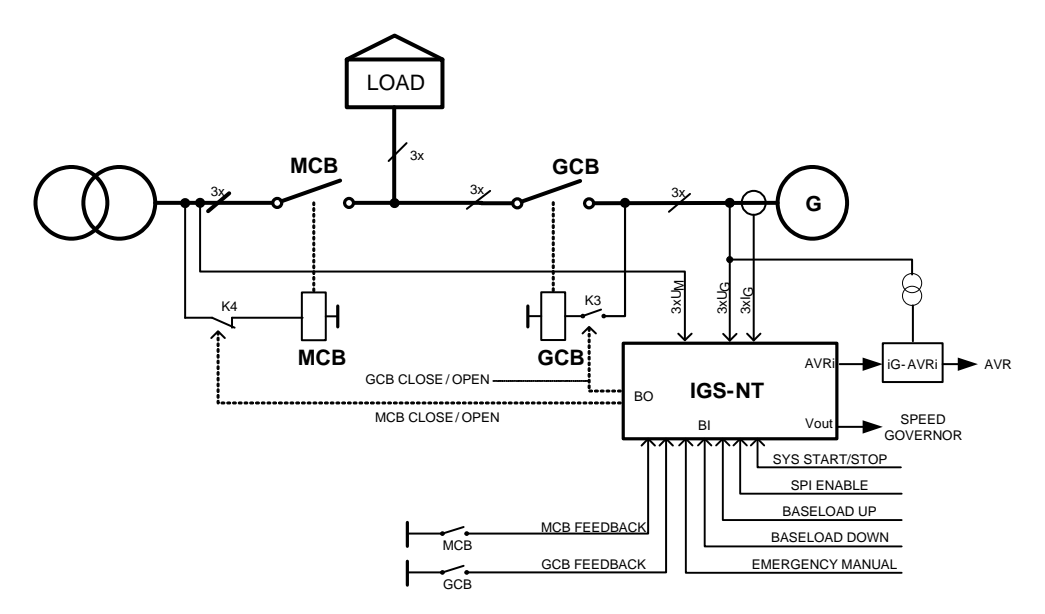

#### Hardware requirements

#### 1x IGS-NT

1x IG-AVRi (who

(when volt matching and PF control is required)

#### **Required application type: Combi.ant**

#### **Required setting:**

| Island enable: | YES                                                                   |
|----------------|-----------------------------------------------------------------------|
| ParallelEnable | YES                                                                   |
| Synchro enable | BOTH                                                                  |
| MFStart enable | YES                                                                   |
| ManualFuseSync | ENABLED/DISABLED (if enabled, the controller does not try to open the |
| -              | MCB if there is a mains failure) – important only for SPtM mode       |
| Sync timeout   | NO TIMEOUT/ 1 - 1800 (for infinite synchronization set setpoint Sync  |
| timeout = NO   | TIMEOUT)                                                              |
| <u>Hint:</u>   |                                                                       |
|                |                                                                       |

For *ManualFuseSync* and *Sync timeout* setpoints, you can additionally use the Force value feature, so you can switch between std. sync and manual fuce sync using binary input.

#### 4.4.2 MINT application

#### **Specification**

- The MINT application is selected if BI MultipleEnable is closed.
- The only possibility to switch on-line between applications is using the *Emergency manual* input. No BI (= *MultipleEnable*, *SPI enable*) changes are accepted until this input is activated and consequently deactivated!
- The other possibility is to switch off the power supply when powering on again, the actual state of binary inputs is read and corresponding application is selected.
- Setpoints from ProcessControl group are located in group in ProcCtrlMulti.
- Other setpoint groups are consolidated from all three applications SPI, SPTM and MINT, i.e. there are groups AMF settings (from SPI/SPtM) and Pwr management (from MINT).

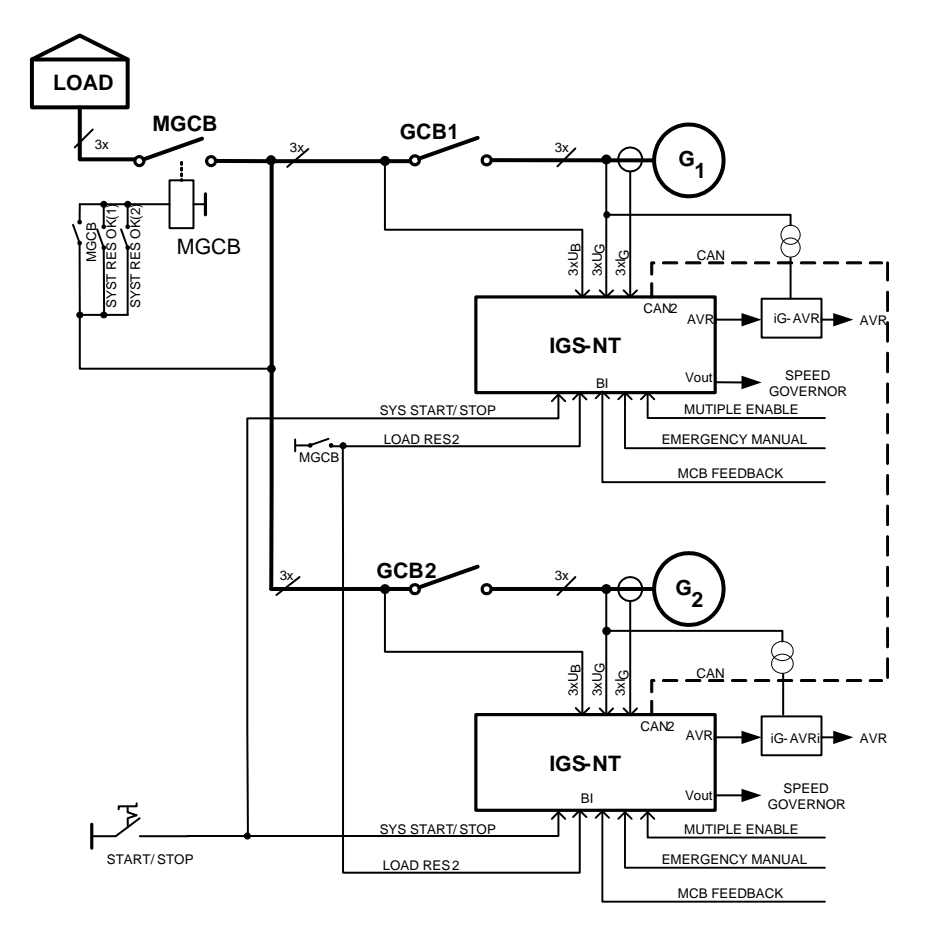

Inteli NT Application Guide, SW Version 3.0, ©ComAp – May 2013 IGS-NT Application Guide 05-2013.PDF

### Hardware requirements

| nx<br>nx | IGS-NT<br>IGS-NT-LSM+PMS |                                                  |
|----------|--------------------------|--------------------------------------------------|
| nx       | IG-AVRI                  | (when volt matching and VAR sharing is required) |
| nx       | IG-AVRi-TRANS/LV         | (when IG-AVRi is used)                           |
| 1x       | I-LB+ or IG-IB           | (Optional – Refer to IGS-NT-Communication guide) |

<u>Hint:</u>

Without IG-AVRi Droop VAR sharing must be used.

# Required application System configuration/ default archive : Combi.ant

#### **Required setting:**

Set SysAMFstrtDel and SysAMFstopDel setpoints at 1s for fast response on BI Sys start/stop

# 5. Virtual peripherals

# 5.1 Integrated PLC

The NT family controllers contain a virtual PLC module that can be "connected" to the system. The activation of the PLC is done in the Modules card in GenConfig. PLC module is added automatically if at least one PLC block is configured in the PLC Editor in GenConfig.

Depending on the controller HW type, a different number of functions and function types is available. See the table below for complete overview.

The internal PLC can simplify or even avoid the external logic in a switchboard, bringing another level of control system integration.

The PLC has analog and binary inputs and outputs that can be interfaced to any suitable controller analog value, physical or logical binary input and output.

#### List of function types:

| CONFIG ITEM                                   | SELECTION<br>AVAILABLE | IG-NT | IS-NT<br><sup>AND</sup><br>IM-NT | Νοτε*                                                                                                    |
|-----------------------------------------------|------------------------|-------|----------------------------------|----------------------------------------------------------------------------------------------------|
| OR / AND<br>11<br>12<br>OR O<br>Item 1        | OR/AND                 | 32    | 128                              | AND, OR<br>2 to 8 inputs<br>Binary output                                                                             |
| XOR / RS<br>I1<br>I2 XOR O<br>Item 1          | XOR/RS                 | 32    | 128                              | XOR, RS (flip-flop)<br>2 inputs<br>Binary output                                                                      |
| Comp. Hyst.<br>I<br>I-ON O<br>I-OFF<br>Item 1 | Comp Hyst              | 4     | 16                               | Analog input<br>Two limits<br>Binary output                                                                           |
| Comp. Time<br>I1<br>I2<br>Delay<br>Item 1     | Comp Time              | 4     | 8                                | Analog input<br>One limit + delay<br>Binary output                                                                    |
| Comp. Win.<br>I<br>HIGH O<br>LOW<br>Item 1    | Comp.Win               | 4     | 16                               | Window comparator<br>Analog input, two limits, analog output. Binary output<br>is active when input is within limits. |

| Math Fc.<br>I1<br>I2<br>I2<br>Item 1                                          | Math Fc        | 2   | 16  | ADD, SUB, ABS, AVG, MAX, MIN<br>Two analog inputs<br>Analog output                                                                                                    |
|-------------------------------------------------------------------------------|----------------|-----|-----|----------------------------------------------------------------------------------------------------|
| Ext. Math.<br>I1<br>I2<br>I3<br>I4<br>AVG OF Ext Math Fc<br>Item 1            |                | 2   | 8   | Math functions with expandable number of inputs up<br>to 8.<br>Selectable: ADD, AVG, MAX, MIN<br>8 analog inputs, 1 analog output.                                                               |
| Interpol. Fc.<br>I O<br>Item 1                                                | Interp. Fc     | N/A | N/A | This function was replaced with new version<br>Interp. Fc 'B'.<br>Linear interpolation<br>Analog input<br>Analog output<br>Interpolation definition only by constant                             |
| Interp. Fc 'B'<br>I O<br>X1<br>X2<br>V1<br>V1<br>Err<br>Item 1                | Interp. Fc 'B' | 1   | 8   | Linear interpolation<br>Analog inputs (Input value, interpolation definition<br>inputs)<br>Analog output<br>Binary outputs (Out of Range, Data Invalid)                                          |
| Math AxB/C<br>A<br>B<br>C<br>C<br>Item 1                                      | Math AxB/C     | N/A | 4   |                                                                                                    |
| PID Bin<br>I<br>GATE<br>GAIN<br>INT<br>DER<br>Item 2                          | PID Bin        | N/A | 4   | PID control loop with binary output                                                                                                    |
| PID Ana B.<br>I<br>GATE<br>Req<br>GAIN<br>INT<br>DER<br>Bias<br>Per<br>Item 2 | PID Ana B.     | N/A | N/A | This function was replaced with new version PID<br>Ana 'C'.<br>PID - Analog output jumps to adjustable Bias value<br>when Gate input is active (instead zero as before)<br>and starts from Bias. |

| PID Ana 'C'<br>I<br>GATE<br>Req<br>GAIN<br>INT<br>DER<br>DER<br>DER<br>DER<br>Low<br>Low<br>Low<br>High<br>High<br>Item 1 | PID Ana 'C' | N/A     | 4  | PID - Analog output jumps to adjustable Bias value<br>when Gate input is active (instead zero as before)<br>and starts from Bias.                                                                                                    |  |  |
|----------------------------------------------------------------------------------------------------|-------------|---------|----|----------------------------------------------------------------------------------------------------|--|--|
| Ramp<br>I<br>Up O<br>Dn<br>Item 1                                                                                         | Ramp        | 2       | 4  | Ramp - Analog input, analog output.<br>Two setpoints for Ramp-up and down speed (in<br>number of units per second). Enable-Up, Enable-<br>Down: Enables/Disables the ramp.                                                                                                    |  |  |
| Up / Down<br>Lim1<br>Lim2<br>Res<br>SpUp<br>SpDn<br>Dn<br>Dn<br>DefO<br>Item 1                                            | Up/Down     | 2       | 4  | Analog output changing within 2 limits (by defined rate of change - ramp) when Up/Down input is active.                                                                                                    |  |  |
| Inc / Dec<br>Dec<br>Res<br>Item 1                                                                                         | Inc/Dec     | Dec 2 2 |    | Analog output (internal register) can be increased /<br>Decreased by one with rising edge of binary input<br>"Inc" / "Dec" in range from 0 to adjustable limit<br>(max 65535).<br>Register is Inc / Decreased over zero when "Cycle"<br>option is ticked.<br>Register stops on 0 even other Dec pulses come<br>(or on Max for Inc pulses) when "Cycle" option is<br>not ticked.<br>Example of "Cycle" when Max = 5:<br>1-2-3-4-5-0-1 or4-3-2-1-0-5-4<br>Example of "No-Cycle" when Max = 5:<br>1-2-3-4-5-5-5 or4-3-2-1-0-0-0<br>Binary input "Reset" switch the Analog output to<br>adjustable "Default" value |  |  |
| Mov Avg<br>I1 O<br>Item 1                                                                                                 | Mov Avg     | 1       | 2  | Analog input, Analog output<br>Performs averaging (filtering) of the input value with<br>selectable weight and period                                                                                                    |  |  |
| Timer<br>Run<br>Rel O<br>RelV<br>Item 1                                                                                   | Timer       | 1       | 4  | Periodic signal generator<br>Binary output<br>Analog input                                                                                                    |  |  |
| Delay<br>I<br>Up<br>Dn<br>Res<br>Item 2                                                                                   | Delay       | N/A     | 16 | Some or all blocks of this function were replaced<br>with new version Delay 'B'.<br>Adjustable rising and falling edge delay                                                                                                    |  |  |

| Delay 'B'<br>Up<br>On<br>Res<br>Item 1           | Delay 'B'  | 8 | 8  | Adjustable rising and falling edge delay with selectable range in seconds, minutes or hours.                                                                                                    |
|--------------------------------------------------|------------|---|----|----------------------------------------------------------------------------------------------------|
| Ana Switch<br>I1<br>I2 O<br>I-SW<br>Item 1       | Ana Switch | 2 | 16 | Two analog inputs<br>Analog output<br>Binary input as selector                                                                                                    |
| Force Hist.<br>I<br>Item 1                       | Force Hist | 4 | 4  | Binary input causes history record when changes from 0 to 1                                                                                                    |
| Force Prot.<br>Lv1<br>Lv2<br>Fls<br>Item 1       | Force Prot | 4 | 4  | Adjustable protection levels, based on PLC evaluation                                                                                                    |
| Jump<br>To<br>I Item 3<br>Item 1                 | Jump       | 4 | 4  | Binary input Enabled / Disabled jump over the<br>selected number of the next following PLC blocks.<br>Jumps to the last one when number of blocks is<br>higher than existing. Jump size is fix, adjustable<br>during the configuration procedure only. |
| Mux Const.<br>I O<br>Item 2                      | Mux Const. | 4 | 4  | The block works as a multiple constant selected by<br>an analog value. The output value is set to the<br>constant with index equal to the input value                                                                                                  |
| Counter<br>Cnt<br>Lim<br>Clr<br>Item 1           | Counter    | 1 | 4  | Edges counter<br>One limit<br>Binary output                                                                                                    |
| Decomposer<br>O1<br>I O2<br>I O3<br>O4<br>Item 3 | Decomp     | 4 | 4  | Selected part of Analog input can be decomposed (decoded) to four binary outputs.                                                                                                    |
| Convert<br>I O<br>Item 1                         | Convert    | 4 | 8  | Converts any "Short" and "Long" analog value format<br>to (signed) Integer format compatible with all PLC<br>analog inputs. The invalid Analog output is indicated<br>(####) when Analog input value is out of Integer<br>range.                       |

NOTE: For information on PLC module configuration, see GenConfig manual or context help. (press F1 button in GenConfig).

| GROUP            | PLC BLOCK      | IS-NT AND<br>IM-NT<br>VER. 2.6 | IS-NT AND<br>IM-NT<br>ver. 3.0 | IG-NT<br>VER.<br>2.6 | IG-NT<br>ver.<br>3.0 | IG-NT-<br>MCHP<br>ver. 2.6 | IG-NT-<br>MCHP<br>VER. 3.0 |
|------------------|----------------|--------------------------------|--------------------------------|----------------------|----------------------|----------------------------|----------------------------|
| Logical function | OR/AND         | 200 (128)                      | 128                            | 32                   | 32                   | 32                         | 32                         |
|                  | XOR/RS         | 200 (128)                      | 128                            | 32                   | 32                   | 32                         | 32                         |
| Comparators      | Comp Hyst      | 16                             | 16                             | 4                    | 4                    | 4                          | 4                          |
|                  | Comp Time      | 8                              | 8                              | 4                    | 4                    | 4                          | 4                          |
|                  | Comp Win       | 16                             | 16                             | 4                    | 4                    | 4                          | 4                          |
| Math operations  | Math Fc        | 16                             | 16                             | 2                    | 2                    | 2                          | 2                          |
|                  | Ext math Fc    | 8                              | 8                              | 2                    | 2                    | 2                          | 2                          |
|                  | Interp. Fc     | 8                              | N/A                            | 1                    | N/A                  | 1                          | N/A                        |
|                  | Interp. Fc 'B' | N/A                            | 8                              | N/A                  | 1                    | N/A                        | 1                          |
|                  | Math AxB/C     | N/A                            | 4                              | N/A                  | N/A                  | N/A                        | N/A                        |
| Regulators       | PID Ana B      | 4                              | N/A                            | N/A                  | N/A                  | 2                          | N/A                        |
|                  | PID Ana 'C'    | N/A                            | 4                              | N/A                  | N/A                  | N/A                        | 2                          |
|                  | PID Bin        | 4                              | 4                              | N/A                  | N/A                  | 2                          | 2                          |
| Ramp functions   | Ramp           | 4                              | 4                              | 2                    | 2                    | 2                          | 2                          |
|                  | Up/Down        | 4                              | 4                              | 2                    | 2                    | 2                          | 2                          |
|                  | Inc/Dec        | 2                              | 2                              | 2                    | 2                    | 2                          | 2                          |
|                  | Mov Avg        | 2                              | 2                              | 1                    | 1                    | 1                          | 1                          |
| Time functions   | Timer          | 4                              | 4                              | 1                    | 1                    | 1                          | 1                          |
|                  | Delay          | 24                             | 16                             | 8                    | N/A                  | 8                          | N/A                        |
|                  | Delay 'B'      | N/A                            | 8                              | N/A                  | 8                    | N/A                        | 8                          |
| Others           | Ana Switch     | 16                             | 16                             | 2                    | 2                    | 2                          | 2                          |
|                  | Force Hist     | 4                              | 4                              | 4                    | 4                    | 4                          | 4                          |
|                  | Force Prot     | 4                              | 4                              | 4                    | 4                    | 4                          | 4                          |
|                  | Jump           | 4                              | 4                              | 4                    | 4                    | 4                          | 4                          |
|                  | Mux Const.     | 4                              | 4                              | 4                    | 4                    | 4                          | 4                          |
|                  | Counter        | 4                              | 4                              | 1                    | 1                    | 1                          | 1                          |
|                  | Decomp         | 4                              | 4                              | 4                    | 4                    | 4                          | 4                          |
|                  | Convert        | 8                              | 8                              | 4                    | 4                    | 8                          | 8                          |

# Table of PLC blocks – differences between consequent versions (changes are in bold)

#### NOTE:

In version IS-NT-2.6, there were 200 OR/AND and XOR/RS functions available. Maximum configurable functions with binary output were 128 so the limit of OR/AND and XOR/RS functions was in fact 128.

# **Functions description**

#### **IMPORTANT**

All analog inputs representing time are entered into PLC with one decimal in the range 0,0 - 3276,7 sec, i.e. if there is 100 seconds measured / converted at an analog input and the measurement is without decimal point, it is interpreted for PLC function as 10.0 seconds. For example in CMPT, Timer, Delay functions.

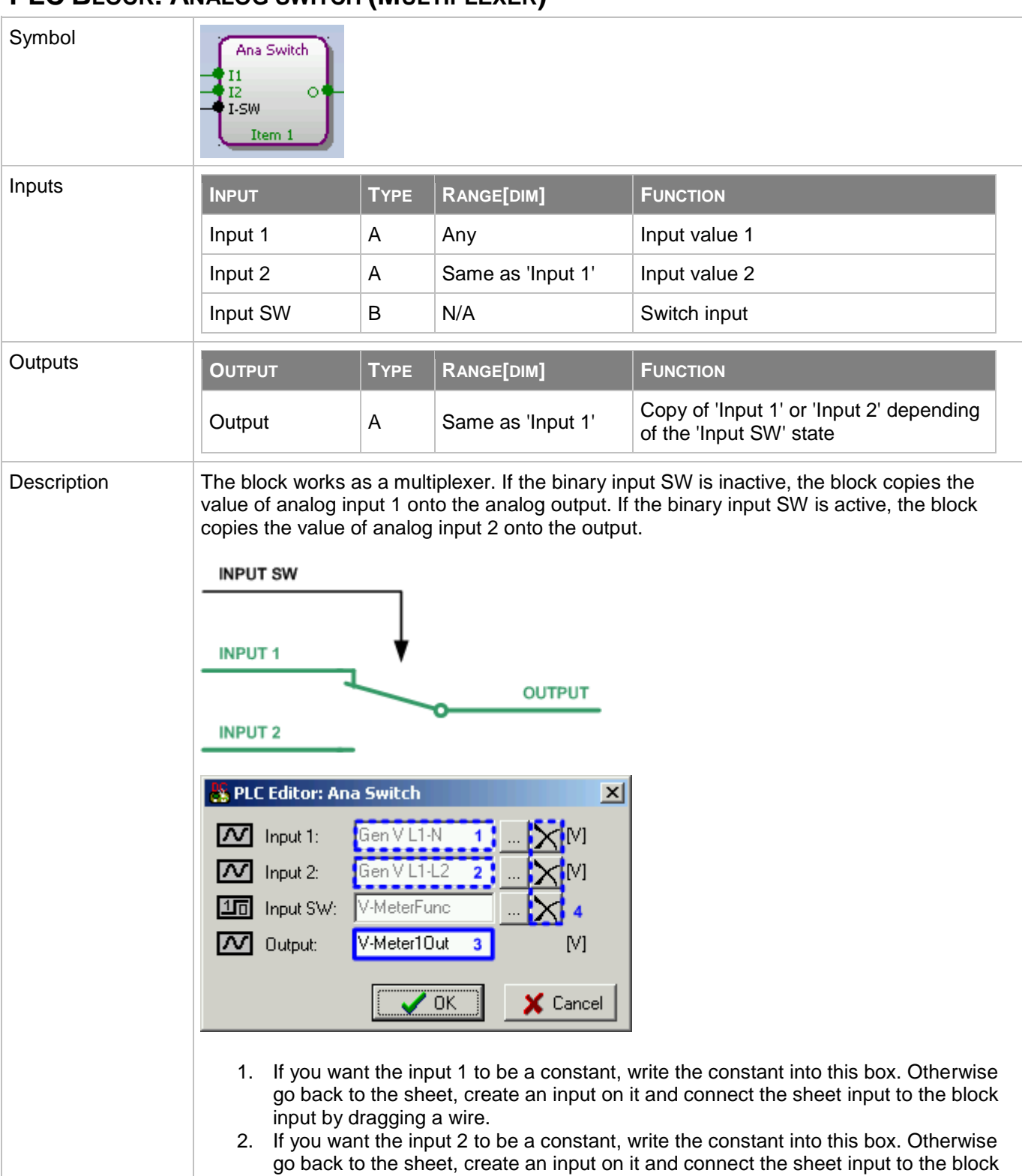

# PLC BLOCK: ANALOG SWITCH (MULTIPLEXER)

| 3.                               | input by dragging a wire.<br>Rename the output.                                                   |
|----------------------------------|---------------------------------------------------------------------------------------------------|
| Note:<br>Press                   | the button (4) if you need to delete the currently configured source from the box.                |
| <u>Note:</u><br>The in<br>the so | puts are assigned to their sources in the sheet by <b>dragging a wire</b> from the input to urce. |

# PLC BLOCK: AND/OR

| Symbol      | OR / AND<br>11<br>12<br>OR O<br>Item 1                                                                                    |      |            |                   |                 |  |  |  |  |
|-------------|----------------------------------------------------------------------------------------------------|------|------------|-------------------|-----------------|--|--|--|--|
| Inputs      | INPUT                                                                                                    | Түре | RANGE[DIM] | FUNCTION          |                 |  |  |  |  |
|             | Input 18                                                                                                    | В    | N/A        | Inputs 18         |                 |  |  |  |  |
| Outputs     | Ουτρυτ                                                                                                    | Түре | RANGE[DIM] | FUNCTION          |                 |  |  |  |  |
|             | Output                                                                                                    | В    | N/A        | Result of the log | ical operation. |  |  |  |  |
| Description | The block performs logical operation AND / OR of 2 - 8 binary operands. The inputs as well as the output can be inverted. |      |            |                   |                 |  |  |  |  |
|             | I <sub>1</sub>                                                                                                    |      |            | l <sub>2</sub>    | 0               |  |  |  |  |
|             | 0                                                                                                    |      |            | 0                 | 0               |  |  |  |  |
|             | 0                                                                                                    |      |            | 1                 | 0               |  |  |  |  |
|             | 1                                                                                                    |      |            | 0                 | 0               |  |  |  |  |
|             | 1                                                                                                    |      |            | 1                 | 1               |  |  |  |  |
|             | FUNCTION OR                                                                                                    |      |            |                   |                 |  |  |  |  |
|             | l <sub>1</sub>                                                                                                    |      |            | I <sub>2</sub>    | Ο               |  |  |  |  |
|             | 0                                                                                                    |      |            | 0                 | 0               |  |  |  |  |
|             | 0                                                                                                    |      |            | 1                 | 1               |  |  |  |  |
|             | 1                                                                                                    |      |            | 0                 | 1               |  |  |  |  |
|             | 1                                                                                                    |      |            | 1                 | 1               |  |  |  |  |
|             |                                                                                                    |      |            |                   |                 |  |  |  |  |

| ditor: DR / AND                                                                                                    |                                                                                                    |                                                             |
|----------------------------------------------------------------------------------------------------|----------------------------------------------------------------------------------------------------|-------------------------------------------------------------|
| put: PLC-BOUT 1.1 3 Inverted output 5                                                                                                    | SPLC Editor: OR / AND                                                                                                    | S                                                           |
| put: PLC-BOUT 1.1 3 Inverted output 5                                                                                                    | No.         Inv 2         Input           1.         Common Wrn         Common Sd                                                                                                    |                                                             |
| put: PLC-BOUT 1.1 3 Inverted output 5                                                                                                    |                                                                                                    |                                                             |
|                                                                                                    | Output: PLC-BOUT 1.1 3 Inverted output                                                                                                    | 5                                                           |
|                                                                                                    | <ol> <li>Use these buttons to add/remove</li> <li>The inputs can be inverted.</li> <li>Rename the block output.</li> <li>Select function of the block.</li> <li>The output to be inverted.</li> </ol> | inputs (up to 8).                                           |
| Use these buttons to add/remove inputs (up to 8).<br>The inputs can be inverted.<br>Rename the block output.<br>Select function of the block.<br>The output to be inverted. | <b>NOTE:</b><br>The inputs are assigned to their sources source.                                                                                                    | n the sheet by <b>dragging a wire</b> from the input to the |

### PLC BLOCK: COMPARATOR WITH HYSTERESIS

| Symbol      | Comp. Hyst.<br>I<br>I-ON O<br>I-OFF<br>Item 1 |                         |                                         |                                                          |
|-------------|-----------------------------------------------|-------------------------|-----------------------------------------|----------------------------------------------------------|
| Inputs      | INPUT                                         | Түре                    | RANGE[DIM]                              | FUNCTION                                                 |
|             | Input                                         | А                       | Any                                     | Compared value                                           |
|             | Input ON                                      | А                       | Same as 'Input'                         | Comparation level for switching on                       |
|             | Input OFF                                     | А                       | Same as 'Input'                         | Comparation level for switching off                      |
| Outputs     | Ουτρυτ                                        | Түре                    | RANGE[DIM]                              | FUNCTION                                                 |
|             | Output                                        | В                       | N/A                                     | Comparator output                                        |
| Description | The block comparts the ON level is high       | res the in<br>gher than | put value with the<br>OFF level or vice | comparation levels. The behavior depends on wh<br>versa. |

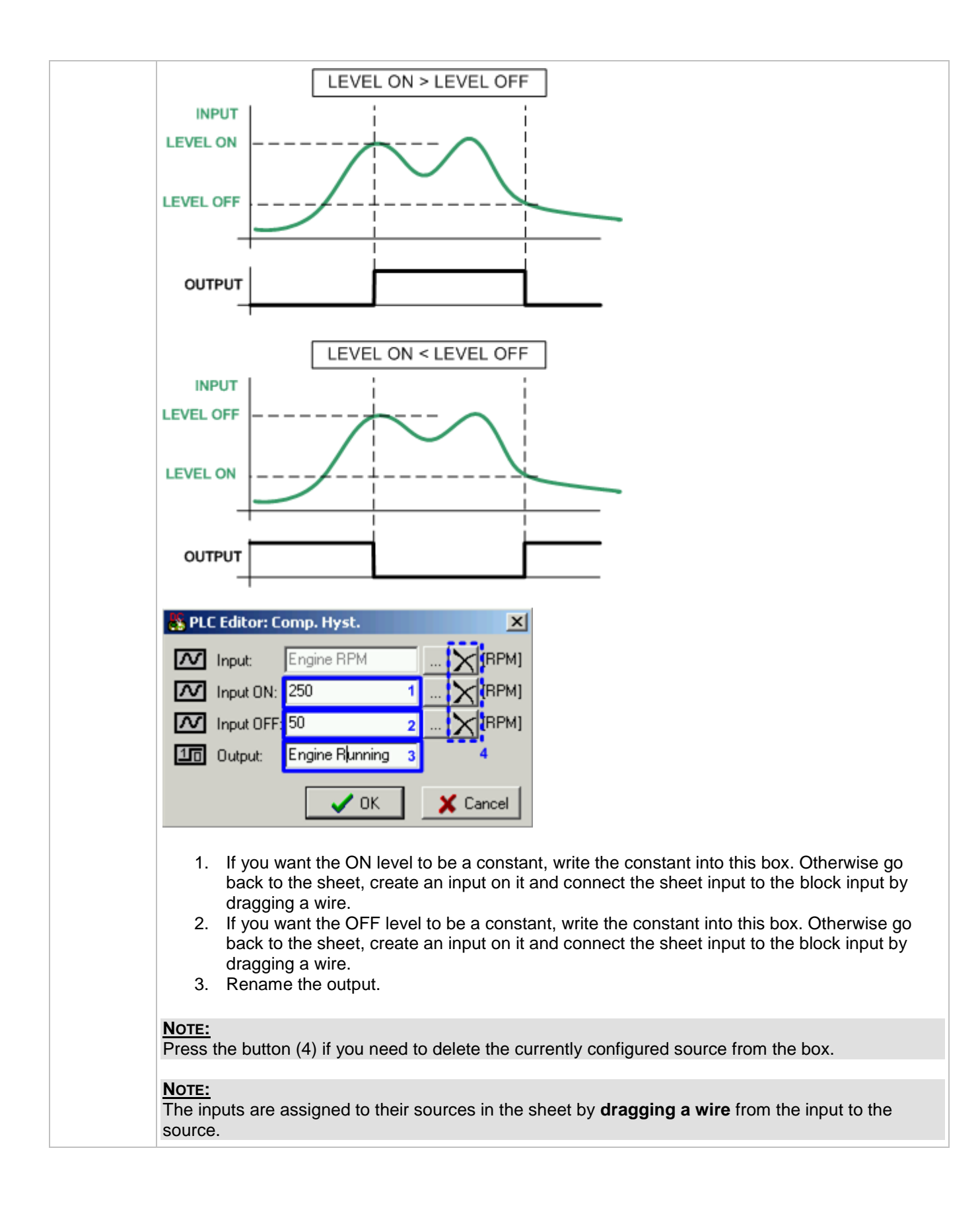

# PLC BLOCK: COMPARATOR WITH DELAY

| Symbol      | Comp. Time<br>I1<br>I2<br>Delay<br>Item 1                                                |                                |                                                                            |                   |                                   |
|-------------|------------------------------------------------------------------------------------------|--------------------------------|----------------------------------------------------------------------------|-------------------|-----------------------------------|
| Inputs      | Input                                                                                    | Түре                           | RANGE[DIM]                                                                 |                   | FUNCTION                          |
|             | Input 1                                                                                  | A                              | Any                                                                        |                   | Compared value                    |
|             | Input 2                                                                                  | A                              | Same as 'Input                                                             | 1'                | Comparation level                 |
|             | Delay                                                                                    | A                              | 0.03000.0 [s]                                                              |                   | Comparation delay                 |
| Outputs     | Ουτρυτ                                                                                   | Түре                           | RANGE[DIM]                                                                 | FUNC              | ΓΙΟΝ                              |
|             | Output                                                                                   | В                              | N/A                                                                        | Comp              | parator output                    |
| Description | The block works a<br>The output will sw<br>longer than the de<br>INPUT<br>COMP.<br>LEVEL | As an analogith on if the lay. | paration level to lo the sheet, creation level to be a contragging a wire. | pares the or high | In the comparation level for time |

| <b>NOTE:</b><br>The inputs are assigned to their sources in the sheet by <b>dragging a wire</b> from the input to the source. |
|----------------------------------------------------------------------------------------------------|
|                                                                                                    |
|                                                                                                    |

# PLC BLOCK: WINDOW COMPARATOR

| Symbol      | Comp. Win.<br>I<br>HIGH O<br>LOW<br>Item 1 |     |      |                                                                                                    |      |                     |                           |
|-------------|--------------------------------------------|-----|------|----------------------------------------------------------------------------------------------------|------|---------------------|---------------------------|
| Inputs      | Ινρυτ                                      |     | Түре |                                                                                                    | RANG | GE[DIM]             | FUNCTION                  |
|             | Input                                      |     | А    |                                                                                                    | Any  |                     | Compared value            |
|             | Input HIGH                                 |     | Α    |                                                                                                    | Sam  | e as 'Input'        | Upper window limit        |
|             | Input LOW                                  |     | А    |                                                                                                    | Sam  | e as 'Input'        | Lower window limit        |
| Outputs     | Ουτρυτ                                     | ΤΥΡ | E    | RANGE[D                                                                                                    | ім]  | FUNCTION            |                           |
|             | Output                                     | В   |      | N/A                                                                                                    |      | Comparator out      | put                       |
| Description | The block output i<br>and Hi levels.       |     |      | IO LIMI         IO LIMI         IO LIMI |      | e input value is ir | h the range defined by Lo |
|             | OUTPUT                                     |     |      | ΠΓ                                                                                                    |      |                     |                           |

| PLC Editor: Comp. Win.       Input:       Engine RPM       Imput (RPM)         Input HIGH:       1510       1       Imput (RPM)         Input LOW:       1490       2       Imput (RPM)         Imput LOW:       RPM OK       3       4                                                                                                    |
|----------------------------------------------------------------------------------------------------|
| <ol> <li>If you want the Hi level to be a constant, write the constant into this box.<br/>Otherwise go back to the sheet, create an input on it and connect the sheet input to the block input by dragging a wire.</li> <li>If you want the Lo level to be a constant, write the constant into this box.<br/>Otherwise go back to the sheet, create an input on it and connect the sheet input to the block input by dragging a wire.</li> <li>Rename the output.</li> </ol> |
| <b><u>NOTE:</u></b><br>Press the button (4) if you need to delete the currently configured source from the box.                                                                                                    |
| <b><u>NOTE:</u></b><br>The inputs are assigned to their sources in the sheet by <b>dragging a wire</b> from the input to the source.                                                                                                    |

# PLC BLOCK: CONVERT

| Symbol      | Convert<br>I O                    |                         |                                            |                                                                                     |
|-------------|-----------------------------------|-------------------------|--------------------------------------------|-------------------------------------------------------------------------------------|
| Inputs      | Ινρυτ                             | Түре                    | RANGE[DIM]                                 | FUNCTION                                                                            |
|             | Input                             | А                       | Any                                        | Input                                                                               |
| Outputs     | Ουτρυτ                            | Түре                    | RANGE[DIM]                                 | FUNCTION                                                                            |
|             | Output                            | А                       | Adjustable                                 | Output                                                                              |
| Description | The block convert out of INTEGER1 | s the inp<br>6 range, t | ut value of any dat<br>the output value is | a type to an INTEGER16 value. If the input value is set to invalid status (0x8000). |

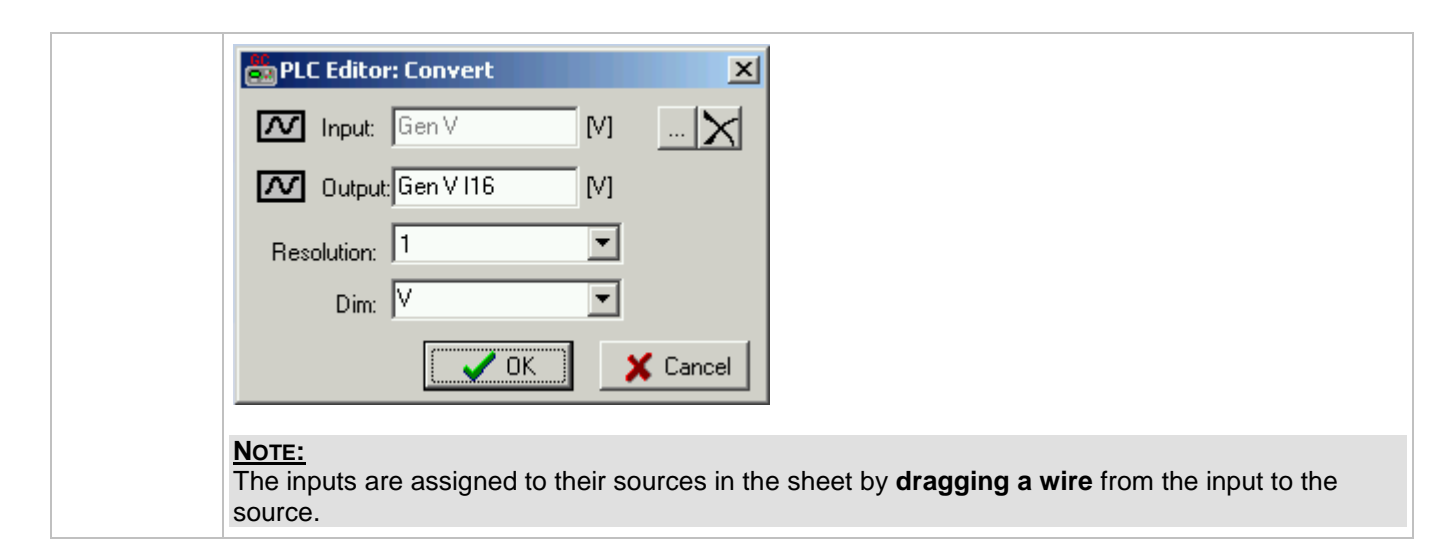

# PLC BLOCK: COUNTER

| Symbol      | Counter<br>Cnt<br>Lim<br>Clr<br>Item 1                                                                                   |                                                            |                                                                                                    |                                                                                                    |                                     |
|-------------|----------------------------------------------------------------------------------------------------|------------------------------------------------------------|----------------------------------------------------------------------------------------------------|----------------------------------------------------------------------------------------------------|-------------------------------------|
| Inputs      | INPUT                                                                                                    | Түре                                                       | RANGE[DIM]                                                                                                    | FUNCTION                                                                                                    |                                     |
|             | Input Cnt                                                                                                    | В                                                          | N/A                                                                                                    | Input at which the edges are counted                                                                                                    |                                     |
|             | Input Lim                                                                                                    | A                                                          | 032767 [-]                                                                                                    | Counter value limit for activation of the output.                                                                                                    |                                     |
|             | Input Clr                                                                                                    | В                                                          | N/A                                                                                                    | Reset input                                                                                                    |                                     |
| Outputs     | Ουτρυτ                                                                                                    | Түре                                                       | RANGE[DIM]                                                                                                    | FUNCTION                                                                                                    |                                     |
|             | Output                                                                                                    | В                                                          | N/A                                                                                                    | Output is activated when the counter value exceeds the limit                                                                                                    |                                     |
| Description | The block works a<br>adjustable countir<br>controller is switch<br>value than the adj<br>resets the counter<br>counting. | as a cou<br>ng limit.<br>ned off.<br>usted lir<br>value to | nter of edges (seled<br>The maximal count<br>The output is activa<br>nit and remain activ<br>o 0, deactivates the | ctable rising, falling or both) with reset input ar<br>er value is 32767. The counter value is lost wl<br>ated when the counter value reaches equal or<br>ve until the block is reset. Activating of the res<br>output. Holding the reset input active blocks | าd<br>nen the<br>higher<br>et input |

| 🐇 PL                      | C Editor: Counter                                                                                                    |
|---------------------------|----------------------------------------------------------------------------------------------------|
| 10                        | Input ent: BinaryInput 14                                                                                                    |
|                           | Input lim: 10 🗙 [] 1                                                                                                    |
| 10                        | Input cir: Reset counter 🗙                                                                                                    |
| 10                        | Output: BI14 div10 2                                                                                                    |
|                           | <ul> <li>Edge upi 3</li> <li>Edge down</li> <li>Both edges</li> </ul>                                                                                                    |
| 1.<br>2.<br>3.            | Adjust limit value. The counter output is activated when the counter gets over this value.<br>The limit can be constant as well as a setpoint or any other analog value.<br>Rename the output.<br>Select edges which will be counted. |
| Note:<br>The in<br>source | puts are assigned to their sources in the sheet by <b>dragging a wire</b> from the input to the e.                                                                                                    |

# PLC BLOCK: DECOMPOSER

| Symbol      | Decomposer<br>01<br>1 02<br>1 03<br>04<br>Item 3                  |                              |                                            |                                                                                     |     |
|-------------|-------------------------------------------------------------------|------------------------------|--------------------------------------------|-------------------------------------------------------------------------------------|-----|
| Inputs      | Ινρυτ                                                             | Түре                         | Range[dim]                                 | FUNCTION                                                                            |     |
|             | Input                                                             | А                            | Any                                        | Value to be "decomposed" to bits                                                    |     |
| Outputs     | Ουτρυτ                                                            | Түре                         | RANGE[DIM]                                 | FUNCTION                                                                            |     |
|             | Out 1                                                             | в                            | N/A                                        | Bit 0,4,8,12 - according to selected group of bits.                                 |     |
|             | Out 2                                                             | В                            | N/A                                        | Bit 1,5,9,13 - according to selected group of bits.                                 |     |
|             | Out 3                                                             | В                            | N/A                                        | Bit 2,6,10,14 - according to selected group of bits.                                |     |
|             | Out 4                                                             | В                            | N/A                                        | Bit 3,7,11,15 - according to selected group of bits.                                |     |
| Description | The block convert<br>outputs. The bloc<br>the <u>Inc/Dec</u> modu | s the inp<br>k can be<br>le. | out analog value to<br>used e.g for creati | binary form and provides selected bits as bina<br>on of a camswitch as described in | ary |

| Editor: Decomposer                                                                                                    |                                        |                   |
|----------------------------------------------------------------------------------------------------|----------------------------------------|-------------------|
| Input:         Cam Code         []                                                                                                    |                                        |                   |
| Selected bits: 0000 0000 0000 1100 1                                                                                                    |                                        |                   |
| Test value: 12 2                                                                                                    |                                        |                   |
| Output 1 used         3         /         /         /         /         /         /         /         /         /         /         /         /         /         /         /         /         /         /         /         /         /         /         /         /         /         /         /         /         /         /         /         /         /         /         /         /         /         /         /         /         /         /         /         /         /         /         /         /         /         /         /         /         /         /         /         /         /         /         /         /         /         /         /         /         /         /         /         /         /         /         /         /         /         /         /         /         /         /         /         /         /         /         /         /         /         /         /         /         /         /         /         /         /         /         /         /         /         /         /         /         / <th <="" th=""> <th <="" th=""> <th< th=""></th<></th></th> | <th <="" th=""> <th< th=""></th<></th> | <th< th=""></th<> |
| 10 Out 1: Cam 1                                                                                                    |                                        |                   |
| 10 Out 2: Cam 2                                                                                                    |                                        |                   |
| I Output 3 used                                                                                                    |                                        |                   |
| 10 Out 3: Cam 3                                                                                                    |                                        |                   |
| 10 Out 4: Cam 4                                                                                                    |                                        |                   |
| ✓ OK X Cancel                                                                                                    |                                        |                   |
| 1. Select which group of bits will be mapped to the outputs.                                                                                                    |                                        |                   |
| 2. Write a number into this box to see the binary form of the number in the selector (1). This box is for test purpose only and does not influence the behavior of the block.                                                                                                    |                                        |                   |
| 3. Select which outputs will be used and rename them.                                                                                                    |                                        |                   |
| <b>Note:</b><br>The inputs are assigned to their sources in the sheet by <b>dragging a wire</b> from the input to the                                                                                                    |                                        |                   |
| source                                                                                                    |                                        |                   |

| Symbol  | I<br>Up<br>On<br>Res<br>Rem 2 |      |                      |           |     |                                                                                             |               |
|---------|-------------------------------|------|----------------------|-----------|-----|---------------------------------------------------------------------------------------------|---------------|
| Inputs  | ΙΝΡυτ                         | Түре | Range[dim]<br>N/A    |           |     | FUNCTION                                                                                    |               |
|         | Input                         | В    |                      |           |     | Input signal to be delayed                                                                  |               |
|         | Input time up                 | A    | -3200.03200.0<br>[s] |           | ).0 | Delay of the rising edge resp. pulse length generated by rising edge of the input           |               |
|         | Input time down               | A    | -32<br>[s]           | 200.03200 | ).0 | Delay of the falling edge resp. pulse length generated by falling edge of the input         |               |
|         | Input reset                   | В    | N//                  | 4         |     | Resets the output to logical 0. The output remains in logical 0 while this input is active. |               |
| Outputs | Ουτρυτ                        |      |                      |           |     | NGE[DIM]                                                                                    | FUNCTION      |
|         | Output                        |      |                      | В         | N/A |                                                                                             | Output signal |

# PLC BLOCK: DELAY

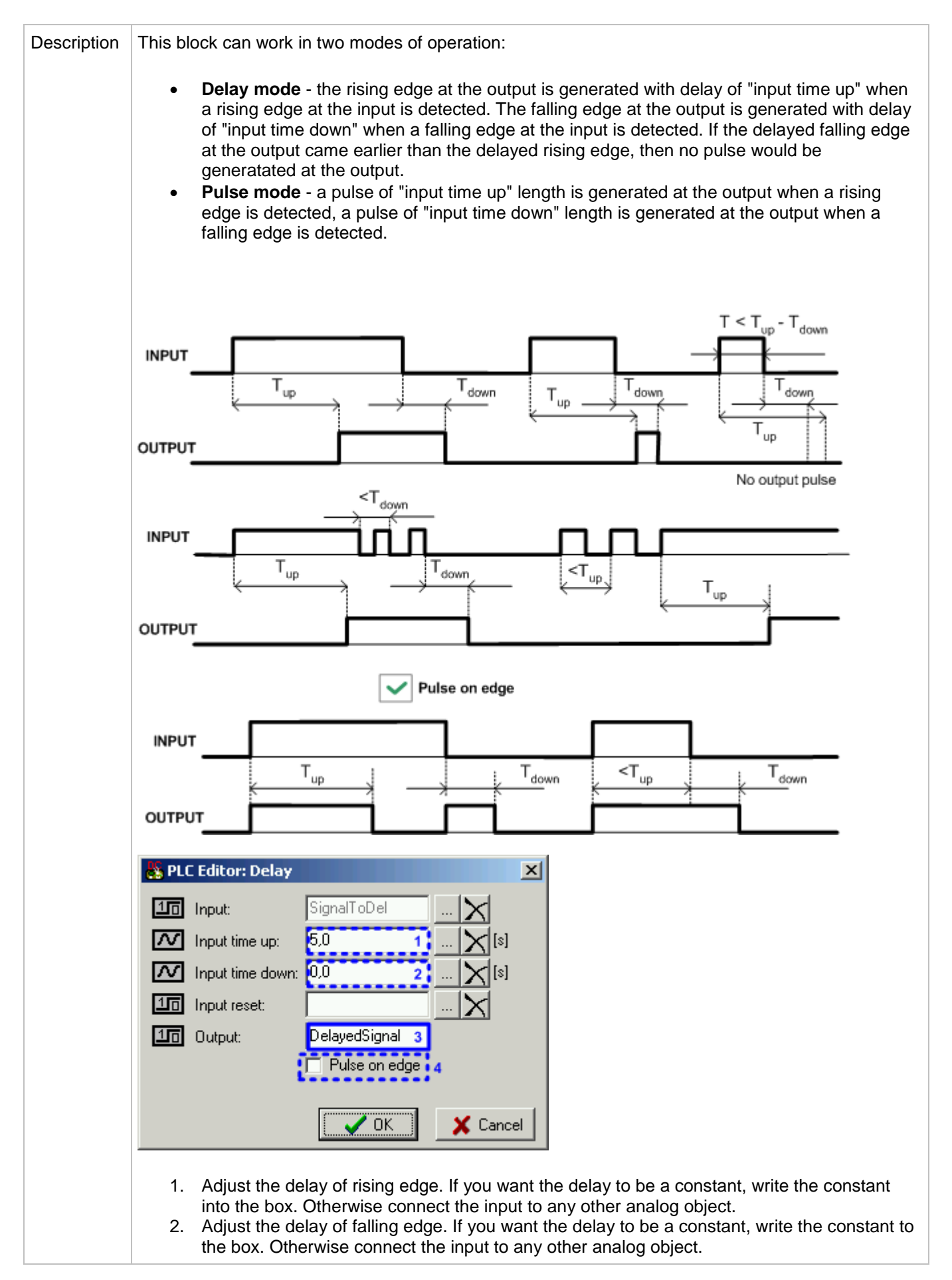

| 3. | Rename th      | ne output. |
|----|----------------|------------|
| 0. | r containto ti | io output. |

0

4. Select the operation mode (described above)

NOTE: The inputs are assigned to their sources in the sheet by **dragging a wire** from the input to the source.

# PLC BLOCK: DELAY - S/M/H (TYPE 'B')

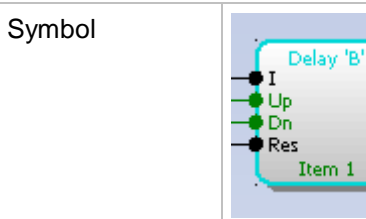

| Inputs      | Ινρυτ                                                                                                    | Түре | RANGE[DIM]                     | FUNCTION                                                                                    |  |  |  |
|-------------|----------------------------------------------------------------------------------------------------|------|--------------------------------|---------------------------------------------------------------------------------------------|--|--|--|
|             | Input                                                                                                    | В    | N/A                            | Input signal to be delayed                                                                  |  |  |  |
|             | Input time up                                                                                                    | A    | -<br>3200.03200.0<br>[s, m, h] | Delay of the rising edge resp. pulse length generated by rising edge of the input           |  |  |  |
|             | Input time down                                                                                                    | A    | -<br>3200.03200.0<br>[s, m, h] | Delay of the falling edge resp. pulse length generated by falling edge of the input         |  |  |  |
|             | Input reset                                                                                                    | В    | N/A                            | Resets the output to logical 0. The output remains in logical 0 while this input is active. |  |  |  |
| Outputs     | Ουτρυτ                                                                                                    | Түре | RANGE[DIM]                     | FUNCTION                                                                                    |  |  |  |
|             | Output                                                                                                    | В    | N/A                            | Output signal                                                                               |  |  |  |
| Description | <ul> <li>This block can work in two modes of operation:</li> <li>Delay mode - the rising edge at the output is generated with delay of "input time up" when a rising edge at the input is detected. The falling edge at the output is generated with delay of "input time down" when a falling edge at the input is detected. If the delayed falling edge at the output came earlier than the delayed rising edge, then no pulse would be generatated at the output.</li> <li>Pulse mode - a pulse of "input time up" length is generated at the output when a rising edge is detected, a pulse of "input time down" length is generated at the output when a falling edge is detected.</li> </ul> |      |                                |                                                                                             |  |  |  |

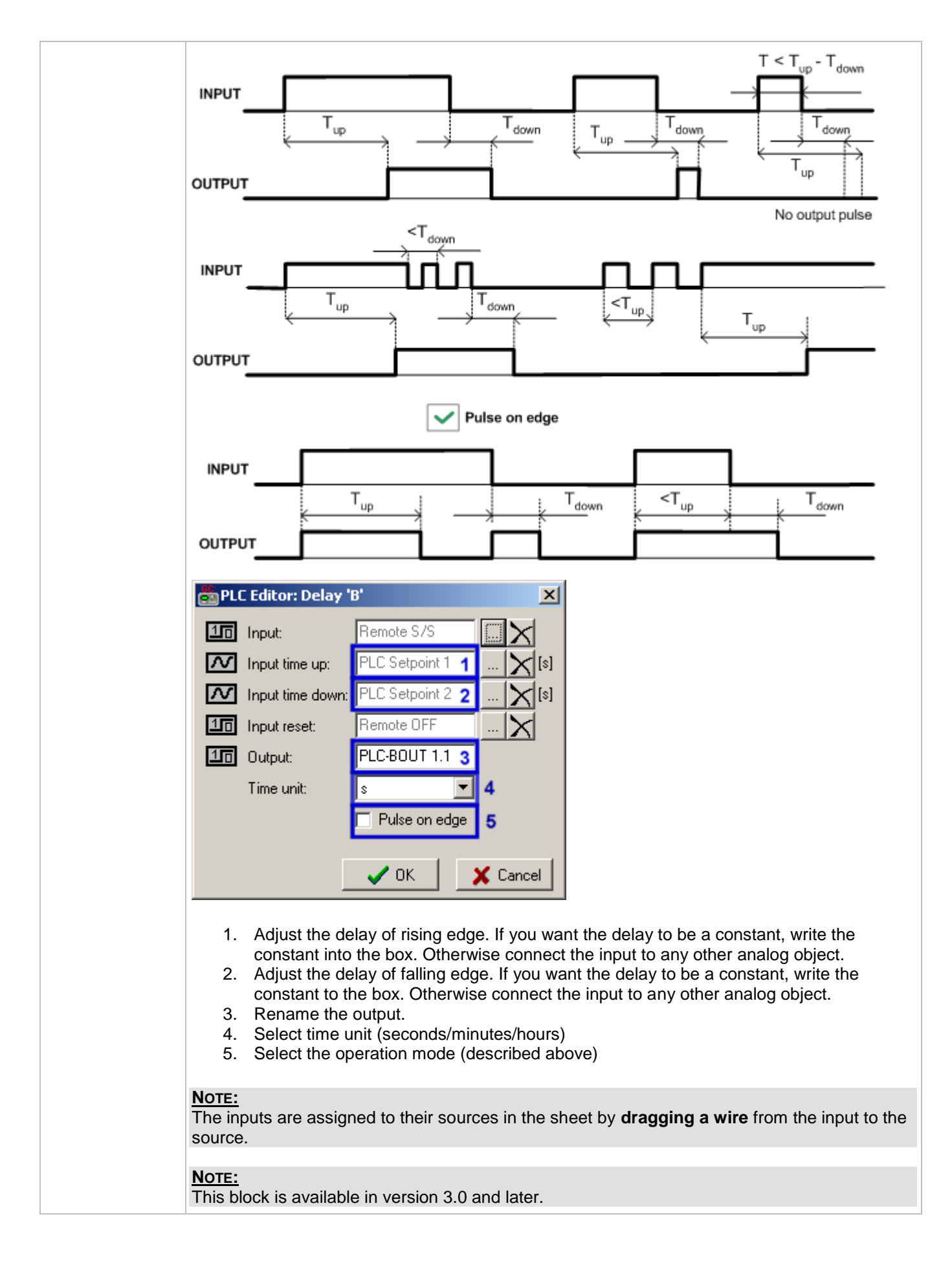
# PLC BLOCK: FORCE HISTORY RECORD

| Symbol      | Force Hist.                                                                                                    |                                          |                     |                                                                                                    |  |  |  |
|-------------|----------------------------------------------------------------------------------------------------|------------------------------------------|---------------------|----------------------------------------------------------------------------------------------------|--|--|--|
| Inputs      | ΙΝΡυτ                                                                                                    | Түре                                     | RANGE[DIM]          | FUNCTION                                                                                                 |  |  |  |
|             | Input                                                                                                    | В                                        | N/A                 | A record with configured text is recorded<br>into the controller history when the input is<br>activated. |  |  |  |
| Outputs     |                                                                                                    |                                          |                     |                                                                                                    |  |  |  |
| Description | This block writes a PLC Editor: For<br>PLC Editor: For<br>Message: My War<br>Message: My War                                  | a record w<br>ce Hist.<br>/aming<br>ning | ith defined text in | to the history when the input is activated.                                                              |  |  |  |
|             | 1. Enter the                                                                                                    | text, which                              | n will be used for  | the "reason" column of the record.                                                                       |  |  |  |
|             | <b>NOTE:</b><br>The inputs are assigned to their sources in the sheet by <b>dragging a wire</b> from the input to the source. |                                          |                     |                                                                                                    |  |  |  |

# PLC BLOCK: FORCE PROTECTION

| Symbol      | Force Prot.<br>Lv1<br>Lv2<br>Fls<br>Item 1 |           |                     |                                                                                                    |
|-------------|--------------------------------------------|-----------|---------------------|----------------------------------------------------------------------------------------------------|
| Inputs      | ΙΝΡυτ                                      | Түре      | RANGE[DIM]          | FUNCTION                                                                                            |
|             | Lvl 1                                      | в         | N/A                 | The input activates yellow level of the configured protection if it is configured.                  |
|             | Lvl 2                                      | В         | N/A                 | The input activates red level of the configured protection if a red level protection is configured. |
|             | Fls                                        | В         | N/A                 | The input activates sensor fail if a red level protection is configured.                            |
| Outputs     |                                            |           |                     |                                                                                                    |
| Description | This block issues                          | alarms of | f configured type a | and text when appropriate binary input is activated.                                                |

| BLC Editor: Force Pro                                                                                                    | t. 🔀                                                                                                    |                                                                                                    |
|----------------------------------------------------------------------------------------------------|----------------------------------------------------------------------------------------------------|----------------------------------------------------------------------------------------------------|
| Protection type:<br>Warning                                                                                                    | 1 💌                                                                                                    |                                                                                                    |
| 10    Lvl 1:    My Warning      10    Lvl 2:                                                                                                    |                                                                                                    |                                                                                                    |
| Message: My Warning                                                                                                    | 2<br>X Cancel                                                                                                    |                                                                                                    |
| <ol> <li>Select the prote</li> <li>Enter the mess<br/>protection type</li> <li>Go back to the<br/>according to se<br/>disabled). Beca<br/>be attached.</li> </ol> | ection type from the list.<br>age, which will appear in the A<br>when the protection is activate<br>drawing and attach wires to the<br>elected protection type (e.g. if w<br>ause of this the protection type | larmlist together with the prefix according to<br>d.<br>e inputs. Inputs are enabled and disabled<br>rarning is selected, then "LvI 2" input is<br>must be configured first and then wires can |
| <b>Note:</b><br>The inputs are assigned source.                                                                                                    | d to their sources in the sheet b                                                                                                    | by <b>dragging a wire</b> from the input to the                                                                                                    |

# PLC BLOCK: INC/DEC

| Symbol      | Inc / Dec<br>Dec<br>Res<br>Item 1                                                                                                    |           |                    |                                                            |      |  |  |  |
|-------------|----------------------------------------------------------------------------------------------------|-----------|--------------------|------------------------------------------------------------|------|--|--|--|
| Inputs      | INPUT                                                                                                    | Түре      | RANGE[DIM]         | FUNCTION                                                   |      |  |  |  |
|             | Inc                                                                                                    | В         | N/A                | Rising edge of the input increments the output by 1.       |      |  |  |  |
|             | Dec                                                                                                    | В         | N/A                | Rising edge of the input decrements the output by 1.       |      |  |  |  |
|             | Reset                                                                                                    | В         | N/A                | Rising edge of the input sets the output to default value. |      |  |  |  |
| Outputs     | Ουτρυτ                                                                                                    | Түре      | RANGE[DIM]         | FUNCTION                                                   |      |  |  |  |
|             | Output                                                                                                    | А         | 0Max [-]           | Output value                                               |      |  |  |  |
| Description | The output of the block is incremented/decremented by every rising edge at the input "Inc"/"Dec".<br>The initial and maximal values of the output are adjustable. The output can be reset to the initial value by the input "Reset". The block can work in cyclical mode (e.g4-5-0-1-2-3-4-5-0-1) or non-cyclical mode (e.g0-0-1-2-3-4-5-5).<br><b>Example:</b><br>The module can be used e.g. together with a Decomposer and Multiplexed constant for creation of |           |                    |                                                            |      |  |  |  |
|             | The module can b<br>a camswitch.                                                                                                    | e used e. | g. together with a | Decomposer and Multiplexed constant for creat              | tion |  |  |  |

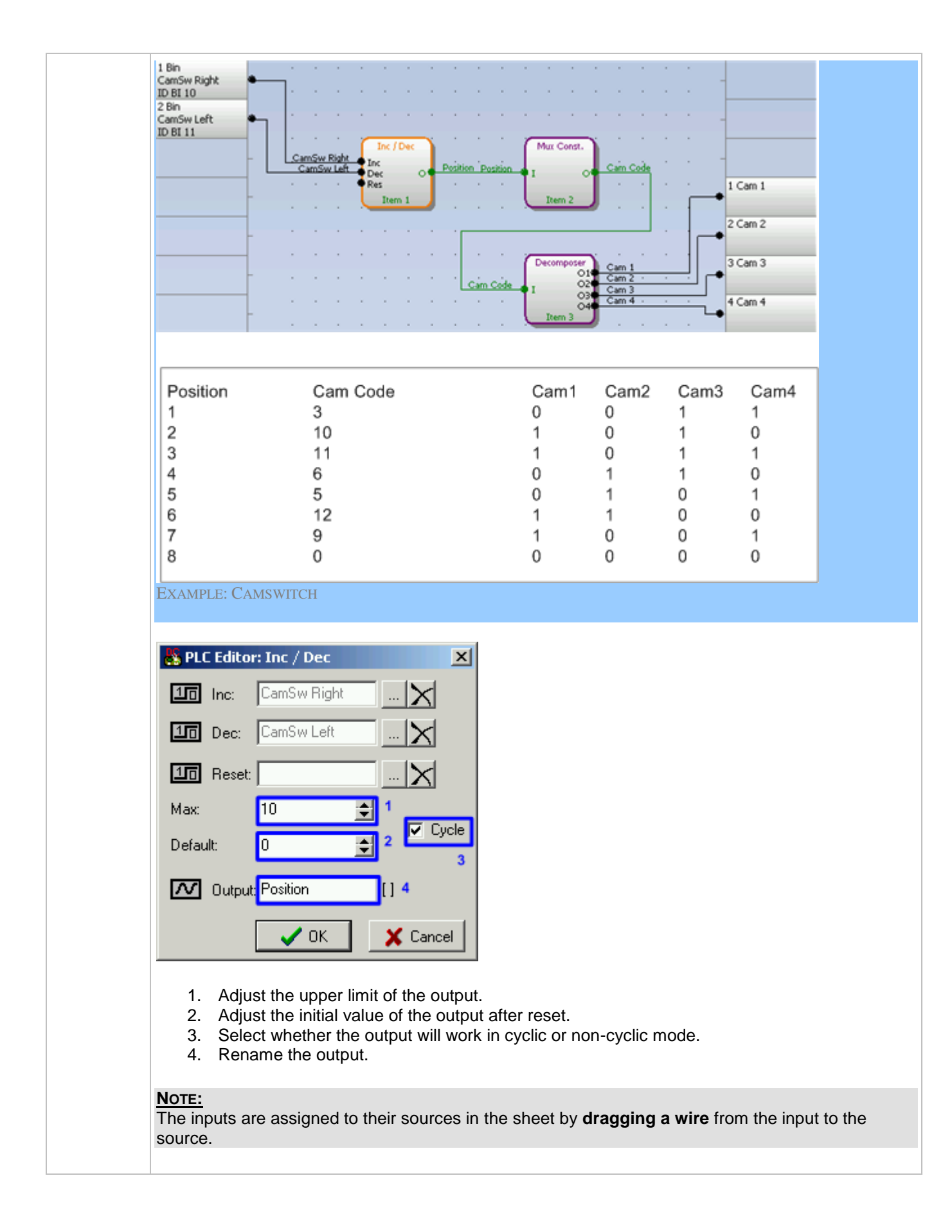

# PLC BLOCK: INTERPOLATION

| Symbol      | Interpol. Fc.<br>I O<br>Item 1                                                                                                    |                                                                                                    |                                                                                    |                                                                                                    |
|-------------|----------------------------------------------------------------------------------------------------|----------------------------------------------------------------------------------------------------|------------------------------------------------------------------------------------|----------------------------------------------------------------------------------------------------|
| Inputs      | INPUT                                                                                                    | Түре                                                                                                    | RANGE[DIM]                                                                         | FUNCTION                                                                                                    |
|             | Input                                                                                                    | A                                                                                                    | X1X2 []                                                                            | Input value                                                                                                    |
| Outputs     | Ουτρυτ                                                                                                    | Түре                                                                                                    | RANGE[DIM]                                                                         | FUNCTION                                                                                                    |
|             | Output                                                                                                    | А                                                                                                    | Y1Y2 []                                                                            | Transformed value                                                                                                    |
| Description | This block perform<br>two pairs of points<br>X1,X2. Outside th<br>changing of decim<br>OUTPUT<br>Y2<br>Y1<br>Y1<br>Y2<br>Y1<br>Y1<br>Y2<br>Y1<br>V1<br>V1<br>V1<br>V1<br>V1<br>V1<br>V1<br>V2<br>V1<br>V1<br>V1<br>V1<br>V1<br>V1<br>V1<br>V1<br>V1<br>V1<br>V1<br>V1<br>V1 | Ans a linea<br>(X1, Y1)<br>e region f<br>hal resolution (<br>rpol. Fc.<br>RPM<br>M<br>1,0<br>30<br>30<br>30<br>30<br>30<br>30<br>30<br>30<br>30<br>3 | ar transformation of<br>and [X2, Y2]. The<br>the output is an invition of a value. | I positions) of the output.<br>Infunction. The value of X1 must be lower than the be lower than Y2, i.e. the characteristic can be also |
|             | NOTE:<br>The inputs are as                                                                                                    | signed to                                                                                                    | their sources in th                                                                | ne sheet by <b>dragging a wire</b> from the input to the                                                                                |

```
source.
```

## PLC BLOCK: INTERPOLATION - CONFIGURABLE (TYPE 'B')

| Symbol      | Interp. Fc 'B'<br>I Ot<br>X1<br>X2<br>Y1 Or<br>Y2<br>Item 1                                                                                                    |                                                                                                    |                                                                                                    |                                                                                                    |                              |
|-------------|----------------------------------------------------------------------------------------------------|----------------------------------------------------------------------------------------------------|----------------------------------------------------------------------------------------------------|----------------------------------------------------------------------------------------------------|------------------------------|
| Inputs      | INPUT                                                                                                    | Түре                                                                                                    | RANGE[DIM]                                                                                                    | FUNCTION                                                                                                    |                              |
|             | Input                                                                                                    | А                                                                                                    | X1X2 []                                                                                                    | Input value                                                                                                    |                              |
|             | X1                                                                                                    | А                                                                                                    | -3200032000 []                                                                                                    | Low X limit of definition                                                                                                    |                              |
|             | X2                                                                                                    | А                                                                                                    | -3200032000 []                                                                                                    | High X limit of definition                                                                                                    |                              |
|             | Y1                                                                                                    | А                                                                                                    | -3200032000 []                                                                                                    | Low Y limit of definition                                                                                                    |                              |
|             | Y2                                                                                                    | А                                                                                                    | -3200032000 []                                                                                                    | High Y limit of definition                                                                                                    |                              |
| Outputs     | Ουτρυτ                                                                                                    | Түре                                                                                                    | RANGE[DIM]                                                                                                    | FUNCTION                                                                                                    |                              |
|             | Output                                                                                                    | A                                                                                                    | Y1Y2 []                                                                                                    | Transformed value                                                                                                    |                              |
|             | OutOfRange                                                                                                    | В                                                                                                    | N/A                                                                                                    | Input is out of range <x1;x2></x1;x2>                                                                                                    |                              |
|             | Data Invalid                                                                                                    | В                                                                                                    | N/A                                                                                                    | Value on analog output is invalid                                                                                                    |                              |
| Description | This block perform<br>two pairs of points<br>of output is given<br>output of the funct<br>binary output <i>Out</i><br>assigned to any a<br>automatically set a<br>invalid the binary<br>to value -32768. | ns a linea<br>s [X1, Y1<br>by the co<br>tion is sa<br>Of <i>Range</i><br>nalog va<br>as resolu<br>output <i>D</i> | ar transformation o<br>] and [X2, Y2]. If th<br>priversion if the inpr<br>turated on the high<br>gets active). All pa<br>lue or setpoint of th<br>ition of input of the<br>atalnvalid gets acti | f the input. The transformation function is define<br>e input lies inside of the interval <x1;x2> the va<br/>ut of the function lies outside of this interval the<br/>or low limit given by the value of Y1 or Y2 (the<br/>arameters can be set as a constant or can be<br/>ne controller. Resolution of all input parameters<br/>function. If any of the inputs of the function gets<br/>ve and the output of the interpolation function is</x1;x2> | id by<br>alue<br>is<br>s set |
|             | OUTPUT<br>Y2<br>Y1                                                                                                    | ×1                                                                                                    |                                                                                                    | X2 INPUT                                                                                                    |                              |

| PLC Editor: Interp. Fc 'B'                                                                                                    |
|----------------------------------------------------------------------------------------------------|
| Input: Oil press X [Bar]                                                                                                    |
| Output: PLC-AOUT 1 1                                                                                                    |
| Resolution: 1 2 🔽                                                                                                    |
| Dim: Bar 3 🔽                                                                                                    |
| X1: PLC Setpoint 1 4 X [Bar]                                                                                                    |
| X2: PLC Setpoint 2 X[Bar]                                                                                                    |
| Y1: PLC Setpoint 3 X[Bar]                                                                                                    |
|                                                                                                    |
| Data inv: PLC-BOUT 1.2                                                                                                    |
|                                                                                                    |
| ✓ OK X Cancel                                                                                                    |
|                                                                                                    |
| <ol> <li>Rename the output.</li> <li>Adjust resolution (number of decimal positions) of the output.</li> </ol>                                           |
| <ol> <li>Adjust dimension of the output.</li> <li>Enter the points of the transformation function or select source value for this points. The</li> </ol> |
| value of X1 must be lower than the value of X2, however Y1 needn't to be lower than                                                                      |
| Y2, i.e. the characteristic can be also negative.                                                                                                    |
| <u>Note:</u><br>The inputs are assigned to their sources in the sheet by <b>dragging a wire</b> from the input to the                                    |
| source.                                                                                                    |
| NOTE:                                                                                                    |
| This block is available in version 3.0 and later.                                                                                                    |

# PLC BLOCK: JUMP

| Symbol      | Jump<br>To<br>I Item 3<br>Item 1           |                      |                                             |                                                                   |
|-------------|--------------------------------------------|----------------------|---------------------------------------------|-------------------------------------------------------------------|
| Inputs      | INPUT                                      | Түре                 | RANGE[DIM]                                  | FUNCTION                                                          |
|             | Input                                      | В                    | N/A                                         | Input which activates the jump.                                   |
| Outputs     |                                            |                      |                                             |                                                                   |
| Description | If the input is activ<br>continues executi | ve, then a on at the | a group of following<br>block that is speci | PLC blocks is skipped and the PLC program fied in the block jump. |

| PLC Edito                               | r: Jump<br>Activate Jump XII Inverted In<br>PLC Item 3 - Log Func II. 2             | nput                                                 |
|-----------------------------------------|-------------------------------------------------------------------------------------|------------------------------------------------------|
|                                         | Canc                                                                                |                                                      |
| 1. Sele<br>2. Sele                      | ect if the input will be inverted at the e<br>ect the destination PLC block to whic | enter of the block.<br>h the block will jump.        |
| <u>Note:</u><br>The inputs a<br>source. | re assigned to their sources in the sl                                              | heet by <b>dragging a wire</b> from the input to the |

# PLC BLOCK: MATHEMATICAL FUNCTION MULTIPLICATION/DIVIDING (AxB/C)

| Symbol  | Math AxB/C<br>A<br>B<br>C<br>Item 1 Err |                |                                        |                                                                                         |  |
|---------|-----------------------------------------|----------------|----------------------------------------|-----------------------------------------------------------------------------------------|--|
| Inputs  | Ινρυτ                                   | Түре           | RANGE[DIM]                             | FUNCTION                                                                                |  |
|         | Input A                                 | А              | Any                                    | First multiplicant                                                                      |  |
|         | Input B                                 | A              | Same as 'Input 1'                      | Second multiplicant                                                                     |  |
|         | Input C                                 | A              | Same as 'Input 1'                      | Divider                                                                                 |  |
|         |                                         |                |                                        |                                                                                         |  |
| Outputs | Ουτρυτ                                  | ΤΥΡΕ           | RANGE[DIM]                             | FUNCTION                                                                                |  |
| Outputs | Оитрит<br>Output                        | Түре<br>А      | RANGE[DIM]<br>Same as 'Input 1'        | FUNCTION<br>Result of the mathematical operation.                                       |  |
| Outputs | OUTPUT<br>Output<br>Data Invalid        | Түре<br>А<br>В | RANGE[DIM]<br>Same as 'Input 1'<br>N/A | FUNCTION<br>Result of the mathematical operation.<br>Atribute of invalid data on output |  |

| PLC Editor: Math AxB/C                                                                                                    |
|----------------------------------------------------------------------------------------------------|
| Input A: Fuel level [%] X                                                                                                    |
| Manuel B: PLC Setpoint 1 [%] 🗙                                                                                                |
| Input C: PLC Setpoint 2 [%] X                                                                                                 |
| Output: PLC-AOUT 1 [%]                                                                                                    |
| Resolution: 1                                                                                                    |
| Dim: 🏾 🌫 🗨                                                                                                    |
| Inv. data: PLC-BOUT 1.1                                                                                                    |
| OK X Cancel                                                                                                    |
| <b>NOTE:</b><br>The inputs are assigned to their sources in the sheet by <b>dragging a wire</b> from the input to the source. |
| Note:<br>This block is available in version 3.0 and later.                                                                    |

# PLC BLOCK: MATHEMATICAL FUNCTION I

| Symbol          | Math Fc.<br>11<br>12 AVG O<br>Item 1                                                      |                                                                           |                                                                  |                                       |  |
|-----------------|-------------------------------------------------------------------------------------------|---------------------------------------------------------------------------|------------------------------------------------------------------|---------------------------------------|--|
| Inputs          | Ινρυτ                                                                                     | Түре                                                                      | RANGE[DIM]                                                       | FUNCTION                              |  |
|                 | Input 1                                                                                   | А                                                                         | Any                                                              | Input 1                               |  |
|                 | Input 2                                                                                   | А                                                                         | Same as 'Input 1'                                                | Input 2                               |  |
| Outputs         | Ουτρυτ                                                                                    | Түре                                                                      | RANGE[DIM]                                                       | FUNCTION                              |  |
|                 | Output                                                                                    | А                                                                         | Same as 'Input 1'                                                | Result of the mathematical operation. |  |
| Descripti<br>on | The block perform<br>ADD: Add<br>SUB: Sub<br>ABS(SUB<br>AVG: Ave<br>MIN: Mini<br>MAX: Max | hs basic<br>dition<br>otraction<br>(): Abso<br>rage<br>mum of<br>kimum of | mathematical opera<br>lute value of subtractive<br>two<br>of two | ations of 2 operands.<br>ction        |  |

# PLC BLOCK: MATHEMATICAL FUNCTION II

| Symbol          | Ext. Math.<br>I1<br>I2<br>I3<br>I4<br>AVG O<br>Item 1                                                                                                    |      |                   |                                       |  |  |  |
|-----------------|----------------------------------------------------------------------------------------------------|------|-------------------|---------------------------------------|--|--|--|
| Inputs          | Ινρυτ                                                                                                    | Түре | RANGE[DIM]        | FUNCTION                              |  |  |  |
|                 | Input 1                                                                                                    | А    | Any               | Input 1                               |  |  |  |
|                 | Input 28                                                                                                    |      | Same as 'Input 1' | Inputs 28                             |  |  |  |
| Outputs         | Ουτρυτ                                                                                                    | Түре | RANGE[DIM]        | FUNCTION                              |  |  |  |
|                 | Output A                                                                                                    |      | Same as 'Input 1' | Result of the mathematical operation. |  |  |  |
| Descripti<br>on | <ul> <li>The block performs basic mathematical operations of 2 - 8 operands.</li> <li>ADD: Addition</li> <li>AVG: Average</li> <li>MIN: Minimal value</li> <li>MAX: Maximum value</li> </ul> |      |                   |                                       |  |  |  |

| No.  | Input                                |             | D      | )im.        |
|------|--------------------------------------|-------------|--------|-------------|
| 1.   | Exhaust RA                           |             | [ [°   | °⊂]         |
| 2.   | Exhaust RB                           |             |        | °⊂]         |
| 3.   | Exhaust LA                           |             |        | °⊂]         |
| 4.   | Exhaust LB                           |             |        | ∘⊂]         |
| Func | Output: Exhaust A                    | wer         | ["C] 2 | 2           |
| Fund | Output: Exhaust A<br>stion type: AVG | ver<br>V OK | [°C] 2 | 2<br>Sancel |
| Fund | Output: Exhaust A<br>stion type: AVG | ver         | s to a | 2<br>Cancel |

### PLC BLOCK: MOVING AVERAGE

| Symbol      | Mov Avg<br>I1 O<br>Item 1                                                                                                    |      |                   |      |                                     |  |
|-------------|----------------------------------------------------------------------------------------------------|------|-------------------|------|-------------------------------------|--|
| Inputs      | Ινρυτ                                                                                                    | Түре | RANGE[DIM]        | Fun  | ICTION                              |  |
|             | Input                                                                                                    | А    | Any               | Inpu | ut value                            |  |
| Outputs     | Ουτρυτ                                                                                                    | Түре | RANGE[DIM]        |      | FUNCTION                            |  |
|             | Output                                                                                                    | А    | Same as the input | ut   | Floating average of the input value |  |
| Description | The function calculates average of <i>N</i> last samples of the input value. The rate of sampling is adjustable.<br>Typical usage of this function is filtering of a value (quantity) whose instantaneous value fluctuates rapidly around it's mean, which is changing slower. Using a filered value may avoid problems with further processing of the value e.g. in other PLC blocks or in a supervisory system.<br>Example of such value can be genset power at a gas engine operating in parallel to mains mode. Even if the mean value is constant, the instantaneous value may fluctuate rapidly due to misfiring. |      |                   |      |                                     |  |

| and the second second s | PLC Editor: Mov Avg                                                                                                    |
|----------------------------------------------------------------------------------------------------|----------------------------------------------------------------------------------------------------|
|                                                                                                    | Input: Gen kW   Output: Gen kW Filt   Exp weight: 1   Period: 100   IOD   Mark                                                                                                    |
| 1<br>2<br>3                                                                                                    | <ol> <li>Rename the output.</li> <li>The number of consequent samples <i>N</i> is given as 2<sup>exp weight</sup>. I.e. adjust 3 for 8 samples, 4 for 16 samples, 5 for 32 samples etc</li> <li>Adjust the sampling rate.</li> </ol> |
| Note<br>The i<br>sourc                                                                                                    | <u>E:</u><br>inputs are assigned to their sources in the sheet by <b>dragging a wire</b> from the input to the ce.                                                                                                    |

# PLC BLOCK: MOVING AVERAGE (TYPE 'B')

| Symbol          | Mov Avg 'B'<br>I O<br>ExpW<br>Per Item 4                                                                                                    |                                     |                                                                       |                                                                                                    |  |  |  |
|-----------------|----------------------------------------------------------------------------------------------------|-------------------------------------|-----------------------------------------------------------------------|----------------------------------------------------------------------------------------------------|--|--|--|
| Inputs          | Ινρυτ                                                                                                    | Түре                                | Range[dim]                                                            | FUNCTION                                                                                                    |  |  |  |
|                 | Input                                                                                                    | А                                   | Any                                                                   | Input value                                                                                                    |  |  |  |
|                 | Exp weight                                                                                                    | А                                   | 15 []                                                                 | Exp weight value                                                                                                    |  |  |  |
|                 | Period                                                                                                    | А                                   | 1005000 [ms]                                                          | Period value                                                                                                    |  |  |  |
| Outputs         | Ουτρυτ                                                                                                    | Түре                                | RANGE[DIM]                                                            | FUNCTION                                                                                                    |  |  |  |
|                 | Output                                                                                                    | А                                   | Same as the inpu                                                      | ut Floating average of the input value                                                                                                    |  |  |  |
| Descripti<br>on | The function calculates average of <i>N</i> last samples of the input value. The rate of sampling is adjustable.                                                                                                    |                                     |                                                                       |                                                                                                    |  |  |  |
|                 | Typical usage of this function is filtering of a value (quantity) whose instantaneous value fluctuates rapidly around it's mean, which is changing slower. Using a filered value may avoid problems with further processing of the value e.g. in other PLC blocks or in a supervisory system. |                                     |                                                                       |                                                                                                    |  |  |  |
|                 | Typical usage of t<br>rapidly around it's<br>further processing                                                                                                    | his function mean, w<br>g of the va | on is filtering of a v<br>hich is changing sl<br>alue e.g. in other P | value (quantity) whose instantaneous value fluctuates<br>lower. Using a filered value may avoid problems with<br>PLC blocks or in a supervisory system. |  |  |  |

| 🚔 PL                   | C Editor: Mov Avg 'B'                                                                                                    |
|------------------------|----------------------------------------------------------------------------------------------------|
| $\sim$                 | Input: Act power 🗙 [kW]                                                                                                    |
| $\sim$                 | Output: PLC-AOUT 1 1 [kW]                                                                                                    |
| $\sim$                 | Exp weight: PLC Setpoint 1 2 X[]                                                                                                    |
| $\sim$                 | Period: PLC Setpoint 2                                                                                                    |
|                        | ✓ OK X Cancel                                                                                                    |
| 1.<br>2.<br>3.         | Rename the output.<br>The number of consequent samples <i>N</i> is given as 2 <sup>exp weight</sup> . I.e. adjust 3 for 8 samples, 4 fo<br>16 samples, 5 for 32 samples etc<br>Adjust the sampling rate. |
| <u>Nоте:</u><br>The in | puts are assigned to their sources in the sheet by <b>dragging a wire</b> from the input to the source                                                                                                   |
| NOTE:                  |                                                                                                    |
| This b                 | lock is available in some customer branches only.                                                                                                    |

# PLC BLOCK: MULTIPLEXED ANALOG CONSTANT

| Symbol      | Mux Const.<br>I O<br>Item 2                                                                                                    |      |            |                                                            |  |  |  |
|-------------|----------------------------------------------------------------------------------------------------|------|------------|------------------------------------------------------------|--|--|--|
| Inputs      | ΙΝΡυτ                                                                                                    | Түре | RANGE[DIM] | FUNCTION                                                   |  |  |  |
|             | Input                                                                                                    | A    | 031 [-]    | Selects which constant will be sent to the output          |  |  |  |
| Outputs     | Ουτρυτ                                                                                                    | Түре | RANGE[DIM] | FUNCTION                                                   |  |  |  |
|             | Output                                                                                                    | A    | Adjustable | Output value is one of the constants selected by the input |  |  |  |
| Description | The block works as a multiple constant selected by an analog value. The output value is set to the constant with index equal to the input value. The block can be used e.g for creation of a camswitch as described in the Inc/Dec module. |      |            |                                                            |  |  |  |

| INPU'               | г                      |                          |                            |                     |                        |                         |               |                |         |
|---------------------|------------------------|--------------------------|----------------------------|---------------------|------------------------|-------------------------|---------------|----------------|---------|
|                     |                        |                          |                            |                     |                        |                         |               |                |         |
|                     | ITEM                   | • •                      | Ŷ                          |                     |                        |                         |               |                |         |
|                     | ITEM                   | 1 <b>O</b>               | - ¢                        |                     |                        |                         |               |                |         |
|                     | ITEM                   | 2 0                      | - ¢                        |                     | OUTPUT                 |                         |               |                |         |
|                     | ITEM                   | 3 <b>O</b>               | - 5                        |                     |                        |                         |               |                |         |
|                     | ITEM                   | 4 0                      |                            |                     |                        |                         |               |                |         |
|                     |                        |                          | Ĭ                          |                     |                        |                         |               |                |         |
|                     |                        | 0                        | 0                          |                     |                        |                         |               |                |         |
| S PLC E             | ditor: Mu              | x Const.                 |                            | ×                   |                        |                         |               |                |         |
| <b>∼</b> Ir         | n <b>put:</b> Posi     | tion                     | \X                         | ູ [][]              |                        |                         |               |                |         |
| +-                  | 3                      |                          |                            | _                   |                        |                         |               |                |         |
| Item                | Analog                 | Binary                   |                            |                     |                        |                         |               |                |         |
| 0 4.1               | 3 4.2                  | 0011                     | 4.3                        |                     |                        |                         |               |                |         |
| 1                   | 10                     | 1010                     |                            |                     |                        |                         |               |                |         |
| 2                   | 11<br>c                | 0110                     |                            |                     |                        |                         |               |                |         |
| 3                   | о<br>с                 | 0110                     |                            |                     |                        |                         |               |                |         |
| 4                   | J<br>12                | 1100                     |                            |                     |                        |                         |               |                |         |
| 5<br>C              | 0                      | 1001                     |                            |                     |                        |                         |               |                |         |
| 7                   | 7                      | 0000                     |                            |                     |                        |                         |               |                |         |
| <u> </u>            | 0                      | 0000                     |                            | 1                   |                        |                         |               |                |         |
|                     |                        |                          |                            |                     |                        |                         |               |                |         |
|                     | utput: Cam             | Code                     | 1                          |                     |                        |                         |               |                |         |
| Besolu              | ition: 1               |                          | <b>–</b> 2                 |                     |                        |                         |               |                |         |
| 1103010             |                        |                          |                            |                     |                        |                         |               |                |         |
|                     | Dim:                   |                          | <u> </u>                   |                     |                        |                         |               |                |         |
|                     |                        | 🗸 ОК                     | <b>X</b> G                 | ancel               |                        |                         |               |                |         |
|                     |                        |                          |                            |                     | 1                      |                         |               |                |         |
| 1.                  | Rename                 | the outp                 | ut.<br>and dimon           | nion                |                        |                         |               |                |         |
| 3.                  | Use the t              | outtons to               | and dimens                 | ove con             | stants (up to 32       | 2).                     |               |                |         |
| 4.                  | Adjust va              | lues of th               | he constan                 | ts. The             | column "Item"          | (4.1) repres            | ents indexe   | es of the con  | stants, |
|                     | which are<br>entered e | e used to<br>either in c | r selecting<br>decimal for | of the a<br>m (4.2) | or in binary for       | . The value<br>m (4.3). | of the cons   | stant can be   |         |
| Note:               |                        |                          |                            |                     |                        |                         |               |                |         |
| The inpu<br>source. | its are as             | signed to                | o their sour               | rces in t           | the sheet by <b>dr</b> | agging a w              | rire from the | e input to the | •       |
|                     |                        |                          |                            |                     |                        |                         |               |                |         |

# PLC BLOCK: PID REGULATOR WITH ANALOG OUTPUT

| Symbol      | PID Ana<br>I<br>GATE<br>Req<br>GAIN<br>INT<br>DER<br>Bias<br>Item 1                                                                                                    |                                                                                                    |                                                    |                                                                                                    |
|-------------|----------------------------------------------------------------------------------------------------|----------------------------------------------------------------------------------------------------|----------------------------------------------------|----------------------------------------------------------------------------------------------------|
| Inputs      | INPUT                                                                                                    | Түре                                                                                                    | RANGE[DIM]                                         | FUNCTION                                                                                                |
|             | Input                                                                                                    | A                                                                                                    | Any                                                | Regulated value                                                                                         |
|             | Requested val.                                                                                                    | А                                                                                                    | Same as 'input'                                    | Required value                                                                                          |
|             | Gain                                                                                                    | А                                                                                                    | -100.00100.00 [%]                                  | Gain of the regulator                                                                                   |
|             | Int                                                                                                    | А                                                                                                    | -100.00100.00 [%]                                  | Integrative part of the regulator                                                                       |
|             | Der                                                                                                    | А                                                                                                    | -100.00100.00 [%]                                  | Derivative part of the regulator                                                                        |
|             | Bias                                                                                                    | А                                                                                                    | -1000010000 [-]                                    | Value of the output while the regulator is off                                                          |
|             | Gate                                                                                                    | В                                                                                                    | N/A                                                | Regulator on/off input                                                                                  |
| Outputs     | Ουτρυτ                                                                                                    | Түре                                                                                                    | RANGE[DIM]                                         | FUNCTION                                                                                                |
|             | Output                                                                                                    | A                                                                                                    | -1000010000 [-]                                    | Actuator control output                                                                                 |
| Description | The block is a PID the regulator can be to bias value.         Image: PLC Editor: PID         Image: PLC Editor: PID         Image: PLC Editor: PLC         Imput GAIN:         Imput GAIN:         Imput BIAS:         Imput BIAS:         Imput BIAS:         Imput BIAS:         Imput BIAS:         Imput BIAS:         Imput BIAS:         Imput BIAS:         Imput BIAS: | Ana<br>Water ter<br>Running<br>T cool Ga<br>T cool Ga<br>T cool Int<br>T cool Da<br>T cool Da<br>T cool Da<br>T cool Da<br>T cool Da<br>T cool Da<br>T cool Da | r with analog output an<br>ed by the gate input. W | Ind adjustable regulation period. The function of<br>while the regulator is disabled, the output is set |

| <ol> <li>You may want to have some regulation parameters, as e.g. derivative part or bias, constant. In such a case write the constant directly into the appropriate box. If there is a source configured, it must be deleted prior to writing of the constant.</li> <li>If you need the regulator to run only if certain condition is fulfiled, use the gate input. Create a binary value representing the condition (e.g. using other plc blocks) and connect it to the gate input. The regulator will then work only if the gate input is active. If the gate input is not connected, the regulator works all the time the controller is switched on.</li> </ol> |
|----------------------------------------------------------------------------------------------------|
| <b>NOTE:</b><br>The inputs are assigned to their sources in the sheet by <b>dragging a wire</b> from the input to the source.                                                                                                    |

# PLC BLOCK: PID REGULATOR WITH ANALOG OUTPUT (TYPE 'B')

| Symbol      | PID Ana B.<br>I<br>GATE<br>Req<br>GAIN<br>INT<br>DER<br>Bias<br>Per<br>Item 2 |                     |                                                   |                                                                                                    |
|-------------|-------------------------------------------------------------------------------|---------------------|---------------------------------------------------|----------------------------------------------------------------------------------------------------|
| Inputs      | Input                                                                         | Түре                | RANGE[DIM]                                        | FUNCTION                                                                                                    |
|             | Input                                                                         | А                   | Any                                               | Regulated value                                                                                                    |
|             | Requested val.                                                                | А                   | Same as 'input'                                   | Required value                                                                                                    |
|             | Gain                                                                          | А                   | -100.00100.00 [%]                                 | Gain of the regulator                                                                                                    |
|             | Int                                                                           | А                   | -100.00100.00 [%]                                 | Integrative part of the regulator                                                                                                    |
|             | Der                                                                           | А                   | -100.00100.00 [%]                                 | Derivative part of the regulator                                                                                                    |
|             | Bias                                                                          | А                   | -1000010000 [-]                                   | Value of the output while the regulator is off                                                                                                    |
|             | Period                                                                        | A                   | 0.1600.0 [s]                                      | Regulation period. The period should be<br>adjusted according to the speed of the<br>response of the system, e.g. longer period for<br>slower systems, shorter period for faster<br>systems. |
|             | Gate                                                                          | В                   | N/A                                               | Regulator on/off input                                                                                                    |
| Outputs     | Ουτρυτ                                                                        | Түре                | RANGE[DIM]                                        | FUNCTION                                                                                                    |
|             | Output                                                                        | A                   | -1000010000 [-]                                   | Actuator control output                                                                                                    |
| Description | The block is a PID<br>the regulator can b<br>bias value.                      | regulat<br>be disab | or with analog output a<br>led by the gate input. | and adjustable regulation period. The function of While the regulator is disabled, the output is set to                                                                                      |

| 麊 PLO   | Editor: PID   | Ana B.                        |             | ×         |
|---------|---------------|-------------------------------|-------------|-----------|
| $\sim$  | Input:        | Water temp                    | <b>X</b>    | (rc)      |
| 10      | Input GATE:   | Running                       | ×           | Ĵ         |
|         |               | Inverted Input                | 3           | ļ.        |
| $\sim$  | Request val.: | T cool Req                    | <u> X</u>   | [[°C]     |
| $\sim$  | Input GAIN:   | T cool Gain                   | <u>   X</u> | [%]       |
| $\sim$  | Input INT:    | T cool Int                    | <u>  </u> > | [%]       |
| $\sim$  | Input DER:    | 0,00 2                        | <u> </u> >  | [%]       |
| $\sim$  | Input BIAS:   | T cool Bias                   | <u> </u>    | (i)       |
| $\sim$  | Period:       | 20,0                          | <u> </u>    | [\$]      |
| $\sim$  | Output:       | T cool Out 1                  | ]           | [•]       |
|         |               | 🗸 ОК                          | X Ca        | ancel     |
|         |               | 3                             |             |           |
| 1.<br>2 | Rename t      | he output.<br>want to have so | me real     | ilation i |
| ۷.      | constant.     | In such a case v              | write the   | consta    |
| 3       | source co     | nfigured, it must             | t be dele   | ted pri   |
|         | Create a b    | binary value repr             | resentin    | g the c   |
|         | input is no   | ot connected, the             | e regula    | tor wor   |
| Note    |               |                               |             |           |
| The in  | puts are ass  | signed to their so            | ources i    | n the s   |
| source  | •             |                               |             |           |

# PLC BLOCK: PID REGULATOR WITH ANALOG OUTPUT WITH CONFIGURABLE OUTPUT LIMIT (TYPE 'C')

| Symbol | PID Ana 'C'<br>I<br>GATE<br>Req<br>GAIN<br>INT<br>DER<br>Bias<br>Per<br>Low Lo<br>High Hi<br>Item 1 |      |                   |                                   |  |  |
|--------|----------------------------------------------------------------------------------------------------|------|-------------------|-----------------------------------|--|--|
| Inputs | INPUT                                                                                               | Түре | RANGE[DIM]        | FUNCTION                          |  |  |
|        | Input                                                                                               | А    | Any               | Regulated value                   |  |  |
|        | Input Gate                                                                                          | В    | N/A               | Regulator on/off input            |  |  |
|        | Requested val.                                                                                      | A    | Same as 'input'   | Required value                    |  |  |
|        | Input GAIN                                                                                          | А    | -100.00100.00 [%] | Gain of the regulator             |  |  |
|        | Input INT                                                                                           | Α    | -100.00100.00 [%] | Integrative part of the regulator |  |  |

|         | Input DER                                                                                                    | A                                                                                                    | -100.00100.00 [%]                                                                                                    | Derivative part of the regulator                                                                                                    |
|---------|----------------------------------------------------------------------------------------------------|----------------------------------------------------------------------------------------------------|----------------------------------------------------------------------------------------------------|----------------------------------------------------------------------------------------------------|
|         | Input BIAS                                                                                                    | А                                                                                                    | -1000010000 [-]                                                                                                    | Value of the output while the regulator is off                                                                                                    |
|         | Period                                                                                                    | A                                                                                                    | 0,0600,0 [s]                                                                                                    | Period of regulator (speed of response of the system                                                                                                    |
|         | Low limit                                                                                                    | A                                                                                                    | -1000010000 [-]                                                                                                    | Low limit of the output, if output reaches this value, the internal integration of the block is stopped. Normally set to -10000                                                                                             |
|         | High limit                                                                                                    | A                                                                                                    | -1000010000 [-]                                                                                                    | High limit of the output, if output reaches this value, the internal integration of the block is stopped. Normally set to 10000                                                                                             |
| Outputs | Ουτρυτ                                                                                                    | ΤΥΡΕ                                                                                                    | RANGE[DIM]                                                                                                    | FUNCTION                                                                                                    |
|         | Output                                                                                                    | A                                                                                                    | -1000010000 [-]                                                                                                    | Actuator control output                                                                                                    |
|         | Out low limit                                                                                                    | в                                                                                                    | N/A                                                                                                    | This attribute confirms that the output reached the LowLimit value                                                                                                    |
|         | Out high limit                                                                                                    | в                                                                                                    | N/A                                                                                                    | This attribute confirms that the output reached the HiLimit value                                                                                                    |
|         | <ul> <li>Input GATE:</li> <li>Request val.:</li> <li>Input GAIN:</li> <li>Input GAIN:</li> <li>Input INT:</li> <li>Input DER:</li> <li>Input BIAS:</li> <li>Period:</li> <li>Low limit:</li> <li>High limit:</li> <li>Out put:</li> <li>Out low limit:</li> </ul>                                                                                                    | SD 11<br>ActPwrF<br>PLC Set<br>PLC Set<br>PLC Set<br>PLC Set<br>PLC Set<br>PLC Set<br>PLC Set<br>PLC-BOI<br>PLC-BOI | 3        X       [kW]         rted Input        X       [kW]         apoint 1        X       [kW]         apoint 2        X       [%]         apoint 3        X       [%]         apoint 4        X       [%]         apoint 5        X       [%]         apoint 6        X       [s]         apoint 7        X       [s]         apoint 7        X       [s]         utt 1       [-]       [-]       [-]         utt 1.1       [-]       [-]       [-] |                                                                                                    |
|         |                                                                                                    |                                                                                                    | OK X Cancel                                                                                                    |                                                                                                    |
|         | <ol> <li>Rename the second second</li></ol> | e outp<br>vant to<br>ase wr<br>, it mus<br>uld be a                                                                 | ut.<br>have some regulation<br>ite the constant directly<br>it be deleted prior to w<br>adjusted according to t                                                                                                    | parameters, as e.g. derivative part or bias, constant.<br>y into the appropriate box. If there is a source<br>riting of the constant. Adjust regulation period. The<br>the speed of the response of the system, e.g. longer |

period for slower systems, shorter period for faster systems.

3. If you need the regulator to run only if certain condition is fulfiled, use the gate input. Create a binary value representing the condition (e.g. using other plc blocks) and connect it to the gate input. The regulator will then work only if the gate input is active. If the gate input is not connected, the regulator works all the time the controller is switched on.

### NOTE:

The inputs are assigned to their sources in the sheet by **dragging a wire** from the input to the source.

### NOTE:

This block is available in version 3.0 and later.

### PLC BLOCK: PID REGULATOR WITH UP/DOWN BINARY OUTPUTS

| Symbol      | PID Bin<br>I<br>GATE Up<br>GAIN Down<br>DER<br>Item 2                                                                                                    |      |                   |                                   |  |  |
|-------------|----------------------------------------------------------------------------------------------------|------|-------------------|-----------------------------------|--|--|
| Inputs      | INPUT                                                                                                    | Түре | RANGE[DIM]        | FUNCTION                          |  |  |
|             | Input                                                                                                    | А    | Any               | Regulated value                   |  |  |
|             | Requested val.                                                                                                    | А    | Same as 'input'   | Required value                    |  |  |
|             | Gain                                                                                                    | А    | -100.00100.00 [%] | Gain of the regulator             |  |  |
|             | Int                                                                                                    | А    | -100.00100.00 [%] | Integrative part of the regulator |  |  |
|             | Der                                                                                                    | А    | -100.00100.00 [%] | Derivative part of the regulator  |  |  |
|             | Gate                                                                                                    | В    | N/A               | Regulator on/off input            |  |  |
| Outputs     | Ουτρυτ                                                                                                    | Түре | RANGE[DIM]        | FUNCTION                          |  |  |
|             | Output up                                                                                                    | В    | N/A               | Actuator control - Raise          |  |  |
|             | Output down                                                                                                    | В    | N/A               | Actuator control - Lower          |  |  |
| Description | The block is a PID regulator with binary outputs up/down and adjustable regulation period. The function of the regulator can be disabled by the gate input. |      |                   |                                   |  |  |

| 🛃 PLO                   | Editor: PID                                                                                                    | Bin                                                                                                    |                                                                                                    | X                                                                                                    | 1                                                                                           |                                                                                                |
|-------------------------|----------------------------------------------------------------------------------------------------|----------------------------------------------------------------------------------------------------|----------------------------------------------------------------------------------------------------|----------------------------------------------------------------------------------------------------|---------------------------------------------------------------------------------------------|------------------------------------------------------------------------------------------------|
| $\sim$                  | Input                                                                                                    | Cool Temp                                                                                                    |                                                                                                    | X[:C]                                                                                                    |                                                                                             |                                                                                                |
| 10                      | Input GATE:                                                                                                    | Engine Runn                                                                                                    | ning <b>5</b>                                                                                                    | X                                                                                                    |                                                                                             |                                                                                                |
|                         | Request val                                                                                                    | Inverted                                                                                                    | Input                                                                                                    | Mrci                                                                                                    |                                                                                             |                                                                                                |
|                         | Input GAIN:                                                                                                    | T cool Gain                                                                                                    |                                                                                                    |                                                                                                    |                                                                                             |                                                                                                |
| $\overline{\mathbb{N}}$ | Input INT:                                                                                                    | T cool Int                                                                                                    |                                                                                                    |                                                                                                    |                                                                                             |                                                                                                |
| $\sim$                  | Input DER:                                                                                                    | 0,00                                                                                                    |                                                                                                    |                                                                                                    |                                                                                             |                                                                                                |
| 10                      | Output up:                                                                                                    | T cool up                                                                                                    | 1                                                                                                    |                                                                                                    |                                                                                             |                                                                                                |
| 10                      | Output down                                                                                                    | r Tcool down                                                                                                    |                                                                                                    |                                                                                                    |                                                                                             |                                                                                                |
|                         | Period:                                                                                                    | 5,0 🚖                                                                                                    | [s] <b>2</b>                                                                                                    |                                                                                                    |                                                                                             |                                                                                                |
|                         | Actuator time                                                                                                    | 20,0 🚖                                                                                                    | [s] <b>3</b>                                                                                                    |                                                                                                    |                                                                                             |                                                                                                |
|                         |                                                                                                    | 🗸 ОК                                                                                                    |                                                                                                    | Cancel                                                                                                    |                                                                                             |                                                                                                |
| 1<br>2<br>3<br>4<br>5   | <ul> <li>Rename</li> <li>Adjust respons<br/>systems</li> <li>Adjust th<br/>position</li> <li>You may<br/>such a c<br/>configur</li> <li>If you ne</li> </ul> | e the outputs<br>egulation pe<br>e of the syst<br>a<br>ne actuator t<br>from fully cl<br>y want to ha<br>case write th<br>ed, it must k<br>eed the regu | s.<br>triod. The<br>tem, e.g.<br>time. It is<br>losed to f<br>ive some<br>he constance<br>oe deleter<br>ulator to r | e period sh<br>longer pe<br>time that<br>ully open.<br>regulatior<br>nt directly<br>d prior to<br>un only if | nould be a<br>riod for s<br>the actua<br>n parame<br>into the a<br>writing of<br>certain co | adjusted a<br>lower sys<br>ator (servo<br>eters, as e<br>appropria<br>the const<br>ondition is |
| Note                    | Create a<br>it to the<br>input is                                                                                                    | <ul> <li>binary valu</li> <li>gate input. 1</li> <li>not connected</li> </ul>                                                                           | le represe<br>The regul<br>ed, the re                                                                               | enting the<br>ator will th<br>gulator w                                                                      | condition<br>en work<br>orks all th                                                         | n (e.g. usi<br>only if the<br>ne time th                                                       |

# PLC BLOCK: PID REGULATOR WITH UP/DOWN BINARY OUTPUTS (TYPE 'B')

| Symbol | PID Bin 'B'<br>I<br>GATE<br>Req Up<br>GAIN<br>INT Down<br>DER<br>Per<br>TAct<br>Item 1 |      |                   |                       |
|--------|----------------------------------------------------------------------------------------|------|-------------------|-----------------------|
| Inputs | INPUT                                                                                  | Түре | RANGE[DIM]        | FUNCTION              |
|        | Input                                                                                  | А    | Any               | Regulated value       |
|        | Requested val.                                                                         | А    | Same as 'input'   | Required value        |
|        | Gain                                                                                   | Α    | -100.00100.00 [%] | Gain of the regulator |

|             | Int                                                                                                    | А                                                                                         | -100.00100.00 [%]                                                                                                    | Integrative part of the regulator                                                                                                    |
|-------------|----------------------------------------------------------------------------------------------------|-------------------------------------------------------------------------------------------|----------------------------------------------------------------------------------------------------|----------------------------------------------------------------------------------------------------|
|             | Der                                                                                                    | А                                                                                         | -100.00100.00 [%]                                                                                                    | Derivative part of the regulator                                                                                                    |
|             | Period                                                                                                    | A                                                                                         | 0.1600.0 [s]                                                                                                    | Regulation period. The period should be<br>adjusted according to the speed of the<br>response of the system, e.g. longer period for<br>slower systems, shorter period for faster<br>systems.                                                                                                    |
|             | Actuator time                                                                                                    | A                                                                                         | 0.160.0 [s]                                                                                                    | Actuator time. It is time that the actuator<br>(servo etc.) needs for changing position from<br>fully closed to fully open.                                                                                                    |
|             | Gate                                                                                                    | В                                                                                         | N/A                                                                                                    | Regulator on/off input                                                                                                    |
| Outputs     | Ουτρυτ                                                                                                    | Түре                                                                                      | RANGE[DIM]                                                                                                    | FUNCTION                                                                                                    |
|             | Output up                                                                                                    | в                                                                                         | N/A                                                                                                    | Actuator control - Raise                                                                                                    |
|             | Output down                                                                                                    | В                                                                                         | N/A                                                                                                    | Actuator control - Lower                                                                                                    |
| Description | The block is a PID function of the regu                                                                                            | regulat<br>ılator ca<br>Bin <b>'B'</b>                                                    | or with binary outputs<br>an be disabled by the g                                                                                                    | up/down and adjustable regulation period. The gate input.                                                                                                    |
|             | M Input:                                                                                                    | Water te                                                                                  | emp 🗙 [°C]                                                                                                    |                                                                                                    |
|             | 10 Input GATE:                                                                                                    | Running                                                                                   | 3 🗙                                                                                                    |                                                                                                    |
|             | Request val.:                                                                                                    | T cool F                                                                                  | Req 🗙 [°C]                                                                                                    |                                                                                                    |
|             | Input GAIN:                                                                                                    | T cool G                                                                                  | iain 🗙 [%]                                                                                                    |                                                                                                    |
|             | M Input INT:                                                                                                    | T cool Ir                                                                                 | nt 🗙 [%]                                                                                                    |                                                                                                    |
|             | Input DER:                                                                                                    | T cool D                                                                                  | Der 2 🗙 [%]                                                                                                    |                                                                                                    |
|             |                                                                                                    | 20,0<br>Ti cool T                                                                         |                                                                                                    |                                                                                                    |
|             |                                                                                                    |                                                                                           |                                                                                                    |                                                                                                    |
|             | 비미 Output up:<br>비미 Output down:                                                                                                   | T cool d                                                                                  | IP 1                                                                                                    |                                                                                                    |
|             |                                                                                                    |                                                                                           | OK X Cancel                                                                                                    |                                                                                                    |
|             |                                                                                                    |                                                                                           |                                                                                                    |                                                                                                    |
|             | <ol> <li>Rename th</li> <li>You may wasuch a cass configured</li> <li>If you need Create a b connect it the gate in on.</li> </ol> | e outpu<br>vant to<br>e write<br>, it mus<br>I the re<br>inary va<br>to the g<br>put is n | uts.<br>have some regulation<br>the constant directly in<br>the deleted prior to w<br>gulator to run only if ce<br>alue representing the c<br>late input. The regulato<br>not connected, the regu | parameters, as e.g. derivative part, constant. In<br>nto the appropriate box. If there is a source<br>riting of the constant.<br>ertain condition is fulfiled, use the gate input.<br>condition (e.g. using other plc blocks) and<br>or will then work only if the gate input is active. If<br>ulator works all the time the controller is switched |
|             | The inputs are assistance.                                                                                                    | igned to                                                                                  | o their sources in the s                                                                                                    | heet by <b>dragging a wire</b> from the input to the                                                                                                    |

**NOTE:** This block is available in some customer branches only.

# PLC BLOCK: ANALOG RAMP

| Symbol      | Ramp<br>I<br>Up<br>Dn<br>Item 1                                                                                                    |      |               |                                                     |  |  |
|-------------|----------------------------------------------------------------------------------------------------|------|---------------|-----------------------------------------------------|--|--|
| Inputs      | INPUT                                                                                                    | ΤΥΡΕ | RANGE[DIM]    | FUNCTION                                            |  |  |
|             | Input                                                                                                    | А    | Any           | Input value to be ramped.                           |  |  |
|             | Up                                                                                                    | A    | Same as input | Maximal rising rate of the output per one second.   |  |  |
|             | Down                                                                                                    | А    | Same as input | Maximal lowering rate of the output per one second. |  |  |
| Outputs     | OUTPUT TYPE RANGE[DIM] FUNCTION                                                                                                    |      |               | FUNCTION                                            |  |  |
|             | Output                                                                                                    | А    | Same as input | Ramped value                                        |  |  |
| Description | Output       A       Same as input       Ramped value         This block limits the maximal rate of change at the output. The maximal rates up and down are adjustable separately and ramping down and up can be enabled/disabled separately. <b>PICE Editor:</b> Ramp <b>PICE Editor:</b> Ramp <b>Input: ExtReqTemp: Input: ExtReqTemp: Input:</b> |      |               |                                                     |  |  |

# PLC BLOCK: TIMER

| Symbol      | Timer<br>Run<br>Rel O<br>RelV<br>Item 1                                                                                                    |                           |                                                  |                                                                                                   |  |  |
|-------------|----------------------------------------------------------------------------------------------------|---------------------------|--------------------------------------------------|---------------------------------------------------------------------------------------------------|--|--|
| Inputs      | INPUT                                                                                                    | Түре                      | RANGE[DIM]                                       | FUNCTION                                                                                          |  |  |
|             | Run                                                                                                    | В                         | N/A                                              | The timer runs only if this input is active or not connected                                      |  |  |
|             | Reload                                                                                                    | В                         | N/A                                              | This input reloads the timer to the initial value                                                 |  |  |
|             | Reload val.                                                                                                    | A                         | 032767 [-]                                       | Initial value of the timer.                                                                       |  |  |
| Outputs     | Ουτρυτ                                                                                                    | Түре                      | RANGE[DIM]                                       | FUNCTION                                                                                          |  |  |
|             | Output                                                                                                    | В                         | N/A                                              | Timer output                                                                                      |  |  |
| Description | The block works as a countdown timer which is decreased by 1 every PLC cycle. The timer initial value is adjustable by the "Reload val" input. As the PLC cycle lasts 100ms, the timer duration equals to "Reload val"/10 [s]. The timer is automatically reloaded with the initial value when it reaches zero or it can be reloaded in any other moment using the "reload" input. The timer is held at reload value until the reload input is deactivated. The timer output is inverted always when the timer is reloaded.                                                                                                    |                           |                                                  |                                                                                                   |  |  |
|             | 111111                                                                                                    |                           |                                                  |                                                                                                   |  |  |
|             | 💑 PLC Editor: Time                                                                                                    | r                         |                                                  | ×                                                                                                 |  |  |
|             | Image: PLL Editor: Timer     Image: PLL Editor: Timer     Image: PLL Editor: Timer Run     Image: PLL Editor: Timer Run     Image: PLE Editor: Timer Run     Image: PLE Editor: Timer Run     Image: PLE Editor: Timer Run     Image: PLE Editor: Timer Run     Image: PLE Editor: Timer Run     Image: PLE Editor: Timer Run     Image: PLE Editor: Timer Run     Image: PLE Editor: Timer Run     Ima |                           |                                                  |                                                                                                   |  |  |
|             | <ol> <li>Adjust the<br/>value divide<br/>analog obje</li> </ol>                                                                                                    | reload<br>ed by 1<br>ect. | value. The duration of<br>0. The reload value ca | the timer (in seconds) is given by the reload<br>an be either constant or a setpoint or any other |  |  |

- 2. Rename the output.
- 3. If you want the output to start at logical 0, tick this checkbox. Otherwise the output will start at logical 1.

NOTE: The inputs are assigned to their sources in the sheet by **dragging a wire** from the input to the source.

# PLC BLOCK: UP/DOWN

| Symbol      | Up / Down<br>Lim1<br>Lim2<br>Res<br>SpUp<br>Op<br>Dn<br>DefO<br>Item 1 |                    |                                                    |                                                                                                    |
|-------------|------------------------------------------------------------------------|--------------------|----------------------------------------------------|----------------------------------------------------------------------------------------------------|
| Inputs      | Input                                                                  | Түре               | RANGE[DIM]                                         | FUNCTION                                                                                                    |
|             | Lim 1                                                                  | А                  | -3276832767 [-]                                    | Lower limit of the analog output                                                                                                    |
|             | Lim 2                                                                  | А                  | -3276832767 [-]                                    | Upper limit of the analog output                                                                                                    |
|             | Speed up                                                               | А                  | -3276832767 [-]                                    | Rising rate of the analog output per second                                                                                                    |
|             | Speed down                                                             | A                  | -3276832767 [-]                                    | Lowering rate of the analog output per second                                                                                                    |
|             | Default output<br>value                                                | A                  | -3276832767 [-]                                    | Bias value of the output. The output is<br>initialized to this value when the controller is<br>switched on, when the reset input is activated<br>or when both Speed up and Speed down<br>inputs are active. |
|             | Up                                                                     | В                  | N/A                                                | The output is raising it's value with the adjusted rate while this input is active.                                                                                                    |
|             | Down                                                                   | В                  | N/A                                                | The output is lowering it's value with the adjusted rate while this input is active.                                                                                                    |
|             | Reset                                                                  | В                  | N/A                                                | The output is set and held at bias value while this input is active.                                                                                                    |
| Outputs     | Ουτρυτ                                                                 | ΤΥΡΕ               | RANGE[DIM]                                         | FUNCTION                                                                                                    |
|             | Output                                                                 | A                  | Lim1Lim2 [-]                                       | Output value                                                                                                    |
| Description | This block works as<br>and output limits ar<br>reset input.            | s an an<br>e adjus | alog ramp controlled b<br>stable as well as bias v | by binary inputs "up" and "down". The ramp rates value. The output can be reset to bias value by the                                                                                                    |

| 💑 PLC Editor: Up / Down                                                                                                    |  |
|----------------------------------------------------------------------------------------------------|--|
| 🚺 Limit1: 0 1 [] 🗙                                                                                                    |  |
| Limit2: 1000 [] 🗙                                                                                                    |  |
| In Reset:                                                                                                    |  |
| Ramp settings:                                                                                                    |  |
| Speed up:                                                                                                    |  |
| RegValueRate [] 🗙                                                                                                    |  |
| Speed down: 2                                                                                                    |  |
| ReqValueRate [] 🔀                                                                                                    |  |
| In Up: ReqValue Up X                                                                                                    |  |
| Down: ReqValue Down X                                                                                                    |  |
| Output settings:                                                                                                    |  |
| Default output value:                                                                                                    |  |
| ReqValueBias 3 [] 🗙                                                                                                    |  |
| Output: RegValue 4 []                                                                                                    |  |
|                                                                                                    |  |
| Cancel                                                                                                    |  |
|                                                                                                    |  |
| 1. Adjust the output limits. If you want them to be constants, write the constants into the box.                                                                                                    |  |
| Otherwise connect the inputs to any other analog objects (e.g. PLC setpoints).                                                                                                    |  |
| <ol> <li>Adjust the output rates for raising and lowering. If you want them to be constants, write the<br/>constants into the box. Otherwise connect the inputs to any other analog objects (e.g. PLC</li> </ol> |  |
| setpoints).                                                                                                    |  |
| Otherwise connect the input to any other analog object (e.g. PLC setpoint).                                                                                                    |  |
| 4. Rename the output.                                                                                                    |  |
| NOTE:                                                                                                    |  |
| The inputs are assigned to their sources in the sheet by <b>dragging a wire</b> from the input to the                                                                                                    |  |
| source.                                                                                                    |  |

# PLC BLOCK: XOR/RS

| Symbol  | XOR / RS<br>I1<br>I2<br>XOR<br>I<br>Item 1 |      |            |                                  |
|---------|--------------------------------------------|------|------------|----------------------------------|
| Inputs  | Input                                      | Түре | RANGE[DIM] | FUNCTION                         |
|         | Input 1                                    | В    | N/A        | Input 1                          |
|         | Input 2                                    | В    | N/A        | Input 2                          |
| Outputs | Ουτρυτ                                     | Түре | RANGE[DIM] | FUNCTION                         |
|         | Output                                     | В    | N/A        | Result of the logical operation. |

| Description | The block provides logical function of two values - XOR or RS flip-flop. Both inputs and output can be inverted.                                                                                                    |                |                  |  |
|-------------|----------------------------------------------------------------------------------------------------|----------------|------------------|--|
|             | FUNCTION XOR                                                                                                    |                |                  |  |
|             | l I <sub>1</sub>                                                                                                    | l <sub>2</sub> | 0                |  |
|             | 0                                                                                                    | 0              | 0                |  |
|             | 0                                                                                                    | 1              | 1                |  |
|             | 1                                                                                                    | 0              | 1                |  |
|             | 1                                                                                                    | 1              | 0                |  |
|             | FUNCTION RS                                                                                                    |                |                  |  |
|             | R                                                                                                    | S              | Q <sub>n+1</sub> |  |
|             | 0                                                                                                    | 0              | Q <sub>n</sub>   |  |
|             | 0                                                                                                    | 1              | 1                |  |
|             | 1                                                                                                    | 0              | 0                |  |
|             | 1                                                                                                    | 1              | 0                |  |
|             | N DLC Editor: YOD / DS                                                                                                    |                |                  |  |
|             | Input 1: Remote Start Inverted Input 1                                                                                                    |                |                  |  |
|             | Input 2: Remote Stop X I Inverted Input 2                                                                                                    |                |                  |  |
|             | 10 Output: Start/Stop 3 Inverted output                                                                                                    |                |                  |  |
|             | Function type HS 4                                                                                                    |                |                  |  |
|             | OK Cancel                                                                                                    |                |                  |  |
|             | <ol> <li>The input 1 can be inverted prior to entering the function.</li> <li>The input 2 can be inverted prior to entering the function.</li> <li>Rename the output. The output can be inverted.</li> <li>Finally select the type of the function.</li> </ol> |                |                  |  |
|             | <b>NOTE:</b><br>The inputs are assigned to their sources in the sheet by <b>dragging a wire</b> from the input to the source.                                                                                                    |                |                  |  |

# 5.2 Internal Virtual I/O Periphery

The controller features many logical outputs, i.e. outputs that could be configured to physical outputs (terminals of the controller itself or of expansion modules). But sometimes it is necessary to bring the output signal back to the input, if a special behaviour is required.

E.g. logical binary output *Batt volt* is linked with only a Warning type alarm, and from some reason it is required that the engine be stopped in this case (at certain site). You can achieve this by bringing the signal to physical output and then connect it to a physical input. Then this input can be configured with a Shutdown type protection. The disadvantage of the above solution is that you are losing one input and one output of the controller / expansion module, which is costly.

The virtual periphery simulates this within the controller, bringing a group of "physical outputs", linked with a group of "physical inputs". So you can configure a logical output of the controller to this module, and then configure a protection (or a link to logical input) to the "physical input" part of the module, as you would do with real inputs.

The same can be done with PLC I/O, so e.g. a complex evaluation of a protection in PLC can be brought directly to an input configured for this protection type.

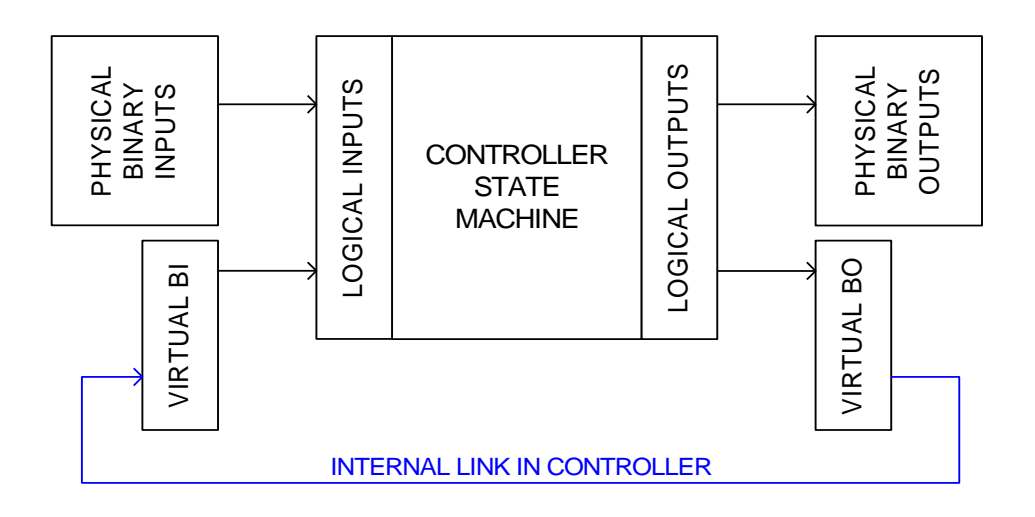

# 5.3 Shared virtual I/O periphery

It is often required that certain signals be brought to all controllers in the group. For example MCB feedback, System Start/Stop, Common Shutdown signal etc. These are all binary signals.

Sometimes analog signals are required as well, like engine room temperature signal, where too high temperature can cause the nominal power of all gen-sets in the room to be reduced (power derating function).

IG/IS-NT controllers have a provision to make it easier when designing such an application. These controllers have a sophisticated system of shared virtual modules, where one controller is a signal server and the other controllers are recipients of this signal. The signals are distributed via the CAN bus which typically interconnects all the controllers on one site.

### Configuration

These virtual modules can be added / removed like any other HW module in GenConfig / card Modules. Then they appear in the list of inputs or outputs in the card I/O.

### SHBOUT/SHAOUT modules

They behave like standard output modules, but the signals assigned to them don't appear on any physical output, instead of that are distributed via the CAN bus to other controllers. Each module has 8 outputs.

### SHBIN/SHAIN modules

They behave like standard input modules, i.e. you can assign any logical input signal that is available in the controller to them, or configure a protection based on their activity. Each module has 8 inputs.

### SHBOUT + SHBIN modules

There are six channels (i.e. 6 groups of 8 binary inputs/outputs) available for binary signal sharing. Each channel can have its source (SHBOUT module) in different controller. All other controllers can be configured as the recipients of this channel (SHBIN module).

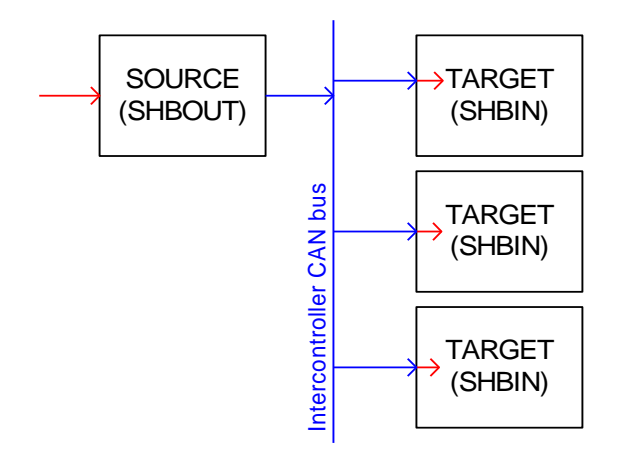

<u>Hint:</u>

If more controllers are selected to be the source for one channel, only the controller with the lowest CAN address is taken into account, and all controllers report a "SHBinCfgErr" message in Alarmlist.

The picture below shows the principle of the SHBOUT module. It can distribute the forwarded states of physical binary inputs, or some signals created inside the controller's FW or PLC:

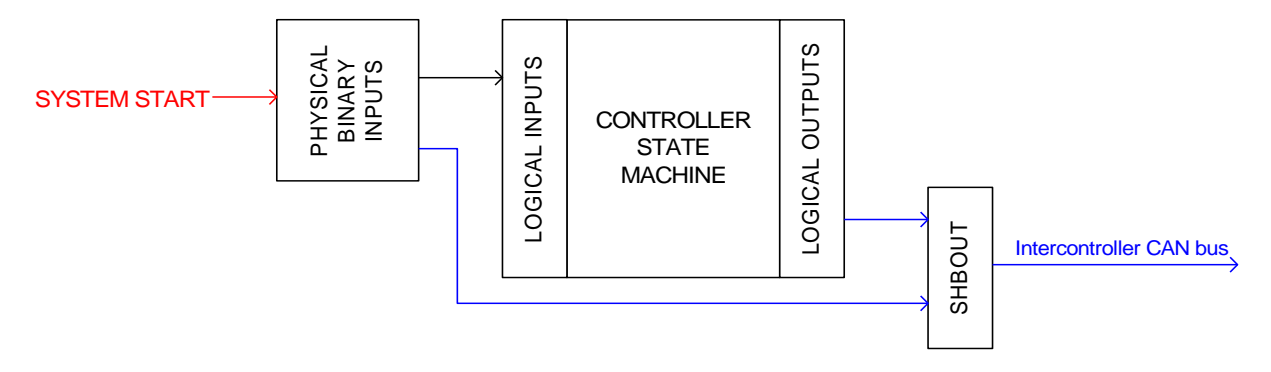

In this particular example, the SYSTEM START signal which should command the start / stop for all the controllers on the site, is transferred from the terminal (physical binary input) to the SHBOUT module.

All other controllers on the site should be configured in the way that the signal is picked up in the same position (1-8) where it has been assigned to in SHBOUT module. The signal is then picked up from the module and can be used by the controller's FW or PLC like any other physical binary input:

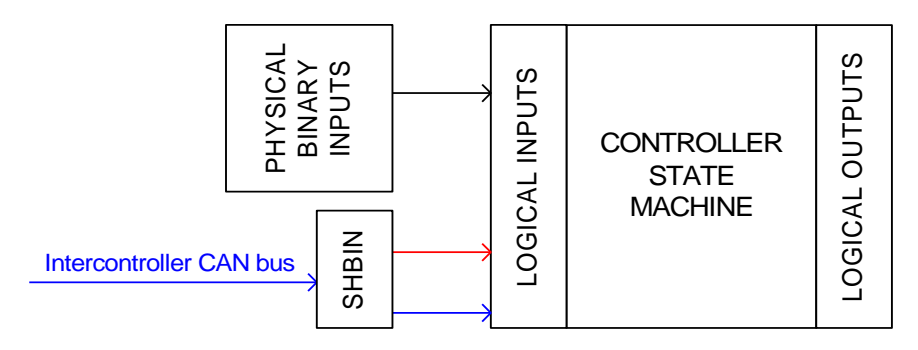

Together looks like this:

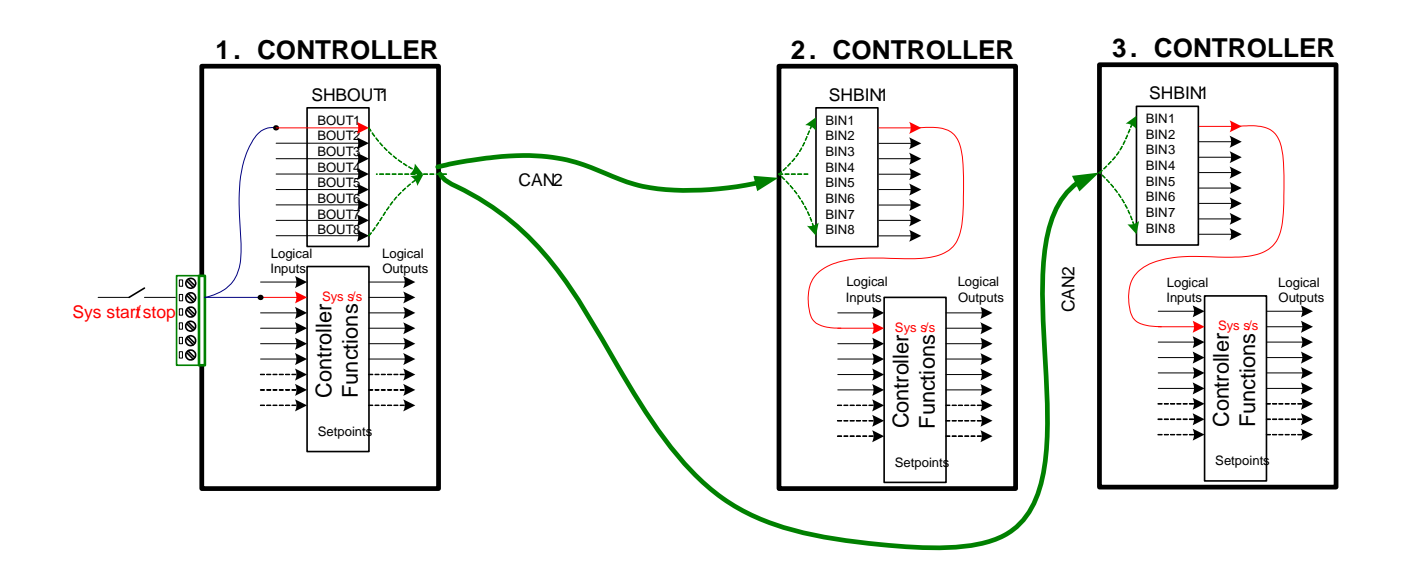

### SHAOUT + SHAIN modules

There is two channels (i.e. two group of 8 analog inputs/outputs) available for analog signal sharing. The channel can have its source (SHAOUT module) only in one controller. All other controllers can be configured as the recipients of this channel (SHAIN module).

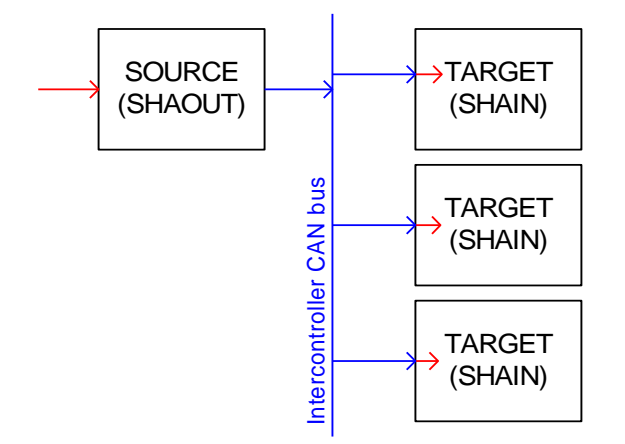

### <u>Hint:</u>

If more controllers are selected to be the source for the analog channel, only the controller with the lowest CAN address is taken into account, and all controllers report a "SHAinCfgErr" message in Alarmlist.

The picture below shows the principle of the SHAOUT module. It can distribute the forwarded values of externally measured (physical) analog inputs, as well as the values measured or computed inside the controller's FW or PLC:

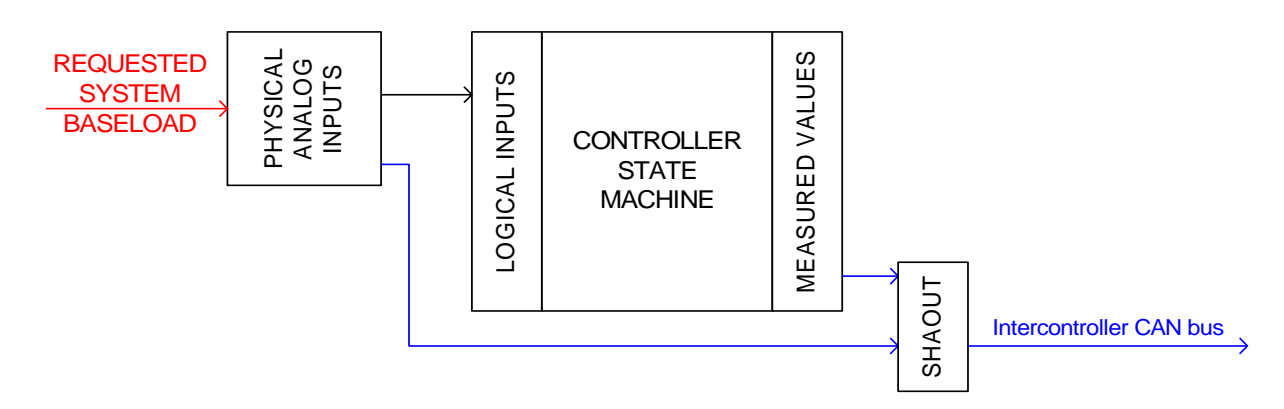

In this particular example, the value of externally requested System Baseload value (MLC:AnExSysBld) should be distributed to all controllers on the site. It is transferred from the terminal (physical analog input) to the SHAOUT module.

All other controllers on the site should be configured in the way that the value is picked up in the same position (1-8) where it has been assigned to in SHAOUT module. The value is then picked up from the module and can be used by the controller's FW or PLC like any other physical analog input:

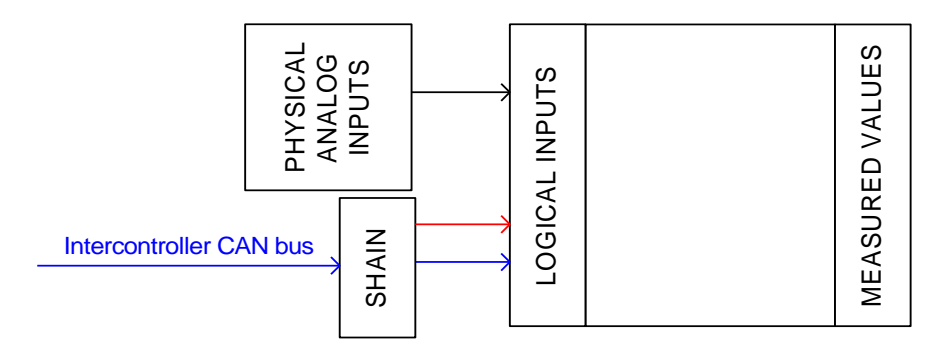

Together looks like this:

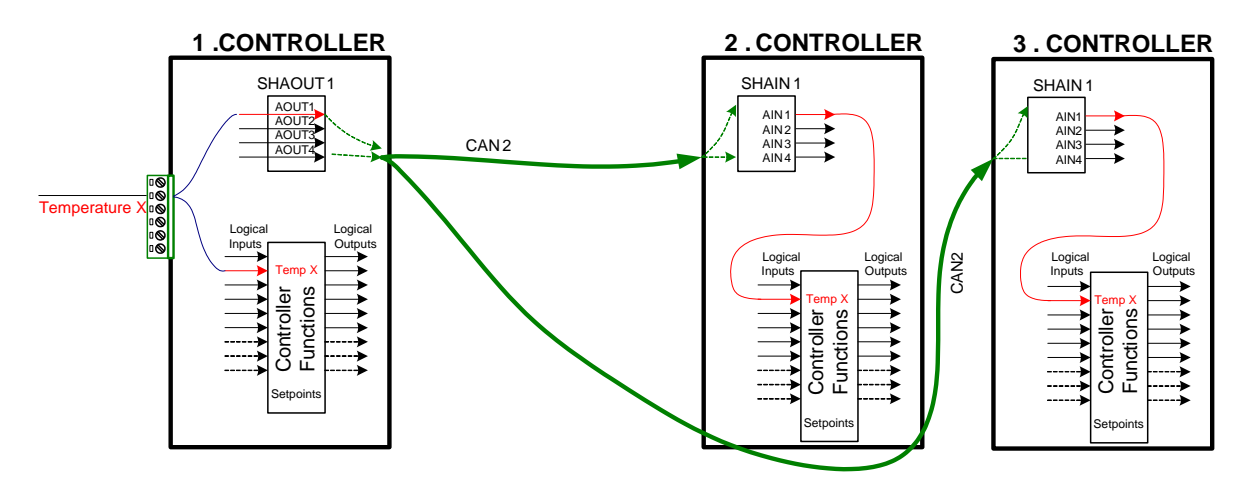

# 5.4 Distributed Binary Peripheries

Distributed Binary Inputs and Outputs (DISTBIN and DISTBOUT modules) are available in BaseBox type firmware of InteliGen, InteliSys and InteliMains. Thanks to this, it is possible to share Binary and Analog values between all the controllers via CAN bus, thus saving physical Inputs and Outputs and excess wiring.

DISTBIN and DISTBOUT work in a different way than SHBIN and SHBOUT. Each controller has one pack of eight DISTBOUT available (if not configured or no function is assigned to any output, it does not broadcast them). The number of DISTBOUT module is not shown in the configuration and it is always corresponding to the CAN address of the controller (e.g. the controller with address 5 will be broadcasting DISTBOUT-05 which can be received if module DISTBIN-05 is configured in another controller. Up to 32 DISTBIN modules can be configured (meaning that the controller will be receiving all DISTBOUT from all the controller, even his own).

It is not possible to change the name of DISTBIN inputs or add protections.

In the example below you can see 4 controllers with various DISTBIN and DISTBOUT configuration (green modules are configured, red modules are not configured). The color of each controller corresponds to the color of the lines that represent distributed binaries by this particular controller. The source of the broadcast is the DISTBOUT module, DISTBIN modules are receiving these inputs and they may be utilized in the configuration (however, it is not possible to use them for protections and change their name in the configuration).

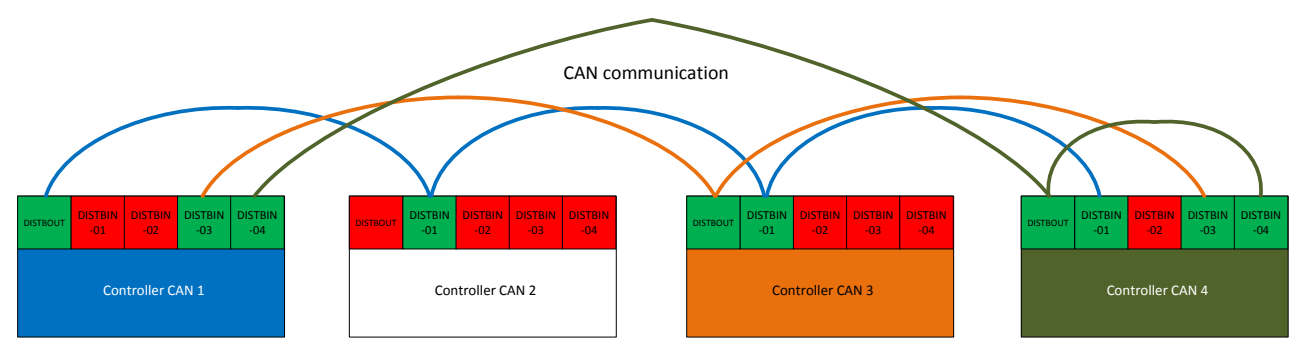

### NOTE:

SHUTDOWN (RED) or YELLOW (WARNING) types of the protection on DISTBIN modules can be configured. If corresponding broadcasted message is not received, controller issue an alarm according to the adjusted type of the protection.

### <u>Hint</u>

Controller sends Distributed Binary Outputs each 100ms if there are any changes in any bit position. If there are no changes, controller sends the information with period 1s.

### NOTE:

DISTBIN and DISTBOUT function is not available for IM-NT-GC controller.

# 6 Other Controller Configuration Functions

# 6.1 Force value

Force value feature enables a Binary input to switch between two different values of a setpoint:

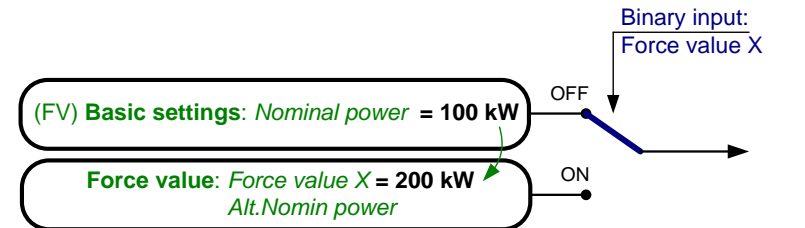

| BI: Force value | Nominal power |
|-----------------|---------------|
| Opened          | 100 kW        |
| Closed          | 200 kW        |

Or between (FV) setpoint and Analog input (or in general any value):

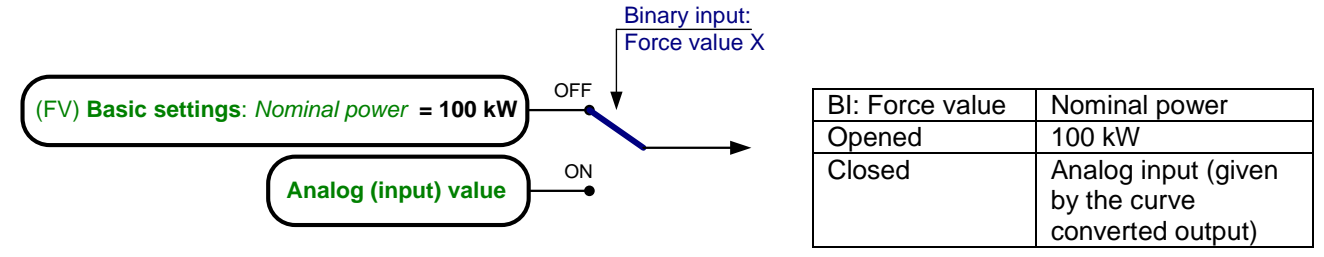

<u>Hint:</u>

If Force value is active, it is not possible to change setpoint value (e.g. from InteliMonitor). Force value has to be deactivated first. Active force Value is displayed on the screen of the appropriate setpoint with the mark. See reference manual for InveliVision 5, InteliVision 8 and InteliMonitor to see more details. Configure Force value in GenConfig.

# 6.2 User MODBUS

Users can define Modbus registers from 42873 to 43000. Values, setpoints and Alarm states can be specified for these new Modbus registers to prepare the Modbus protocol for batch reading and writing or to standardize Modbus protocol between FW versions or branches.

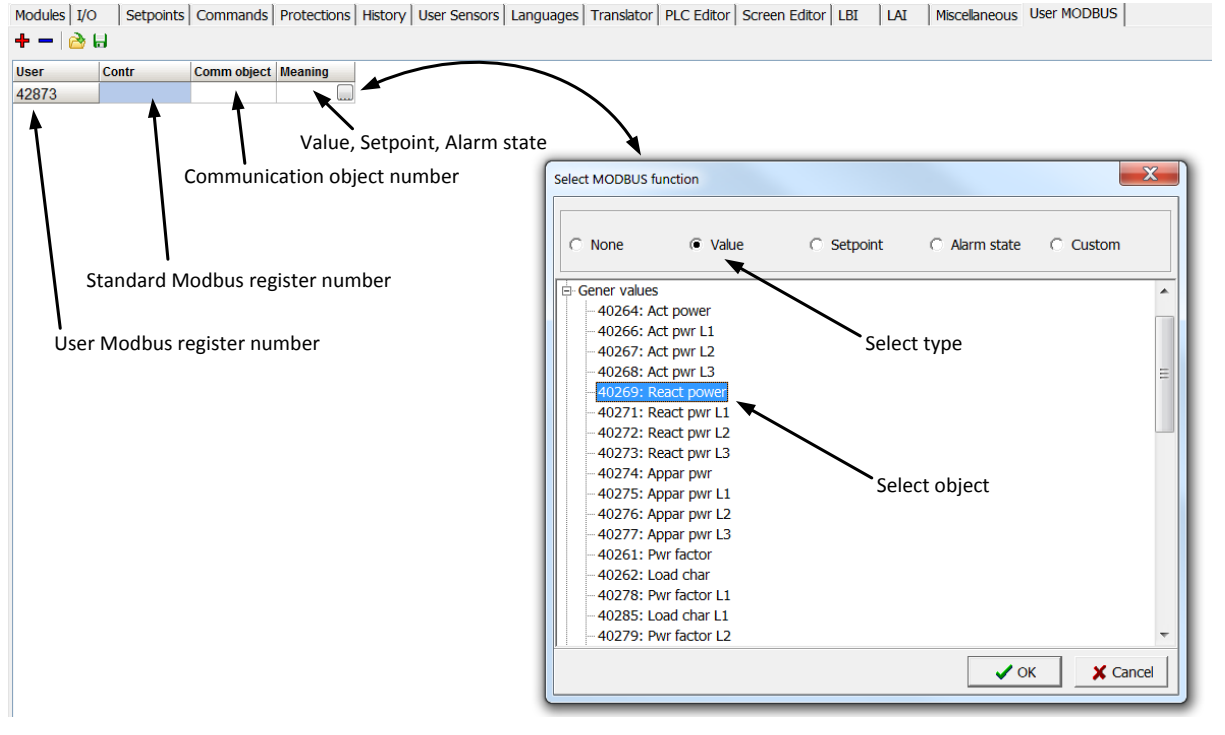

NOTE:

User MODBUS function is not available for non-BB type controllers.